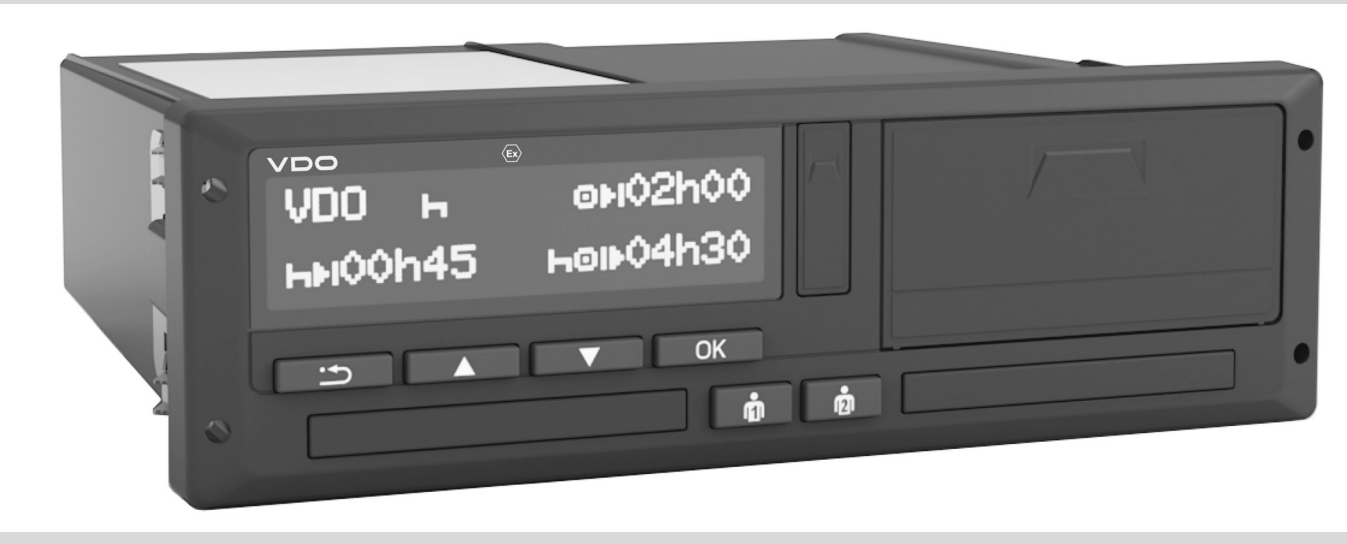

www.fleet.vdo.com

# Digitálny tachograf – DTCO<sup>®</sup> 3.0 – 3.0b

Návod na používanie majiteľ & vodič

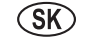

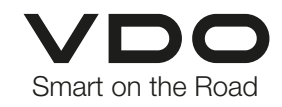

Vážený užívatel,

Digitálny tachograf DTCO 1381 so svojimi systémovými komponentmi je kontrolný prístroj EÚ a zodpovedá technickým špecifikáciám podla nariadenia (EHS) 3821/85 príloha I B v aktuálne platnom znení.

Spracované údaje podporujú ...

- vodiča pri dodržiavaní sociálnych predpisov v cestnej premávke
- a majiteľovi poskytujú (prostredníctvom špeciálneho programu) užitočné údaje o využití vodiča a vozidla.

Tento návod na používanie je určený pre majiteľov a vodičov, a popisuje odborné a nariadením stanovené ovládanie tachografu DTCO 1381 Verzie 3.0 – 3.0b. Návod si dôkladne prečítajte a zoznámte sa s tachografom DTCO 1381.

Dalšie informácie k DTCO 1381, ako aj kontaktné adresy nájdete na internetovej stránke: **www.fleet.vdo.com** 

Prajeme Vám príjemnú jazdu.

Váš Continental Automotive Technologies GmbH © 2024 by Continental Automotive Technologies GmbH

Zodpovednosť za obsah nesie: Continental Automotive Technologies GmbH P.O. Box 1640 78006 Villingen-Schwenningen GERMANY

Zmeny technických detailov oproti popisom, údajom a obrázkom v tomto návode na používanie sú vyhradené. Dotlač, preklad a rozmnožovanie nie sú bez písomného schválenia povolené.

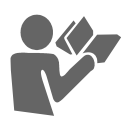

4

| Povinnosti vodiča                                                                                                    | 10                                                                |
|----------------------------------------------------------------------------------------------------|-------------------------------------------------------------------|
| Povinnosti majiteľa                                                                                                    | 11                                                                |
| Zaobchádzanie s výtlačkami                                                                                                    | 11                                                                |
| Zaobchádzanie s kartami                                                                                                    |                                                                   |
| tachografu                                                                                                    | 12                                                                |
| Vyčistite kartu tachografu                                                                                                    | 12                                                                |
| Úvod                                                                                                    | 2                                                                 |
|                                                                                                    |                                                                   |
| Indikačné a obolužné pruku                                                                                                    | 4.4                                                               |
| Indikačné a obslužné prvky                                                                                                    | 14                                                                |
| Indikačné a obslužné prvky<br>Krátky popis                                                                                                    | <b>14</b><br>15                                                   |
| Indikačné a obslužné prvky<br>Krátky popis<br>Prvé kroky obsluhy                                                                                                    | <b>14</b><br>15<br><b>17</b>                                      |
| Indikačné a obslužné prvky<br>Krátky popis<br>Prvé kroky obsluhy<br>Pre majiteľa                                                                                                    | <b>14</b><br>15<br><b>17</b><br>17                                |
| Indikačné a obslužné prvky<br>Krátky popis<br>Prvé kroky obsluhy<br>Pre majiteľa<br>Pre vodiča                                                                                                    | <b>14</b><br>15<br><b>17</b><br>17<br>17                          |
| Indikačné a obslužné prvky<br>Krátky popis<br>Prvé kroky obsluhy<br>Pre majiteľa<br>Pre vodiča<br>Varianty zobrazenia                                                                                | <b>14</b><br>15<br><b>17</b><br>17<br>17<br><b>18</b>             |
| Indikačné a obslužné prvky<br>Krátky popis<br>Prvé kroky obsluhy<br>Pre majiteľa<br>Pre vodiča<br>Varianty zobrazenia<br>Pohotovostný režim                                                          | <b>14</b><br>15<br><b>17</b><br>17<br>17<br><b>18</b><br>18       |
| Indikačné a obslužné prvky<br>Krátky popis<br>Prvé kroky obsluhy<br>Pre majiteľa<br>Pre vodiča<br>Varianty zobrazenia<br>Pohotovostný režim<br>VDO GeoLoc *                                          | <b>14</b><br>15<br><b>17</b><br>17<br>17<br><b>18</b><br>18<br>18 |
| Indikačné a obslužné prvky<br>Krátky popis<br>Prvé kroky obsluhy<br>Pre majiteľa<br>Pre vodiča<br>Varianty zobrazenia<br>Pohotovostný režim<br>VDO GeoLoc *<br>Upozornenie po zap/vyp                | <b>14</b><br>15<br><b>17</b><br>17<br><b>18</b><br>18<br>18       |
| Indikačné a obslužné prvky<br>Krátky popis<br>Prvé kroky obsluhy<br>Pre majiteľa<br>Pre vodiča<br>Varianty zobrazenia<br>Pohotovostný režim<br>VDO GeoLoc *<br>Upozornenie po zap/vyp<br>zapaľovania | <b>14</b><br>15<br><b>17</b><br>17<br><b>18</b><br>18<br>18<br>18 |

Prehľad verzií ..... 6

Prostriedky zobrazenia ...... 8 Ovládanie tachografu DTCO 1381 .... 9

Zákonné ustanovenia ...... 10

1

2

Všeobecné upozornenia

. . ....

| vozidle                           | 20   |
|-----------------------------------|------|
| Zobrazenie hlásení                | 20   |
| Stav z výroby                     | 20   |
| Out of scope                      | 20   |
| Preprava trajektom alebo vlakom . | 21   |
| Správanie sa pri príliš nízkom    |      |
| napätí / prepätí                  | 21   |
| Prerušenie napätia                | 21   |
| Chyba v komunikácii s kartou      | 22   |
| Predné rozhranie                  | 23   |
| Nastavenia na tachografe          | 23   |
| Diaľkové ovládanie prístroja      |      |
| DTCO 1381                         | 23   |
| Zadanie evidenčného čísla vozidla | . 23 |

# Prevádzkový režim "Majitel"

| Funkcie karty majiteľa        | 26 |
|-------------------------------|----|
| Funkcie menu v prevádzkovom   |    |
| režime "majiteľ"              | 26 |
| Vloženie karty majiteľa       | 27 |
| Zadanie evidenčného čísla     | 28 |
| Príprava na stiahnutie údajov | 29 |
| Vybratie karty majiteľa       | 30 |

3

## Prevádzkový režim "Prevádzka"

| Vloženie karty (kariet) vodiča     | 32 |
|------------------------------------|----|
| Manuálne zadania                   | 32 |
| Možnosti korekcie                  | 34 |
| Zadanie krajiny počas manuálneho   |    |
| zadávania                          | 35 |
| Prerušenie priebehu zadávania      | 35 |
| Doplnenie aktivity "Odpočinok"     | 36 |
| Pokračovanie pracovnej zmeny       | 37 |
| Pokračovanie v zmene a             |    |
| prednastavenie aktivít zmeny       | 38 |
| Nastavenie aktivít                 | 39 |
| Manuálne nastavenie                | 39 |
| Automatické nastavenie             | 39 |
| Automatické nastavenie po zapnutí/ |    |
| vypnutí zapaľovania *              | 39 |
| Ručné zadanie aktivít              | 40 |
| Stiahnutie údajov z karty vodiča   | 41 |
| Vybratie karty (kariet) vodiča     | 42 |
| Postup menu po vybratí karty       |    |
| vodiča                             | 43 |
| Výmena vodiča / vozidla počas      |    |
| prevádzky                          | 44 |
| Dokumenty, ktoré musíte mať so     |    |
| sebou                              | 45 |

Zobrazenie údajov pri zastavenom

# Obsluha tlačiarne

| Vloženie papierového kotúča        | 48 |
|------------------------------------|----|
| Tlač údajov                        | 49 |
| Spustenie tlače                    | 49 |
| Prerušenie tlače                   | 49 |
| Zvláštnosti pri tlači              | 50 |
| Odstránenie vzpriečeného papiera . | 50 |

5

6

# Funkcie menu

| Vyvolanie funkcií menu              | 52 |
|-------------------------------------|----|
| Pri stojacom vozidle                | 52 |
| Zobrazenie na začiatku jazdy        | 53 |
| Zobrazenie časov karty vodiča       | 53 |
| Nastavenie jazyka                   | 53 |
| Počítadlo VDO Counter *             | 55 |
| Zobrazovanie pomocou počítadla      |    |
| VDO Counter                         | 55 |
| Zobrazenie počas jazdy              | 56 |
| Zobrazenia pri aktivite "Prestávka" | 57 |
| Zobrazenia pri aktivite "Pracovná   |    |
| doba"                               | 57 |
| Zobrazenie denných hodnôt           | 58 |
| Zobrazenie týždenných hodnôt        | 58 |
| Zobrazenie stavu                    | 58 |
| Prehľad štruktúry menu              | 60 |
| Navigácia vo funkciách menu         | 61 |

| Prístup do menu zablokovaný!        | 62 |
|-------------------------------------|----|
| Opustenie funkcií menu              | 62 |
| Hlavné menu Výtlačok vodiča 1 /     |    |
| vodiča 2                            | 63 |
| Denný výtlačok                      | 63 |
| Tlač udalostí                       | 63 |
| Vytlačenie aktivít                  | 63 |
| Hlavné menu Výtlačok vozidla        | 64 |
| Denný výtlačok z veľkokapacitnej    |    |
| pamäte                              | 64 |
| Tlač udalostí z veľkokapacitnej     |    |
| pamäte                              | 64 |
| Tlač prekročenia rýchlosti          | 64 |
| Tlač technických údajov             | 64 |
| Vytlačenie diagramu v               | 65 |
| Vytlačenie stavu D1/D2 *            | 65 |
| Tlač rýchlostných profilov *        | 65 |
| Tlač profilov otáčok motora *       | 65 |
| Hlavné menu Zadanie vodiča 1 /      |    |
| vodiča 2                            | 66 |
| Zadanie východiskovej krajiny       | 66 |
| Zadanie cieľovej krajiny            | 66 |
| Aktivujte diaľkové ovládanie        | 67 |
| Hlavné menu Zadanie vozidla         | 68 |
| Zadanie Out začiatok / koniec       | 68 |
| Zadanie začiatku prepravy trajekt / |    |
| vlak                                | 68 |
| Nastavenie miestneho času           | 68 |
|                                     |    |

| Nastavenie lokálneho času podniku | 69 |
|-----------------------------------|----|
| Vykonanie korekcie UTC            | 69 |
| Aktivovanie prídavných funkcií    | 70 |
| Hlavné menu Zobrazenie vodiča 1 / |    |
| vodiča 2                          | 71 |
| Hlavné menu Zobrazenie vozidla    | 72 |

# Hlásenie

| Zobrazenie hlásení             | 74 |
|--------------------------------|----|
| Príznaky hlásenia              | 74 |
| Potvrdenie hlásenia            | 75 |
| Prehľad udalostí               | 76 |
| Prehľad porúch                 | 78 |
| Výstrahy pred prekročením doby |    |
| riadenia                       | 80 |
| Prehľad obslužných pokynov     | 81 |

# Popis výrobku

# Prevádzkové režimy tachografu

| DTCO 1381        | 86 |
|------------------|----|
| Karty tachografu | 87 |
| Karta vodiča     | 87 |
| Karta majiteľa   | 87 |
| Kontrolná karta  | 87 |
| Servisná karta   | 87 |

7

8

| Zablokovanie kariet tachografu     | 87 |
|------------------------------------|----|
| Prístupové práva kariet tachografu | 88 |
| Uložené údaje                      | 89 |
| Karta vodiča                       | 89 |
| Karta majiteľa                     | 89 |
| Veľkokapacitná pamäť               | 89 |
| VDO GeoLoc *                       | 89 |
| Správa času                        | 90 |
| Prepočet na UTC čas                | 90 |
| Údržba a starostlivosť             | 91 |
| Čistenie tachografu DTCO 1381      | 91 |
| Povinnosť kontroly tachografov     | 91 |
| Správanie sa pri oprave / výmene   |    |
| tachografu DTCO 1381               | 91 |
| Likvidácia komponentov             | 91 |
| Technické údaje                    | 92 |
| DTCO 1381                          | 92 |
| Papierový kotúč                    | 92 |

# Piktogramy a príklady výtlačku

| Prehľad piktogramov    | 94 |
|------------------------|----|
| Kombinácie piktogramov | 95 |
| Skratky krajín         | 97 |
| Označenie regiónov     | 98 |

| Príklady výtlačku                | . 99 |
|----------------------------------|------|
| Denný výpis z karty vodiča       | . 99 |
| Udalosti / poruchy karty vodiča  | 100  |
| Denný výpis z vozidla            | 101  |
| Udalosti / poruchy vozidla       | 102  |
| Prekročenie rýchlosti            | 103  |
| Technické údaje                  | 103  |
| Aktivity vodiča                  | 104  |
| Diagram v                        | 104  |
| Stav D1/D2 diagram *             | 104  |
| Rýchlostné profily *             | 105  |
| Profily frekvencie otáčok *      | 105  |
| Výtlačok v miestom čase          | 105  |
| Vysvetlivky k príkladom výtlačku | 106  |
| Legenda k dátovým blokom         | 106  |
| Účel záznamu pri udalostiach     |      |
| alebo poruchách                  | 113  |
| Kódovanie účelu záznamu          | 113  |
| Kódovanie pre bližší popis       | 115  |
|                                  |      |

# Príloha

9

| Abecedný register                 | 117 |
|-----------------------------------|-----|
| Automatické nastavenie aktivít po |     |
| zapnutí/vypnutí zapaľovania       | 120 |
| Príslušenstvo                     | 121 |
| DLKPro Download Key               | 121 |
| DLKPro TIS-Compact                | 121 |

## Remote DL 4G..... 121 Čistiace karty a čistiace utierky..... 121 Vyhlásenia o zhode / Autorizácie... 122

| A | ١ |  |
|---|---|--|
|   |   |  |

Obsah

# Prehľad verzií

Predložený návod na používanie je platný pre nasledujúce verzie prístroja DTCO 1381:

| Verzie<br>(viditeľné na výrobnom štítku) | Návod na obsluhu s<br>certifikátom | Výrazné znaky v obsluhe                                                                                                    |
|------------------------------------------|------------------------------------|----------------------------------------------------------------------------------------------------|
| Rel. 3.0a/b                              | BA00.1381.30 100 127               | <ul> <li>Aktuálny návod na obsluhu</li> <li>Nový postup pri zasúvaní podnikovej karty; → viď strana 27.</li> <li>Zadanie evidenčného čísla a členského štátu, ktorý vykonal registráciu, pomocou podnikovej karty; → viď strana 28.</li> <li>Nový postup pri zasúvaní karty vodiča; → viď strana 32.</li> <li>Nová obsluha tlačiarne; → viď strana 47.</li> <li>Aktivujte diaľkové ovládanie; → viď strana 67.</li> <li>Pomocou licenčného kódu aktivujte prídavné funkcie; → viď strana 70.</li> </ul> |

(Rel. = Verzie)

Pre staršie verzie prístrojov nie je tento návod na obsluhu vhodný!

# Všeobecné upozornenia

Prostriedky zobrazenia Ovládanie tachografu DTCO 1381 Zákonné ustanovenia Zaobchádzanie s kartami tachografu 1

# Prostriedky zobrazenia

V tomto návode na používanie nájdete nasledujúce zvýraznenia:

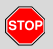

1

# Varovanie

Varovanie Vás upozorňuje na možné nebezpečenstvo poranenia alebo úrazu.

# Pozor!

Text vedľa tohto symbolu alebo pod ním obsahuje dôležité informácie, ako zabrániť strate údajov, poškodeniu prístroja a ako dodržať zákonné požiadavky.

# 🚱 Tip

Táto značka poskytuje rady alebo informácie, ktorých nedodržanie môže viesť k poruchám na zariadení.

Kniha predstavuje odkaz na inú dokumentáciu.

## Kroky postupu

- Táto značka predstavuje úkon máte niečo vykonať. Po krokoch budete vedení cez menu a vyzývaní k zadaniu.
- 2. Ďalšie úkony sú postupne číslované.

### Symboly

 Hviezdička označuje zvláštnu výbavu.
 Poznámka: Sledujte upozornenia
 ADR varianty " <sup>(G)</sup> " a voľby
 "Automatické nastavenie aktivít po zapnutí/vypnutí zapaľovania",
 pretože jednotlivé funkcie závisia od zapaľovania.
 Počítadlo VDO Counter vám pomáha

pri dennom a týždennom plánovaní počas ciest.

- Táto značka uvádza, na ktorej strane nájdete ďalšie informácie k téme.
- Táto značka označuje pokračovanie na ďalšej strane.

### Zobrazenie menu

Vodič 1 لا 🚛 Kraj. výjaz.

Blikajúce riadky alebo znaky zobrazeného menu sú v návode na používanie vyznačené *kurzívou* (1).

## Definície

- Vodič 1 = Osoba, ktorá práve vedie vozidlo.
- Vodič 2 = Osoba, ktorá práve nevedie vozidlo.

# Ovládanie tachografu DTCO 1381

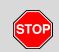

## Nebezpečenstvo úrazu

Počas jazdy sa môžu na displeji zobrazovať hlásenia. Takisto vzniká možnosť, že bude karta vodiča automaticky vyhodená.

Nenechaite sa tým rozptyľovať, svoju plnú pozornosť vždy venujte premávke na ceste.

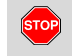

### Nebezpečenstvo poranenia

Vy, ako i ostatné osoby, by sa mohli poraniť na otvorenom kryte slotu karty.

Krvt slotu kartv otvorte iba na vloženie karty tachografu.

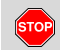

## Nebezpečenstvo poranenia

V závislosti na dĺžke tlače môže byť termohlavička veľmi horúca! Pred vložením nového papierového kotúča počkajte, kým termohlavička nevychladne.

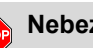

## Nebezpečenstvo výbuchu

Variant prístroja DTCO 1381 ADR \* je koncipovaný na prevádzku v oblastiach ohrozených výbuchom.

Dodržiavajte pokyny pre transport a manipuláciu s nebezpečným materiálom v oblastiach ohrozených výbuchom.

Aby ste zabránili poškodeniu tachografu DTCO 1381, vždy dbajte na nasledujúce upozornenia!

- Inštaláciu a zaplombovanie tachografu DTCO 1381 vykonávajú autorizované osoby. Do prístroja a prívodov nezasahuite.
- Do vstupu na karty nevkladajte žiadne iné karty, napríklad kreditné karty, embosované karty alebo kovové karty atď. Tým by ste vstup na karty tachografu DTCO 1381 poškodili!

- Používaite iba konštrukčne schválené a výrobcom odporúčané kotúče papiera (originálny papier do tlačiarne VDO). Pri tom dbajte na schvaľovaciu značku.
  - → Detailv viď "Papierový kotúč" na strane 92
- Tlačitlá nestláčaite predmetmi s ostrými hranami, alebo špicatými predmetmi, napríklad guľôčkovým perom atď.
- Vvčistite prístroi zľahka navlhčenou ٠ handričkou alebo čistiacou handričkou s mikrovláknami. (Môžete ju zakúpiť v príslušnom obchodnom a servisnom centre).
  - ➡ Viď "l Jdržba a starostlivosť" na strane 91.

Plomby pripojovacích káblov <u>/!\</u> a skrinka DTCO 1381 sa nesmú poškodiť ani odstrániť. Inak bude stav DTCO 1381 v rozpore s legislatívou a údaje nebudú dôveryhodné.

# Zákonné ustanovenia

1

/!\

Kto vykoná zmeny v tachografe, alebo v prívode jeho signálu vplývajúceho na registráciu a ukladanie údajov, predovšetkým s úmyslom uvedenia do omylu, môže porušovať zákonné trestnoprávne, resp. poriadkové ustanovenia.

Falšovanie, potláčanie alebo zničenie záznamov tachografu, ako aj kariet tachografu, alebo vytlačených dokumentov, je zakázané.

# Zákonný predpoklad

Používanie digitálnych tachografov je upravené v nariadení (EÚ) č. 165/2014 v spojení s nariadením (ES) č. 561/2006 a príslušnými vnútroštátnymi právnymi predpismi. Vodičovi a držiteľovi vozidla (majiteľovi) ukladá celý rad povinností a zodpovedností. Nasledujúce vyčíslenie nevytvára žiadny nárok na kompletnosť alebo právoplatnosť!

# Povinnosti vodiča

- Vodič je povinný správne používať tachograf a kartu vodiča.
- Ako postupovať v prípade zlyhania tachografu:
  - Vodič musí na zvláštny list alebo na zadnú stranu papierového kotúča zaznamenať údaje o aktivitách, ktoré neboli tachografom zaznamenané alebo neboli správne vytlačené.
    - Viď "Ručné zadanie aktivít" na strane 40.
  - Ak nie je možnosť návratu na stanovište podniku v priebehu jedného týždňa, je nutné dať tachograf opraviť ešte cestou v autorizovanom odbornom servise.
- Pri zmiešanej prevádzke (nasadenie vozidiel so zapisovacím kotúčom a digitálnymi tachografmi) je nutné so sebou nosiť potrebné dokumenty.
  - ➡ Viď "Výmena vodiča / vozidla počas prevádzky" na strane 44.

Pri strate, odcudzení, poškodení alebo výpadku karty vodiča musí vodič na tachografe DTCO 1381 na začiatku a na konci jazdy vyhotoviť denný výtlačok a doplniť ho svojimi osobnými údajmi. Prípadne je potrebné ručne doplniť doby pohotovosti a iné pracovné doby.

➡ Viď "Ručné zadanie aktivít" na strane 40.

- Kartu vodiča je potrebné pri poškodení alebo výpadku odovzdať príslušnému úradu, resp. jej stratu je potrebné riadne ohlásiť. O náhradnú kartu je potrebné požiadať v priebehu siedmich kalendárnych dní.
- Bez karty vodiča je možné pokračovať v jazde 15 kalendárnych dní, pokiaľ je to potrebné k návratu vozidla do jeho obvyklého stanovišťa.
- Presné dôvody obnovenia, náhrady alebo výmeny karty vodiča úradom iných členských štátov je potrebné nevyhnutne oznámiť príslušnému úradu.

 $\Box$ 

 Vodič musí kartu vodiča voziť so sebou vo vozidle po uplynutí jej platnosti ešte minimálne 28 kalendárnych dní (Príloha č. 1 Zákona č. 462/2007 Z.z.).

# Povinnosti majiteľa

- Po preprave vozidla autorizovaným servisom zabezpečte, aby po zaevidovaní vozidla boli kalibračné údaje obnovené / doplnené o evidenčné číslo vozidla.
- Pri zasunutí karty majiteľa budete prípadne vyzvaný na zadanie členského štátu a evidenčného čísla vozidla do DTCO 1381.

➡ Detaily viď "Zadanie evidenčného čísla" na strane 28.  Na začiatku nasadenia vozidla prihláste majiteľa na tachograf DTCO 1381, prípadne na konci ho znovu odhláste.

➡ Detaily vid' "Vloženie karty majiteľa" na strane 27.

- Zaistite, aby bolo vo vozidle dostatočné množstvo schválených papierových kotúčov.
- Sledujte bezporuchovú funkciu tachografu. Dodržujte intervaly predpísané na základe zákonných ustanovení pre kontrolu tachografu. (Periodická kontrola minimálne každé dva roky.)
- Stiahnite si údaje z veľkokapacitnej pamäte prístroja DTCO 1381, ako aj z karty vodiča a údaje ukladajte podľa zákonných ustanovení.

 Opravy a kalibrácie nechávajte vykonávať len v autorizovaných servisoch.

➡ Detaily vid' "Povinnost' kontroly tachografov" na strane 91.

 Kontrolujte správne používanie tachografu vodičmi. V pravidelných intervaloch kontrolujte čas riadenia a odpočinku a upozorňujte na prípadné odchýlky.

# Zaobchádzanie s výtlačkami

- Zaistite, aby výtlačky neboli poškodené (stali sa nečitateľnými) svetlom, slnečným žiarením, vlhkosťou alebo teplom.
- Výtlačky musí držiteľ/majiteľ vozidla uschovávať minimálne jeden rok.

# Zaobchádzanie s kartami tachografu

Vlastníctvo karty tachografu oprávňuje používať tachograf DTCO 1381. Oblasti pôsobnosti a prístupové práva sú predpísané zákonodarcami.

➡ Vid' "Karty tachografu" na strane 87.

Karta vodiča sa vzťahuje k určitej osobe. Jej pomocou sa vodič identifikuje voči tachografu DTCO 1381. Karta vodiča nie je prenosná!

|   | Ŷ |   |
|---|---|---|
| L | ; | \ |

1

Karta majiteľa je určená pre vlastníkov a držiteľov vozidiel zo zabudovaným digitálnym tachografom a nesmie sa prevádzať na "tretie osoby". Karta majiteľa neslúži k jazde! Aby ste zabránili strate dát, starostlivo zaobchádzajte so svojou kartou tachografu a rovnako dbajte na pokyny výdajných miest pre karty tachografu.

- Karty tachografu nezohýbajte a nelámte, rovnako ich nepoužívajte k iným účelom.
- Nepoužívajte poškodené karty tachografu.
- Kontaktné plochy udržujte v čistote, suchu, bez tukov a olejov (kartu vždy uschovávajte v ochrannom puzdre).
- Chráňte ju pred priamym slnečným žiarením (nenechávajte ju ležať na prístrojovej doske).
- Neukladajte ju do bezprostrednej blízkosti silných elektromagnetických polí.
- Karty nepoužívajte po dátume platnosti, resp. pred jej uplynutím zažiadajte o novú kartu tachografu.

### Vyčistite kartu tachografu

Znečistené kontakty karty tachografu vyčistite pomocou zľahka navlhčenej handričky alebo čistiacou handričkou s mikrovláknami. (Môžete ju zakúpiť v príslušnom obchodnom a servisnom centre).

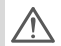

K čisteniu kontaktov karty
 tachografu nepoužívajte
 rozpúšťadlá, ako sú riedidlá alebo
 benzín.

# Úvod

Indikačné a obslužné prvky Prvé kroky obsluhy Varianty zobrazenia Predné rozhranie

# Indikačné a obslužné prvky

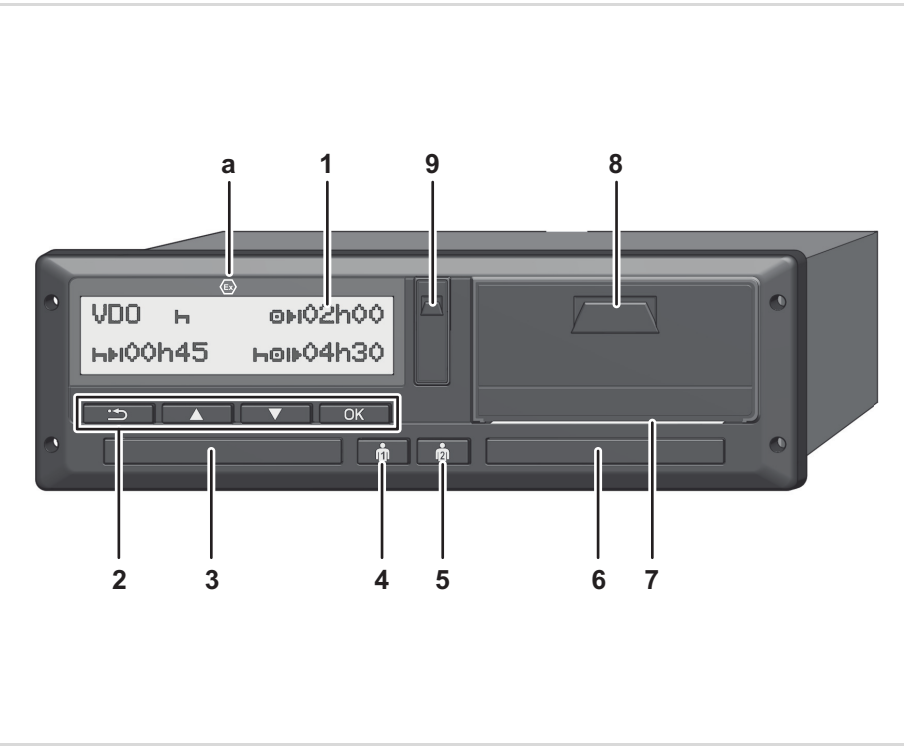

- (1) Displej
- (2) Tlačidlá menu
- (3) Vstup pre kartu 1
- (4) Kombinované tlačidlo Vodič-1
- (5) Kombinované tlačidlo Vodič-2
- (6) Vstup pre kartu 2
- (7) Trhacia hrana
- (8) Zásuvka tlačiarne
- (9) Rozhranie pre sťahovanie
- (a) Označenie " " pre variant ADR \* (ADR = Európska dohoda o medzinárodnej cestnej preprave nebezpečných vecí)

DTCO 1381 je možné ovládať diaľkovo pomocou zodpovedajúceho príslušenstva.

## Pozor!

Kryty otvorov pre karty sa nesmú odstraňovať, aby sa zabránilo vniknutiu prachu a nečistôt alebo striekajúcej vode!

Otvory pre karty udržiavajte vždy zatvorené.

2

# Krátky popis

# Displej (1)

Všetky prístroje DTCO 3.X sú vždy vybavené negatívnym displejom.

- Displeje sú v tomto návode pre TSP 1 lepšiu čitateľnosť zobrazené invertovane
- Úplné vypnutie displeja nie je 13P okrem pohotovostného režimu možné. Vykonať je možné iba stmavenie na minimálnu hodnotu

V závislosti na prevádzkovom režime vozidla sa objavujú rôzne zobrazenia, alebo sa môžu zobrazovať rôzne údaje.

→ Vid' "Varianty zobrazenia" na strane 18.

# Tlačidlá menu (2)

Na zadávanie, zobrazenie alebo tlač údajov používajte nasledujúce tlačidlá:

- Požadovanú funkciu vyberte listovaním. (Pridržaním stlačeného tlačítka je možné vykonať funkciu auto repeat.)

- Potvrďte vybranú funkciu / výber. ок
- •• Naspäť k poslednému zadávaciemu poľu, zrušenie zadania krajiny alebo postupné opustenie funkcií menu.

# Vstup na karty 1 (3)

Vodič 1. ktorý bude vozidlo práve riadiť. vloží svoju kartu vodiča do vstupu pre kartu 1.

→ Detailv viď "Vloženie kartv (kariet) vodiča" od stranv 32.

Kryty otvorov pre karty je v prípade TPPpoškodenia možné vymeniť. V takom prípade sa obráťte na vášho servisného partnera.

# Kombinované tlačidlo Vodič-1 (4)

ពំ Tlačidlo aktivity a tlačidlo vysunutia pre vodiča-1:

> Krátke stlačenie tlačidla: Aktivita sa zmení

➡ Detailv vid' "Nastavenie aktivit" na strane 39.

### Podržanie stlačeného tlačidla

(min. 2 s.): Otvor pre kartu sa otvára za účelom vkladania alebo odoberania karty tachografu.

2

## Kombinované tlačidlo Vodič-2 (5)

Tlačidlo aktivity a tlačidlo vysunutia ពាំ pre vodiča-2:

> Krátke stlačenie tlačidla: Aktivita sa zmení

➡ Detaily vid' "Nastavenie aktivít" na strane 39.

## Podržanie stlačeného tlačidla

(min. 2 s.): Otvor pre kartu sa otvára za účelom vkladania alebo odoberania karty tachografu.

# Vstup na karty 2 (6)

Vodič 2, ktorý vozidlo nebude práve riadiť, vloží svoju kartu vodiča do vstupu pre kartu 2 (dvojvodičová prevádzka).

 $\Box$ 

# Trhacia hrana (7)

Pomocou trhacej hrany môžete oddeliť výtlačok vytvorený integrovanou tlačiarňou od papierového kotúča.

# Zásuvka tlačiarne (8)

2

Zásuvka tlačiarne na vloženie rolky papiera.

Cásuvku tlačiarne je v prípade poškodenia možné nahradiť. V takom prípade sa obráťte na vášho servisného partnera.

# Rozhranie pre sťahovanie (9)

Pod krytom sa nachádza rozhranie pre sťahovanie. Podľa druhu zasunutej karty tachografu sú regulované prístupové oprávnenia tohto rozhrania.

➡ Detaily vid' "Prístupové práva kariet tachografu" na strane 88.

# Variant ADR \* (a)

Pri nakladaní a vykladaní nebezpečného tovaru

- musí byť kryt rozhrania na sťahovanie na prístroji
   DTCO 1381 zatvorený
- sa nesmú stláčať žiadne tlačidlá na tachografe
- nesmie byť zasunutá dielenská, kontrolná ani podniková karta.
- Pri variantoch ADR zapnite zapaľovanie, aby ste mohli neobmedzene používať moduly obsluhy tlačiarne, otvorov pre karty a displeja.

# Prvé kroky obsluhy

### Pre majiteľa

 Prihláste majiteľa do tachografu DTCO 1381. Vložte podnikateľskú kartu do ľubovoľného zásobníka na karty.

➡ Detaily vid' "Vloženie karty majiteľa" na strane 27.

Karta majiteľa neslúži na jazdu!

 Vyberte po prihlásení alebo stiahnutí dát podnikateľskú kartu zo zásobníka na karty.

➡ Detaily vid' "Vybratie karty majitela" na strane 30.

- Pre vodiča
- Vložte na začiatku zmeny (začiatok pracovného dňa) svoju kartu vodiča do zásobníka na karty.
  - ➡ Detaily vid' "Vloženie karty (kariet) vodiča" od strany 32.
- Prostredníctvom "Manuálneho zadania" doplňte aktivity na vašu kartu vodiča.
  - ➡ Detaily vid' "Manuálne zadania" od strany 32.
- **3.** Tlačidlom aktivity nastavte aktivitu, ktorú chcete práve vykonávať.
  - ➡ Detaily vid' "Nastavenie aktivít" na strane 39.
- Nastavte presný čas a aktuálny lokálny čas.
  - ➡ Detaily vid' "Nastavenie miestneho času" na strane 68.

Tachograf DTCO 1381 je pripravený!

 Dôležité! Pri prestávke alebo odpočinku bezpodmienečne nastavte aktivitu na "h".

- Prípadné poruchy prístroja alebo komponentov systému sa zobrazia na displeji. Hlásenie potvrďte.
  - ➡ Detaily viď "Zobrazenie hlásení" od strany 74.
- Na konci zmeny (koniec pracovného dňa) alebo pri výmene vozidla si vyžiadajte svoju kartu vodiča zo zásobníka na karty.
  - ➡ Detaily viď "Stiahnutie údajov z karty vodiča" od strany 41.
- Aktivity uplynulých dní, ako aj uložené udalosti atď. môžete vytlačit alebo zobrazovať prostredníctvom funkcií menu.
  - ➡ Detaily vid' "Vyvolanie funkcií menu" od strany 52.
- Platné zákonné predpisy špecifické pre danú krajinu nie sú v tomto návode na používanie uvádzané a pokiaľ je to potrebné, tak dbajte o ich dodržiavanie.

# Varianty zobrazenia

# Všeobecné

- Zobrazenie sa skladá z piktogramov a textu, pričom jazyk sa nastavuje automaticky nasledovne:
  - Zobrazený jazyk určuje karta vodiča vložená do vstupu na karty 1, resp. karta vodiča, ktorá bola do tachografu DTCO 1381 naposledy vložená.
  - Alebo karta tachografu s vyššou prioritou, napríklad karta majiteľa, kontrolná karta.

# Výber jazyka

Alternatívne k automatickému nastaveniu jazyka prostredníctvom karty tachografu môžete individuálne nastaviť uprednostňovaný jazyk.

➡ Detaily vid' "Nastavenie jazyka" na strane 53.

# Pohotovostný režim

V režime Prevádzka "
"
"
sa DTCO 1381
prepne po cca 1 minúte do
pohotovostného režimu (Stand-by) za
nasledujúcich podmienok:

- zapaľovanie vozidla je vypnuté,
- a nie je zobrazené žiadne hlásenie.
- Zobrazenie displeja sa po vypnutí zapaľovania stmaví na predurčenú hodnotu. Displej po ďalšej minúte zhasne (hodnota špecifikovaná zákazníkom). Na uľahčenie obsluhy prístroja je voliteľne možné na určitú dobu po vypnutí zapaľovania nastaviť ďalšiu hodnotu stmavenia.

Ak sa prístroj DTCO 1381 stlačením niektorého tlačidla prebudí z pohotovostného režimu, opäť sa aktivuje osvetlenie displeja v pohotovostnom režime. Toto stlačenie tlačidla slúži iba na prebudenie a nevedie k žiadnej ďalšej činnosti.

Prístroj DTCO 1381 sa pri opúšťaní pohotovostného režimu pri stojacom vozidle prepne na posledné zvolené štandardné zobrazenie displeja.

Ak je nakonfigurovaná hodnota stmavenia pre variant ADR zvolená príliš vysoko, táto sa zníži.

# VDO GeoLoc \*

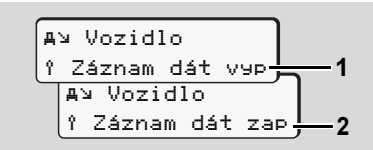

#### VDO GeoLoc

Máte možnosť zapnúť (2) alebo vypnúť (1) záznam údajov pozície a vozidla. → Viď "Aktivujte diaľkové ovládanie" na strane 67.

## Upozornenie po zap/vyp zapaľovania

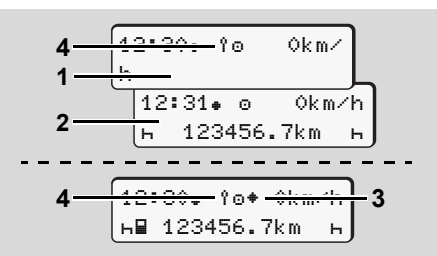

Upozornenie po zap/vyp zapaľovania

ひひ

Zapaľovanie zap: Ak nie je vo vstupe na karty 1 vložená karta tachografu, zobrazí na cca 20 sekúnd upozornenie (1), potom sa zobrazí štandardné zobrazenie (2). Po zasunutí karty vodiča a po manuálnom zadaní bliká symbol (4) po dobu cca 5 sekúnd. To znamená, že záznam je zapnutý.

**Zapaľovanie vyp:** Symbol **(3)** znamená, že je k dispozícii nezávislý signál o pohybe, IMS.

(IMS = Independent Motion Signal)

Symbol **(4)** znamená, že je zapnutá funkcia VDO GeoLoc.

# Štandardné zobrazenie (a)

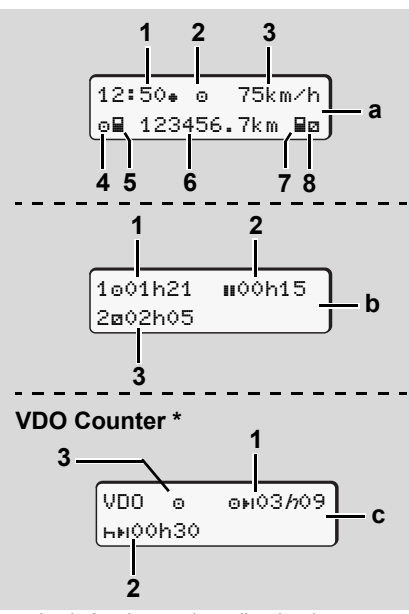

Štandardné zobrazenia počas jazdy

Hneď ako sa vozidlo rozbehne a nezobrazuje sa žiadne hlásenie, objaví sa predtým nastavené štandardné zobrazenie. Tlačidlom menu môžete ľubovoľne meniť požadované štandardné zobrazenie **(a)**, **(b)**, alebo **(c)**.

## Štandardné zobrazenie (a):

## (1) Presný čas

so symbolom "#" = Miestny čas bez symbolu "#" = UTC čas

- (2) Označenie prevádzkového režimu "Prevádzka"
- (3) Rýchlosť
- (4) Aktivita vodiča 1
- (5) Symbol karty vodiča 1
- (6) Celkový stav kilometrov
- (7) Symbol karty vodiča 2
- (8) Aktivita vodiča 2

# Štandardné zobrazenie (b):

- (1) Doba riadenia "o" vodič-1 od platnej doby prestávky.
- (2) Platná doba prestávky "∎" s čiastočnými prerušeniami. Minimálne 15 minút a potom 30 minút podľa nariadenia (ES) č. 561/2006.
- (3) Doba vodiča 2:
   Súčasná aktivita doba pohotovosti "⊠" a doba trvania aktivity.

Ak karta vodiča chýba, objavia sa časy, ktoré sú priradené ku príslušnému vstupu pre karty "1" alebo "≥".

2

## Voliteľná možnosť: VDO Counter \* (c)

- Zostávajúca doba riadenia "⊡⊧I" ("/n" bliká = táto časť zobrazenia je momentálne aktívna).
- (2) Nasledujúca platná doba prestávky/ denná alebo týždenná doba odpočinku "нн".
  - ➡ Detaily vid' "Počítadlo VDO Counter \*" na strane 55.
- (3) Zobrazuje sa aktuálna činnosť.

#### Zobrazenie údajov pri zastavenom vozidle

Pri zastavenom vozidle a zastrčenej karte vodiča si môžete vyvolať ďalšie údaje z karty vodiča.

➡ Vid' "Vyvolanie funkcií menu" na strane 52.

# Zobrazenie hlásení

Nezávisle na tom, aké zobrazenie sa momentálne zobrazuje a či je vozidlo v pohybe alebo stojí, prednostne sa zobrazujú hlásenia.

➡ Viď "Zobrazenie hlásení" na strane 74.

Stav z výroby

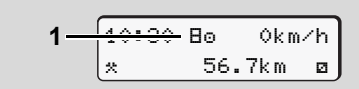

#### Zobrazenie stavu z výroby

Ak nebol tachograf DTCO 1381 ešte aktivovaný ako kontrolný prístroj, zobrazí sa "stav z výroby", symbol "E" (1). Mimo servisnú kartu neprijíma tachograf DTCO 1381 žiadne iné karty tachografu!

Zaistite, aby bol tachograf DTCO 1381 nevyhnutne riadne uvedený do prevádzky autorizovaným odborným servisom.

## Out of scope

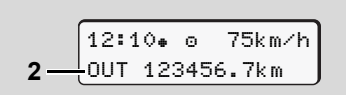

Štandardné zobrazenie (a): Out of scope Vozidlo ide mimo oblasť platnosti nariadenia, "ŪUT" **(2)**.

Túto funkciu môžete nastaviť prostredníctvom menu.

➡ Vid' "Zadanie Out začiatok / koniec" na strane 68.

Nasledujúce jazdy sa môžu nachádzať mimo rozsah platnosti:

- Jazdenie na neverejných komunikáciách.
- Jazdenie mimo krajín AETR.
- Jazdy, pri ktorých nevyžaduje celková hmotnosť vozidla žiadne predpisové používanie DTCO 1381.

Stlačením ľubovoľného tlačidla menu
môžete prejsť na štandardné zobrazenie
(b) alebo (c) \*, ⇒ viď strana 19.

Preprava trajektom alebo vlakom

Štandardné zobrazenie (a): prepravy trajektom alebo vlakom

Vozidlo sa preváža, alebo prepravuje trajektom alebo vlakom, symbol "<sup>A</sup>" (3).

Túto funkciu môžete nastaviť prostredníctvom menu.

- ➡ Viď "Zadanie začiatku prepravy trajekt / vlak" na strane 68.
- Dbajte na to, aby bola pred prepravou vozidla nastavená táto funkcia a jej momentálna aktivita.

Stlačením ľubovoľného tlačidla menu
môžete prejsť na štandardné zobrazenie
(b) alebo (c) \*, ⇒ viď strana 19.

# Správanie sa pri príliš nízkom napätí / prepätí

Ak je niektorý z otvorov pre karty otvorený pri prepätí alebo podpätí, nevkladajte žiadnu kartu do tachografu.

Štandardné zobrazenie (a): Porucha v napájacom napätí

Momentálne sa vyskytujúce príliš nízke alebo príliš vysoké napájacie napätie prístroja DTCO 1381 sa zobrazuje v štandardnom zobrazení **(a)** takto:

Prípad 1: "o; (1) Príliš nízke napätie

Pri prepätí sa vypne displej a zablokujú sa tlačidlá.

Tachograf DTCO 1381 naďalej ukladá aktivity. Funkcie tlače alebo zobrazenia

údajov, ako aj zasunutie alebo vybratie karty tachografu nie sú možné!

## Prípad 2: "+" (2)

Tento prípad zodpovedá prerušeniu napätia. Automaticky sa objaví štandardné zobrazenie **(a)**. Tachograf DTCO 1381 nemôže plniť svoju úlohu kontrolného prístroja! Aktivity vodiča sa nezaznamenávajú.

## Prerušenie napätia

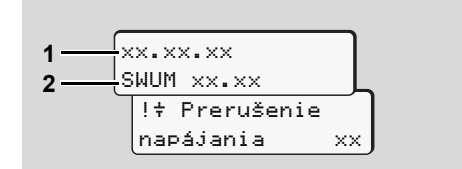

Zobrazenie hlásenia "prerušené napájanie" Ihneď po obnovení napätia sa objaví asi na 5 sekúnd verzia prevádzkového software (1) a verzia aktualizačného modulu software (2).

Potom ohlási DTCO 1381 "Prerušenie napätia".

Ak sa pri správnom palubnom napätí na displeji permanentne zobrazuje symbol "+", vyhladajte, prosím, kvalifikovaný odborný servis!

Pri poruche tachografu DTCO 1381 máte povinnosť ručne zaznamenávať aktivity.

➡ Viď "Ručné zadanie aktivít" na strane 40.

#### Chvba v komunikácii s kartou ►

Ak sa v prístroji DTCO 1381 vvskvtne chyba v komunikácii s kartou, vodič sa vyzve, aby vybral svoju kartu.

| 4∎c Vysuňte |    |
|-------------|----|
| kartu       | хx |

Počas vysúvania karty sa opakovane vykoná pokus o komunikáciu s kartou. Ak zlyhá aj tento pokus, automaticky sa spustí tlač posledných aktivít uložených pre túto kartu.

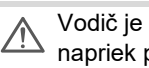

Vodič je pomocou tohto výtlačku, napriek poruche, schopný zdokumentovať svoje aktivity.

Vodič musí výtlačok podpísať. Vodič môže okrem toho na výtlačku zaznamenať všetky aktivity (okrem dôb riadenia) až do opakovaného zasunutia kartv vodiča.

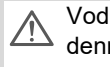

Vodič môže okrem toho zhotoviť denný výtlačok jednotky vozidla a zaznamenať a podpísať jeho dodatočné aktivity až do nasledujúceho zasunutia karty.

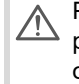

Pri dlhšej neprítomnosti - napr. počas dennej alebo týždennej doby odpočinku - by sa karta vodiča mala vybrať z otvoru pre kartu.

# Predné rozhranie

# Nastavenia na tachografe

Vodič alebo podnikateľ (s podnikovou kartou) môže vykonať rôzne nastavenia prostredníctvom predného rozhrania. Zahŕňa to napr.:

- Zadanie evidenčného čísla vozidla a krajiny registrácie
- Zobrazenie počítadla VDO Counter
- Diaľkové ovládanie
- Zmena aktivít pri vypnutí zapaľovania
- Rozpoznanie stavu D1/D2
- Logo pre výtlačky
- Pripomienky sťahovania dát
- Záznam profilov rýchlosti a otáčok
- Výstraha pred hroziacim prekročením rýchlosti.

# Diaľkové ovládanie prístroja DTCO 1381

Pomocou DTCO SmartLink, v spojení s aplikáciou na zariadení s podporou Bluetooth, alebo skúšobnými prístrojmi, je prístroj DTCO 1381 možné ovládať diaľkovo.

Vodič môže na prístroji DTCO 1381 aktivovať diaľkové ovládanie a prostredníctvom kľúča môže spojiť tachograf so svojim mobilným zariadením.

➡ Detaily viď "Aktivujte diaľkové ovládanie" na strane 67.

## Zadanie evidenčného čísla vozidla

Zadanie evidenčného čísla vozidla, ako aj členského štátu, ktorý vykonal registráciu, je taktiež možné vykonať prostredníctvom aplikácie v spojení s DTCO SmartLink. 

# Prevádzkový režim "Majiteľ"

Funkcie karty majiteľa Vloženie karty majiteľa Príprava na stiahnutie údajov Vybratie karty majiteľa

# Funkcie karty majiteľa

- $\land$
- Majiteľ sa stará o riadne používanie karty (kariet) majiteľa.
- Dodržujte prosím zákonné ustanovenia a nariadenia platné pre vašu krajinu!

Karta majiteľa identifikuje majiteľa a pri prvom vložení ho prihlási do tachografu DTCO 1381. Tým budú zaistené prístupové práva k údajom priradených k majiteľovi.

Vložená karta majiteľa Vás oprávňuje k nasledujúcim funkciám:

- Prihlásenie a odhlásenie firmy na tomto tachografe DTCO 1381, napríklad pri predaji vozidla, uplynutí doby prenájmu vozidla atď.
- Prípadné (jednorazové) zadanie členského štátu a evidenčného čísla vozidla.
- Prístup k údajom z veľkokapacitnej pamäte a k údajom, ktoré sú priradené len tomuto majiteľovi.

- Prístup k údajom na vloženej karte vodiča.
- Zobrazenie, tlač alebo stiahnutie údajov cez rozhranie pre sťahovanie údajov.
- Karta majiteľa je koncipovaná výhradne pre správu údajov majiteľa a neslúži na jazdu! Ak jazdíte s podnikateľskou kartou, objaví sa hlásenie.

V niektorých členských štátoch platí povinnosť pravidelného sťahovania údajov. Stiahnutie údaje z veľkokapacitnej pamäte odporúčame v nasledujúcich prípadoch:

- predaj vozidla,
- vyradenie vozidla z evidencie,
- výmena tachografu DTCO 1381 v prípade poruchy.

### Funkcie menu v prevádzkovom režime "majitel"

Navigácia vo funkciách menu prebieha v princípe vždy podľa rovnakej systematiky. *Viď "Vyvolanie funkcií menu" na strane 52.* 

Ak sa napríklad vo vstupe pre kartu 2 nachádza karta majiteľa, zostanú zablokované všetky hlavné menu priradené ku vstupu pre kartu 2.

➡ Viď "Prístup do menu zablokovaný!" na strane 62.

V tomto prípade môžete zobraziť, tlačiť alebo sťahovať len údaje z karty vodiča vloženej do vstupu pre kartu 1.

➡ Viď "Hlavné menu Výtlačok vodiča 1 / vodiča 2" na strane 63.

3

# Vloženie karty majiteľa

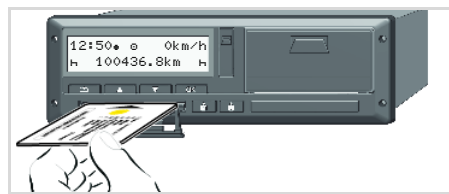

Vloženie karty majiteľa

- Pri variantoch ADR zapnite zapaľovanie.
- Jedno z dvoch kombinovaných tlačidiel držte stlačené dlhšie ako 2 sekundy.

Uvoľní sa príslušný otvor pre kartu.

- 3. Otvorte kryt otvoru pre kartu.
- Do otvoru pre kartu zasuňte vašu podnikovú kartu s čipom nahor a šípkou dopredu.
- Zatvorte kryt a zasúvajte ho do otvoru pre kartu, kým sa tento nezaistí.
- Podnikateľská karta určuje jazyk na displeji. Alternatívne môžete individuálne nastaviť uprednostňovaný jazyk.
   Viď "Nastavenie jazyka" na

➡ Vid' "Nastavenie jazyka" na strane 53.

| Krok / zobrazené menu |                                         | Vysvetlenie / význam                                                                                                    |
|-----------------------|-----------------------------------------|----------------------------------------------------------------------------------------------------|
| 6.                    | welcome<br>12:50• 10:50UTC              | Uvítací text: Na cca 3 sekundy sa zobrazí nastavený<br>miestny čas "12:50+" a UTC čas "10:50UTC"<br>(Časový posuv = 2 hodiny).                                                                                                    |
| 7.                    | 2 Sped. Muster                          | <ul> <li>Objaví sa názov podniku. Indikátor priebehu zobrazuje postup čítania karty majiteľa.</li> <li>Prípadne vás DTCO 1381 vyzve na zadanie evidenčného čísla.</li> <li>Vyberte "Áno" a potvrďte výber tlačítkom ,<br/>→ viď strana 28.</li> </ul> |
| 8.                    | <pre></pre>                             | Pri prvom vložení karty majiteľa sa vykoná automatické<br>prihlásenie majiteľa k tachografu DTCO 1381.<br>Funkcia blokácie majiteľa je aktivovaná. Tým sa zaručí<br>zachovanie ochrany údajov špecifických pre majiteľa!                              |
| 9.                    | 12:51. ≜ Okm/h<br>⊨∎ 1234:6.7km ≣⊨<br>1 | Po načítaní sa zobrazí štandardné zobrazenie.<br>Tachograf DTCO 1381 sa nachádza v prevádzkovom<br>režime "Majiteľ", symbol "ʰ" <b>(1)</b> .                                                                                                    |

3

## Zadanie evidenčného čísla

| Krol | k / zobrazené menu            | Vysvetlenie / význam                                                                                                    |
|------|-------------------------------|----------------------------------------------------------------------------------------------------|
| 1.   | A Zadať<br>EčV? Ano           | <ul><li>Zobrazí sa vedľa uvedený dotaz,</li><li>vyberte "Áno" a výber potvrďte.</li></ul>                                                                                                    |
| 2.   | Krajina: D<br>VS WM           | <ul> <li>Vyberte krajinu a potvrďte ju.</li> <li>Prvé zadávané miesto bliká "_".</li> <li>Zvoľte požadovaný znak a potvrďte ho.</li> <li>Postup zopakujte, maximálne 13 miest.</li> </ul>                            |
| 3.   | Krajina: D<br>VS WM 2014 _    | <ul> <li>Ak je potrebná oprava, stlačte a podržte tlačidlo ok.</li> <li>Zadanie opätovne potvrďte pomocou tlačidla ok.</li> </ul>                                                                                    |
| 4.   | Automaticky sa realizuje      | kontrolný výpis.                                                                                                    |
| 5.   | A Potvrdiť<br>EčV? <i>Nie</i> | <ul> <li>Svoje zadanie si, prosím, skontrolujte!</li> <li>Vyberte "Áno" a výber potvrďte.</li> <li>Ak je evidenčné číslo nesprávne, vyberte "Nie" a výber potvrďte. Zobrazí sa krok 1, zopakujte zadanie.</li> </ul> |

**Poznámka:** Zadanie evidenčného čísla je jednorazové. EČV zadajte do DTCO presne v tvare, ako je uvedené na tabuľke na vozidle. Každá ďalšia zmena je možná iba prostredníctvom autorizovanej dielne s dielenskou kartou.

#### Zadanie:

Vyberte požadovanú funkciu tlačítkami ▲ alebo ▼ a výber potvrďte tlačítkom .

#### Korekcia zadania:

Pomocou tlačidla 🖬 prechádzajte postupne späť na predchádzajúce miesto a zopakujte zadanie(-a).

## Výtlačok: Technické údaje

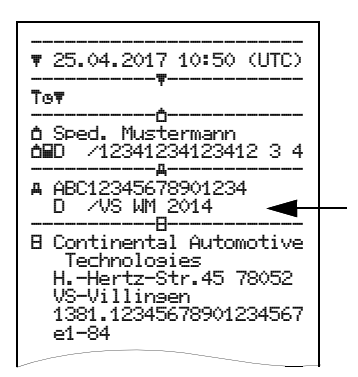

# Príprava na stiahnutie údajov

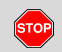

# Nebezpečenstvo výbuchu

Dodržiavajte pokyny pre transport a manipuláciu s nebezpečným materiálom v oblastiach ohrozených výbuchom.

# Pri nakladaní a vykladaní nebezpečného materiálu ...

- musí sa uzavrieť kryt (1)
- a nesmie sa vykonať žiadne sťahovanie údajov.

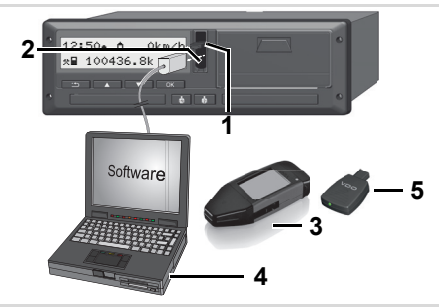

Pripojenie na rozhranie pre sťahovanie

- 1. Uzatvárací kryt (1) vyklopte nahor.
- 2. Spojte notebook (4) s rozhraním pre sťahovanie (2).
- 3. Spustite program na sťahovanie dát.
- **4.** Alebo vložte kľúč na sťahovanie **(3)** do rozhrania pre sťahovanie.
- Pomocou DTCO SmartLink (5) je možná komunikácia medzi prístrojom DTCO 1381 a zariadením s podporou Bluetooth.

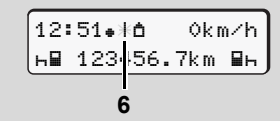

Štandardné zobrazenie (a): Indikácia prenosu údajov

Počas prenosu údajov sa objaví symbol **(6)**.

Neprerušujte v žiadnom prípade spojenie s rozhraním pre sťahovanie. Nechajte pri verzii ADR \* zapnuté zapaľovanie.  Po stiahnutí údajov opäť bezpodmienečne zatvorte kryt (1).

## Identifikácia údajov

Pred stiahnutím údajov označí tachograf DTCO 1381 kopírované údaje digitálnym podpisom (identifikáciou). Podľa tohto popisu je možné priradiť údaje tachografu DTCO 1381 a kontrolovať ich úplnosť a pravosť.

# Dialkovo riadené stahovanie \* (Remote)

Pomocou systému manažmentu vozového parku sa dá po úspešnom overení hodnovernosti podnikatelskej karty stiahnut potrebné údaje tiež pomocu dialkového ovládania.

Detailné informácie o čítacom programe nájdete v príslušnej dokumentácii.

#### Vybratie karty majiteľa

- Vybratie karty majiteľa
- Kartu majiteľa môžete zo vstupu na karty vybrať len v prípade, že vozidlo stojí!

| 13:01. 0 0km/h | 0 |
|----------------|---|
|                |   |
| Y SS           |   |
|                |   |

Vysunutie karty majiteľa

- **1.** Pri variantoch ADR zapnite zapaľovanie.
- Vyžiadajte si vysunutie karty z otvoru pre kartu-1 alebo z otvoru pre kartu-2;
  - 🛏 viď strana 14.

| Kro | k / zobrazené menu              | Vysvetlenie / význam                                                                                                    |
|-----|---------------------------------|----------------------------------------------------------------------------------------------------|
| 3.  | 2 Sped. Muster                  | Objaví sa názov podniku. Indikátor priebehu ukazuje,<br>že tachograf DTCO 1381 prenáša údaje na<br>podnikateľskú kartu.                                                                                                    |
| 4.  | <pre></pre>                     | <ul> <li>Neodhlásenie majiteľa</li> <li>Vyberte "Nie" tlačítkom ▲ / ▲ a výber potvrďte tlačítkom ▲.</li> <li>Odhlásenie majiteľa</li> <li>Vyberte "Áno" a potvrďte výber tlačítkom ▲.</li> <li>Funkcia blokovania majiteľa je deaktivovaná. Uložené údaje Vášho podniku budú pre cudzie podniky zablokované!</li> </ul>                                                      |
| 5.  | 13:10• ○ 0km/h<br>*■ 1234:6.7km | <ul> <li>Karta majiteľa sa uvoľní, zobrazí sa štandardné zobrazenie.</li> <li>Prípadne sa môže predtým objaviť upozornenie, že sa aktivovala periodická dodatočná kontrola alebo že uplynula doba platnosti podnikateľskej karty;</li> <li><i>viď strana 84.</i></li> <li>Tachograf DTCO 1381 sa opäť nachádza v prevádzkovom režime "Prevádzka", symbol "⊡" (1).</li> </ul> |

# Prevádzkový režim "Prevádzka"

Vloženie karty (kariet) vodiča Nastavenie aktivít Stiahnutie údajov z karty vodiča Vybratie karty (kariet) vodiča Zmena vodiča / vozidla počas prevádzky

# Vloženie karty (kariet) vodiča

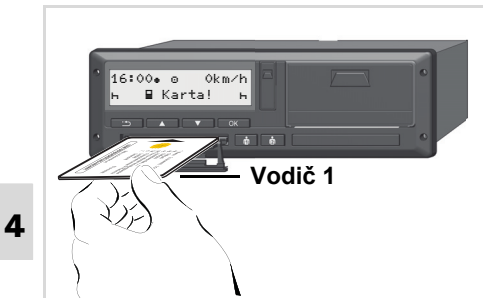

Upozornenie obsluhy po zapnutí zapaľovania: Chýba karta vodiča vo vstupe pre kartu 1.

Podľa správneho postupu podľa /!\ nariadenia a v záuime bezpečnosti dopravy Vás žiadame, aby ste kartu (karty) vodiča vkladali len v prípade, že

vozidlo stoií.

Vloženie karty vodiča je možné aj za jazdy, tento postup sa však nahlási ako udalosť a uloží!

→Viď "Prehľad udalostí" na strane 76.

1. Pri variantoch ADR zapnite zapaľovanie.

- 2. Ako Vodič-1 držte kombinované tlačidlo Vodič-1 stlačené dlhšie ako 2 sekundv. Otvorí sa otvor pre kartu.
- **3.** Otvorte krvt otvoru pre kartu.
- **4.** Do otvoru pre kartu zasuňte vašu kartu vodiča čipom nahor a šípkou dopredu.
- 5. Zatvorte krvt a posúvaite otvor pre kartu, kým sa tento nezaistí,
- 6. Nasledujúci proces bude vedený cez menu. 🛏 viď strana 33.
- 7. Akonáhle je karta Vodiča-1 načítaná, Vodič-2 vloží svoju kartu do otvoru pre kartu-2.

#### Poznámka

Menu sa zobrazí v jazvku uloženom na karte vodiča. Alternatívne môžete individuálne nastaviť uprednostňovaný jazyk.

Funkcie menu pre zobrazenie a tlač údajov vodiča sú dostupné len vtedy, keď je zasunutá príslušná karta. Preto sa napr. bod menu "Tlač vodiča 2" zobrazílen vtedv. keď je v otvore pre kartu 2 zasunutá karta vodiča.

- ➡ Viď "Prehľad štruktúrv menu" na strane 60.
- Manuálne zadania ►
- Podľa nariadenia sa musia aktivity, <u>/!\</u> ktoré nie je možné zaznamenať na kartu vodiča, zadať prostredníctvom manuálneho zadania. (Detaily k aktivitám, ➡ viď strana 39.)

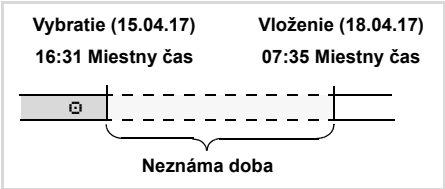

Príklad pre neznámu dobu

Po každom vložení kartv vodiča ie možné vykonať nasledujúce scenáre zadania:

- Doplniť aktivitu Odpočinok "h"; • príklad 1. 🛏 viď strana 36.
- Pokračovať v pracovnej zmene; príklad 2, 🛏 viď strana 37.

 $\Box$ 

 Pokračovať v pracovnej zmene, ukončiť pracovnú zmenu a/alebo prednastaviť aktivity pracovnej zmeny; príklad 3, w viď strana 38.

# Základné postupy

- Pomocou tlačidiel ▲ / ▼ v zadávacom poli vyberte požadovanú funkciu, aktivitu alebo číselnú hodnotu.
- Výber potvrďte tlačítkom ok.

1. welcome 07:35. 05:35UTC

Uvítací text: Na cca 3 sekundy sa zobrazí nastavený miestny čas "07:35." a UTC čas "05:35UTC" (Časový posuv = 2 hodiny).

| 2. | 1 Maier |   |
|----|---------|---|
| l  | =       | 0 |

Zobrazí sa priezvisko vodiča. Indikátor priebehu zobrazuje postup čítania karty vodiča.

3. Posl.vytiahnutie 15.04.17 16:31.

Na cca 4 sekundy sa zobrazí dátum a čas posledného vybratia karty v miestom čase (symbol "+").

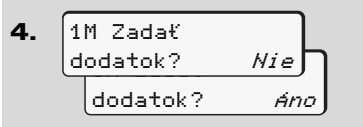

- Ak nechcete dopĺňať žiadne aktivity, vyberte "Nie"; ďalej viď krok 9.
- Pomocou "Áno" vás DTCO 1381 vyzve, aby ste vykonali manuálne zadania.

5. M 15.04.17 16:31 ~ 18.04.17 07:35

"M" = Manuálne zadanie;

"h" = Zadávacie pole aktivity bliká

Zobrazí sa doba medzi vybratím (1. riadok) a aktuálnym zasunutím

(2. riadok) v miestnom čase.

₫ 16.04.17 *09*:35

2. riadok = zadávací blok

Postupne môžete zadať logicky možné premenné (blikajúce zadávacie polia) v nasledovnom poradí:

"Aktivita – deň – mesiac – rok – hodina – minúta".

Postup sa ukončí, ak sa dosiahne čas zasunutia.

Pred potvrdením manuálnych zadaní sa zobrazí nasledujúca výzva.

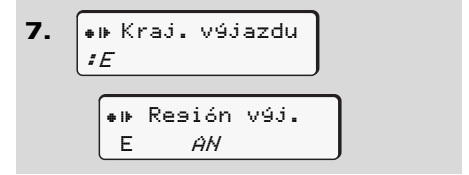

- Vyberte krajinu a potvrďte ju.
- Prípadne vyberte región a potvrďte ho.
- Tlačítkom s môžete zadávanie krajiny prerušiť.

- 8. 1M Zadanie Potvrdiť Ano Potvrdiť Nie
- Zadanie potvrďte pomocou "Áno".
- Vyberte "Nie". ⇒Viď "Možnosti korekcie" na strane 34.

4

9. 07:36. 0 0km/h ⊕123456.7km h

Zobrazí sa štandardné zobrazenie **(a)**. Predtým zobrazené symboly karty majú nasledujúci význam:

- "\_" Karta vodiča sa nachádza v šachte na kartu.
- "=" Môžete začať jazdu, relevantné údaje sú načítané.

Pre oba otvory pre karty sa zobrazí symbol "∎".

Ak sú karty pre Vodiča-1 a Vodiča-2 zasunuté, je možné začať jazdu, pokiaľ sa pre Vodiča-1 **a** Vodiča-2 zobrazí minimálne symbol "**=**".

Začiatok jazdy ukončí každé začaté manuálne zadanie. Ak nebolo ešte vykonané manuálne zadanie pre kartu Vodiča-2, už nebude možné ho doplniť.

- Počas načítavania karty vodiča nie sú dočasne možné jednotlivé funkcie:
  - Vyvolanie funkcií menu
  - Vyvysunutie karty tachografu

Ak sa stlačí tlačidlo menu alebo tlačidlo pre vysunutie karty, objaví sa hlásenie.

## Možnosti korekcie

Priamo v zadávacom bloku môžete zvoliť možné premenné pomocou tlačidla (Krok späť) a korigovať ich.

Ak odmietnete dotaz: "Potvrdiť zadanie M?", zobrazí sa najskôr krok 4 a následne prvý úplný zadávací blok (krok 5).

1M Zadał 4. dodatok? Áno M 15.04.17 16:31 5. ☑ 16.04.17 07:35

Možné premenné môžete korigovať iba postupne.

 $\Box$ 

#### 4. Prevádzkový režim "Prevádzka"

Stlačením a podržaním tlačidla prejdete do nasledujúceho zadávacieho poľa, príp. do nasledujúceho úplného zadávacieho bloku.

 Zadanie krajiny počas manuálneho zadávania

1. M 28.10.17 17:45 *h* 07.11.17 14:00 ₩#? Kraj.príjaz. Ne? Kraj.prijaz. :0

- V prvom zadávacom poli "h" vyberte symbol "he? Kraj.príjaz." a potvrďte ho (Možné len vtedy, ak sa čas prvého manuálneho zadania nezhoduje s časom na zadanie krajiny pri poslednom vybratí karty.)
- Vyberte krajinu a potvrďte ju. Alebo:

2. M 07.11.17 12:10 H 07.11.17 14:00 ▲ № 7 Kral, V91a7. : Ĥ

- Vyberte symbol "•IP? Kraj. výjaz." a potvrďte ho.
- Vyberte krajinu a potvrďte ju.

#### Výber krajín

Najskôr sa zobrazí naposledy zadaná krajina. Tlačídlami ▲ / ▼ následne zobrazíte posledné štyri zadané krajiny. Označenie: Dvojbodka pred skratkou krajiny "# B".

Ďalší výber sa vykonáva v abecednom poradí, začínajúc písmenom "A":

- tlačítkom 🔼 A, Z, Y, X, W, ... atď.;
- ➡Viď "Skratky krajín" na strane 97.
- Stlačením a pridržaním tlačítka
   / výber urýchlite (funkcia auto repeat).

#### Prerušenie priebehu zadávania

Ak pri procese zadávania nevykonáte žiadne zadanie, zobrazí sa po 30 sekundách nasledujúce hlásenie.

> 4⊻ Zadajte prosím

> > 4

Ak sa v rámci ďalších 30 sekúnd stlačí tlačidlo 🚾, môžete pokračovať v zadávaní.

Po tejto dobe alebo pri začiatku jazdy sa karta vodiča úplne načíta a zobrazí sa štandardné zobrazenie **(a**). Údaje sa neuložia, pretože nebola splnená požiadavka na ich potvrdenie. To sa týka vzdialeného zadávania, ako i priameho zadávania na DTCO 1381.

Zrušenie manuálneho zadania vyžiadaním karty vodiča.

➡ Detaily viď "Vysunutie karty počas manuálneho zadávania" na strane 42.

#### Vloženie karty (kariet) vodiča

Doplnenie aktivity "Odpočinok"

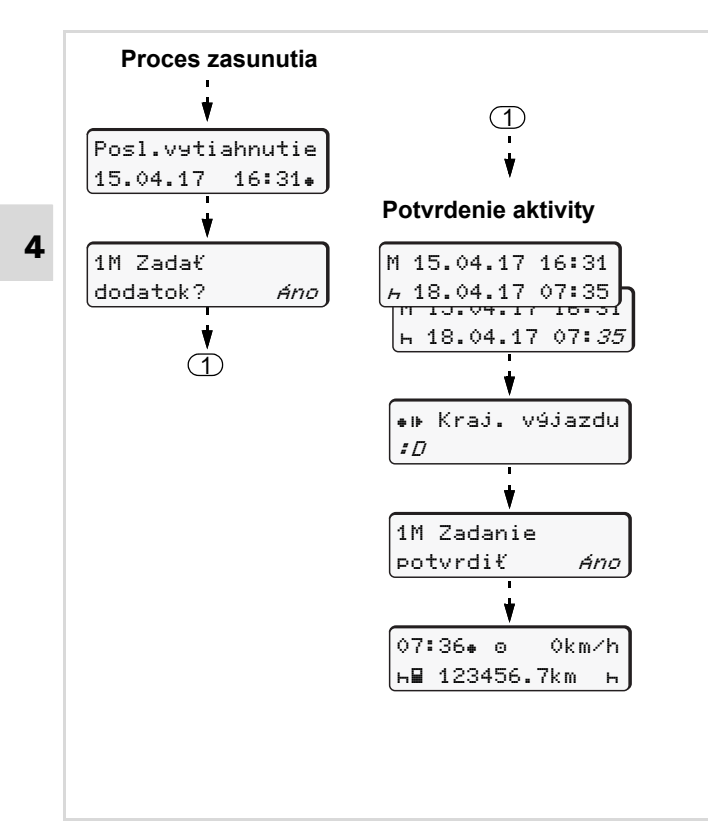

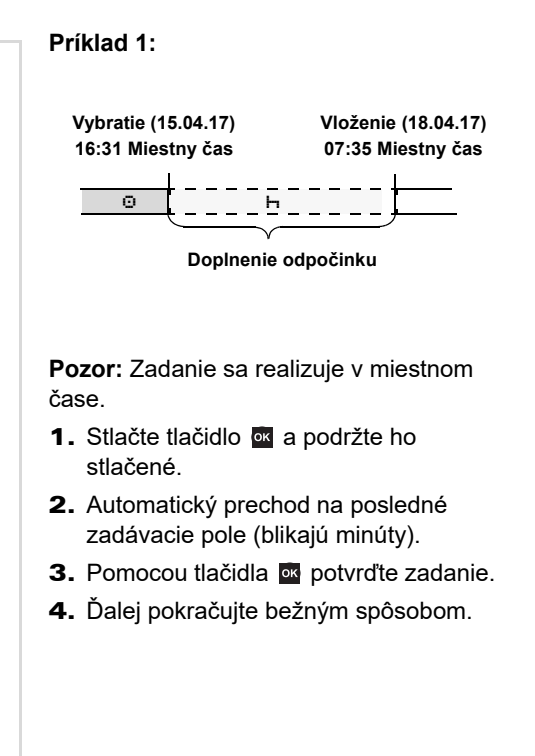
#### 4. Prevádzkový režim "Prevádzka"

#### Pokračovanie pracovnej zmeny

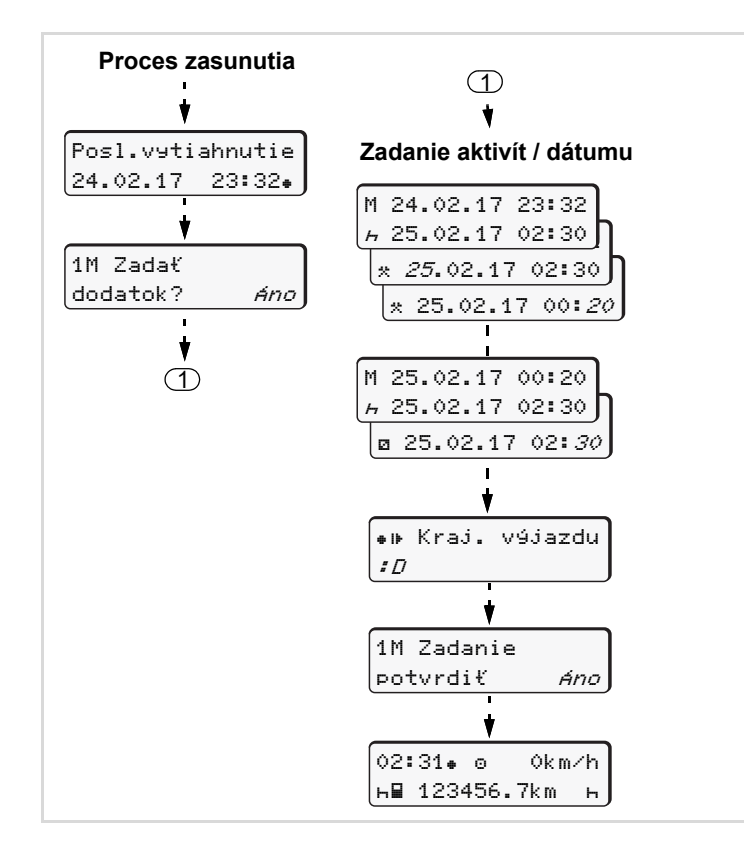

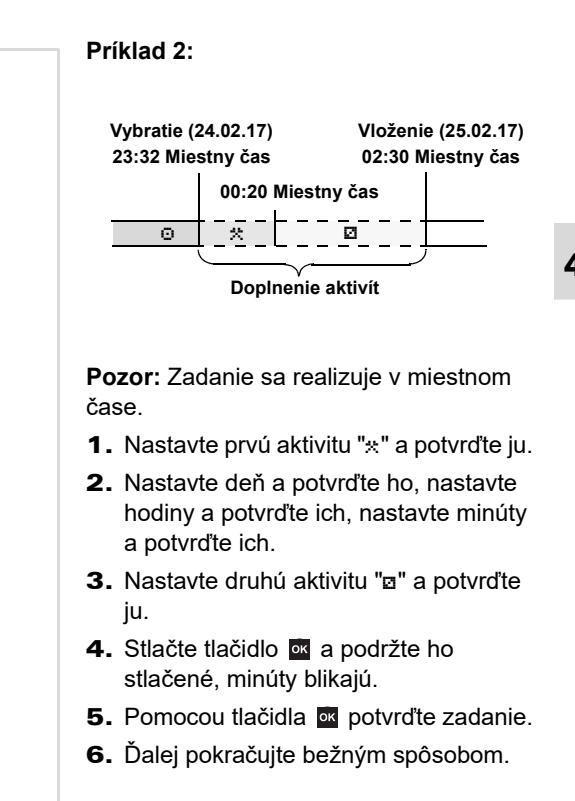

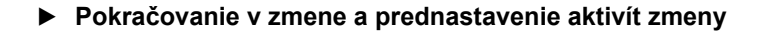

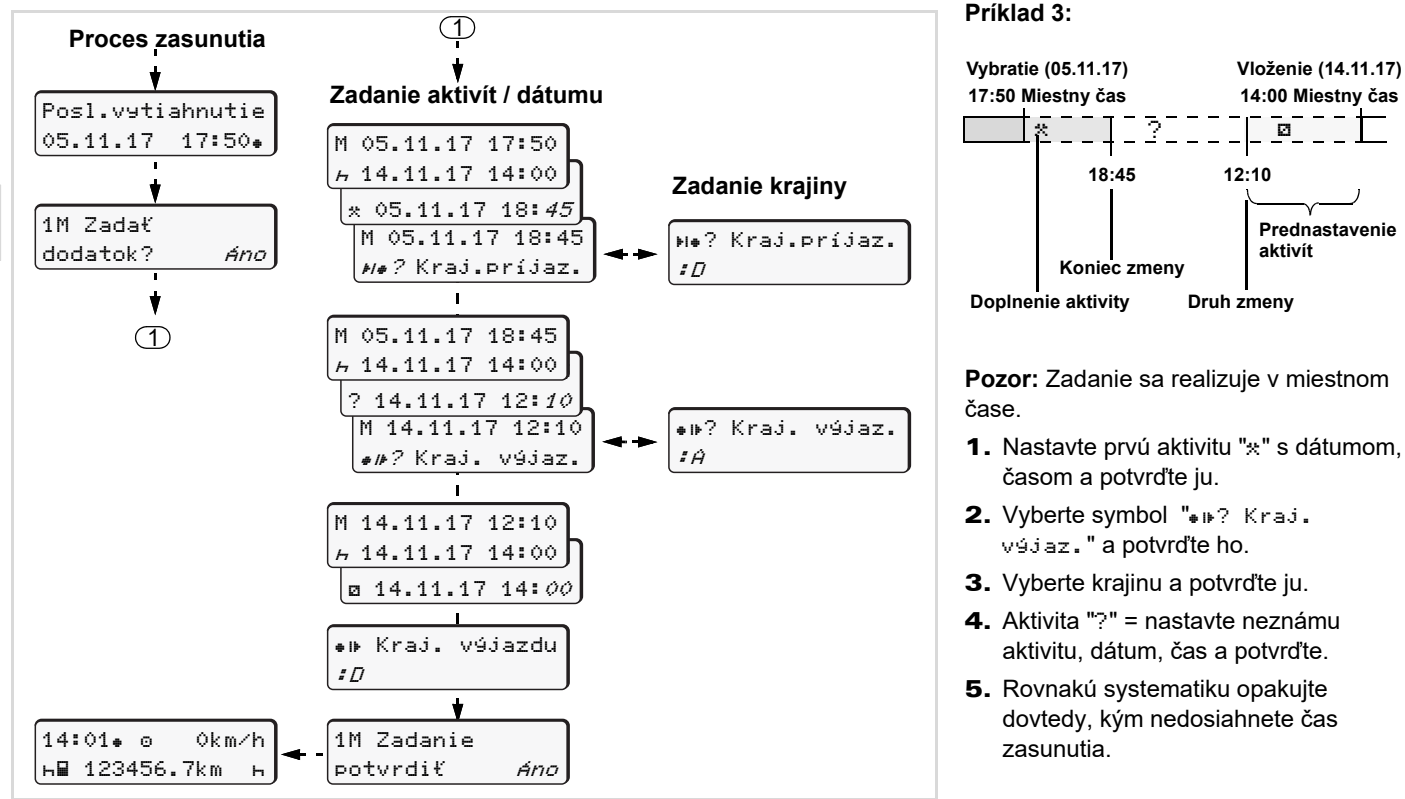

## Nastavenie aktivít

- Doba riadenia (automaticky pri jazde)
- \* = Všetky ostatné pracovné doby
- Doby pohotovosti (doby čakania, doby druhého vodiča, doba v spacej kabíne počas jazdy pre vodiča 2)
- н = Prestávky a odpočinok

## Manuálne nastavenie

- Nastavenie aktivít je možné len v prípade, že vozidlo stojí!
- Ako vodič stlačte tlačidlo aktivity pre vodiča 1; 
   *→ viď strana 14.* Zobrazí sa štandardné zobrazenie (a).

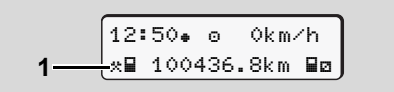

 Stláčajte tlačidlo toľko krát, až pokiaľ sa na displeji (1) neobjaví želaná aktivita (⊢ ☑ \*). Po cca. 5 sekundách sa objaví predchádzajúce zobrazenie. 3. Ako spolujazdec stlačte tlačidlo aktivity pre vodiča 2; ⇒ viď strana 14.

## Automatické nastavenie

Tachograf DTCO 1381 sa automaticky prepne na nasledujúce aktivity:

| pri                   | Vodič 1 | Vodič 2 |
|-----------------------|---------|---------|
| Jazda                 | ο       | Ø       |
| Zastavenie<br>vozidla | 关       | Ø       |

Pri striedaní zmeny alebo pri prestávke **bezpodmienečne** nastavte aktivitu "h". Tým je zaručený spoľahlivý výpočet pomocou VDO Counter \*.

#### Automatické nastavenie po zapnutí/vypnutí zapaľovania \*

Po zapnutí/vypnutí zapaľovania môže DTCO 1381 zaradiť definovanú aktivitu; napríklad "h".

Aktivita (1) a/alebo (2), ktorá sa automaticky zmení na základe zapnutia alebo vypnutia zapaľovania, sa objaví v štandardnom zobrazení (a) a bliká po dobu cca. 5 sekúnd. Následne sa opäť objaví predchádzajúce zobrazenie.

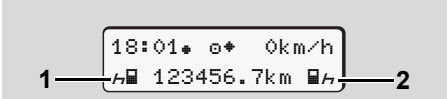

Blikanie aktivity (aktivít) v štandardnom zobrazení (a)

Zmeňte v prípade potreby nastavenú aktivitu podľa vašej súčasnej činnosti.

 $\Box$ 

#### Nastavenie aktivít

## Poznámka

4

Pomocou podnikovej karty (→ *viď* strana 23.) alebo v autorizovanej dielni (→ *viď* strana 120.) je možné podľa želania zákazníka naprogramovať, ktorú aktivitu prístroj DTCO 1381 automaticky nastaví po zapnutí/vypnutí zapaľovania.

## Ručné zadanie aktivít

Podľa nariadenia ste ako vodič povinný zaznamenávať v nasledovných prípadoch aktivity ručne:

- pri poruche tachografu DTCO 1381.
- pri strate, odcudzení, poškodení alebo výpadku karty vodiča musí vodič na tachografe DTCO 1381 na začiatku a na konci jazdy vyhotoviť denný výtlačok. Prípadne musíte ručne doplniť doby pohotovosti a iné aktivity.

Aktivity máte možnosť ručne zapísať (2) na zadnú stranu papierového kotúča a výtlačok doplniť osobnými údajmi (1).

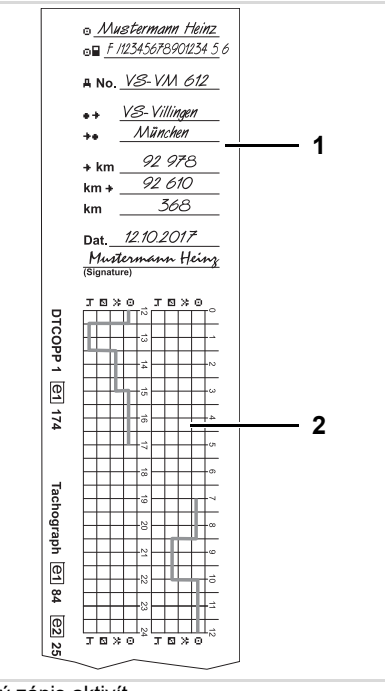

Ručný zápis aktivít

#### Osobné údaje

| Θ            | Meno a priezvisko         |
|--------------|---------------------------|
| o            | Číslo karty vodiča alebo  |
|              | vodičského preukazu       |
| <b>≞No</b> ∎ | Označenie vozidla (ŠPZ)   |
| <b>*</b>     | Miesto začiatku zmeny     |
| ֥            | Miesto na konci zmeny     |
| <b></b> ∗km  | Stav km na konci zmeny    |
| km+          | Stav km na začiatku zmeny |
| km           | Najazdené kilometre       |
| Dat.         | Dátum                     |
| Sig.         | Vlastnoruèný podpis       |
|              |                           |
|              |                           |

Dodržujte prosím zákonné ustanovenia a nariadenia platné pre vašu krajinu!

## Stiahnutie údajov z karty vodiča

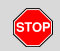

### Nebezpečenstvo výbuchu

Dodržiavajte pokyny pre transport a manipuláciu s nebezpečným materiálom v oblastiach ohrozených výbuchom.

# Pri nakladaní a vykladaní nebezpečného materiálu ...

- musí sa uzavrieť kryt (1)
- a nesmie sa vykonať žiadne sťahovanie údajov.

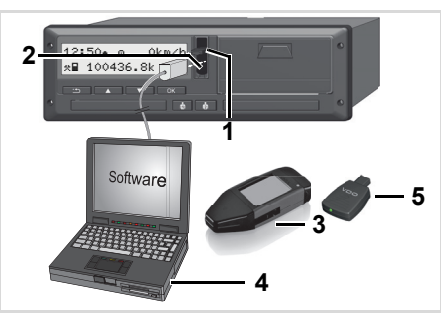

Pripojenie na rozhranie pre sťahovanie

- Dbajte, prosím, na to, aby bola zasunutá iba jedna karta vodiča! V opačnom prípade sa nevykoná prenos údajov.
- **1.** Uzatvárací kryt (1) vyklopte nahor.
- 2. Spojte notebook (4) s rozhraním pre sťahovanie (2).
- 3. Spustite program na sťahovanie dát.
- **4.** Alebo vložte kľúč na sťahovanie **(3)** do rozhrania pre sťahovanie.
- Pomocou DTCO SmartLink (5) je možná komunikácia medzi prístrojom DTCO 1381 a zariadením s podporou Bluetooth.

| 12:51.  | 0   | 0k m | ∕h |
|---------|-----|------|----|
| ե∎ 1230 | 56. | 7km  | н  |
| e       | 5   |      |    |

Štandardné zobrazenie (a): Indikácia prenosu údajov

Počas prenosu údajov sa objaví symbol (6).

- Neprerušujte v žiadnom prípade spojenie s rozhraním pre sťahovanie. Nechajte pri verzii ADR \* zapnuté zapaľovanie.
- Po stiahnutí údajov opäť bezpodmienečne zatvorte kryt (1).

#### Identifikácia údajov

Kopírované údaje sa opatria digitálnym podpisom (identifikáciou). Na základe tohto podpisu je možné priradiť údaje karte vodiča a kontrolovať ich úplnosť a pravosť.

Detailné informácie o čítacom programe nájdete v príslušnej dokumentácii.

## Vybratie karty (kariet) vodiča

- $\triangle$
- Karta vodiča by sa na konci zmeny mala vytjahnuť z otvoru pre kartu.
- Pri zmene vodiča alebo vozidla je potrebné kartu vodiča vybrať z otvoru pre kartu.

➡ Viď "Výmena vodiča / vozidla počas prevádzky" na strane 44.

Kartu vodiča môžete zo vstupu na karty vybrať len v prípade, že vozidlo stojí!

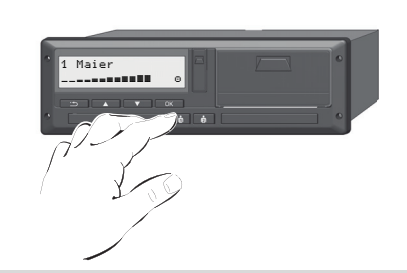

Vysunutie karty vodiča

**1.** Pri variantoch ADR zapnite zapaľovanie.

- Nastavte príslušnú aktivitu; napríklad na konci zmeny na "
  -".
- Vyžiadajte si vysunutie karty z otvoru pre kartu-1 alebo z otvoru pre kartu-2;

➡ viď strana 14. Nasledujúci proces bude vedený cez menu, ➡ viď strana 43.

#### Vysunutie karty počas manuálneho zadávania

- Vyžiadajte si vysunutie karty z otvoru pre kartu-1 alebo z otvoru pre kartu-2;
   viď strana 14.
- Nasledujúce otázky vyberte a potvrďte s "Nie".

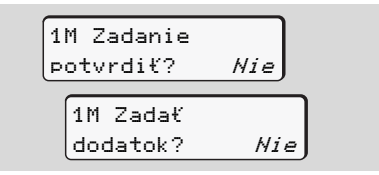

**3.** Ďalej, **→** *viď* strana 43.

Manuálne zadávanie sa preruší, Prístroj DTCO 1381 uloží v danom časovom úseku neznámu aktivitu "?".

## Postup menu po vybratí karty vodiča

| Krol | k / zobrazené menu                                             | Vysvetlenie / význam                                                                                                    |                                                                                                    |
|------|----------------------------------------------------------------|----------------------------------------------------------------------------------------------------|----------------------------------------------------------------------------------------------------|
| 1.   | [1 Maier<br>⊙                                                  | Zobrazí sa priezvisko vodiča. Indikátor priebehu ukazuje, že tachograf DTCO 1381 prenáša údaje na kartu vodiča.                                                                                                    |                                                                                                    |
| 2.   | H• Kraj. príjaz.<br>∶E<br>E AN                                 | <ul> <li>Vyberte krajinu a potvrďte ju.</li> <li>Prípadne vyberte región a potvrďte ho.</li> <li>Pomocou tlačidla I zrušte zadanie krajiny, ak<br/>chcete napríklad pokračovať vo vašej pracovnej<br/>zmene.</li> </ul> | Vyberte krajinu tlačítkami 🖪 alebo 🔽 a<br>výber potvrďte tlačítkom ⊠.                                                                                                    |
| З.   | 24h∎v Denné dáta<br>26.10.15 <i>Nie</i><br>26.10.15 <i>Ano</i> | <ul> <li>Vyberte a potvrďte "Áno", ak potrebujete výtlačok,<br/>inak potvrďte "Nie".</li> </ul>                                                                                                    | Voľba DTCO 3.0a/b                                                                                                    |
| 4.   | Výtlačok v<br>UTC čase Ano<br>UTC čase Nie                     | <ul> <li>Potvrďte "Áno", ak si výtlačok želáte v čase UTC (požadované zákonom).</li> <li>Ak vyberiete a potvrdíte "Nie", získate výtlačok v "miestnom čase".</li> </ul>                                                 |                                                                                                    |
|      | Tlač je<br>spustená                                            | Pri zvolení funkcie sa na displeji zobrazí postup akcie.                                                                                                    |                                                                                                    |
| 5.   | 15:05• 0 0km/h<br>н 123456.7km н                               | Karta vodiča sa vysunie a zobrazí sa štandardné<br>zobrazenie <b>(a)</b> .                                                                                                    | Prípadne sa môže najprv zobraziť<br>upozornenie, že uplynie platnosť karty<br>vodiča, blíži sa periodická kontrola,<br>alebo sa musí vykonať nasledujúce<br>stiahnutie karty vodiča, <b>→</b> <i>viď strana 84</i> . |

## Výmena vodiča / vozidla počas prevádzky

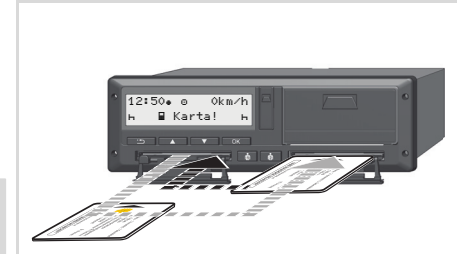

4

Výmena karty (kariet) vodiča

#### Pripad 1: Posádka sa strieda, vodič 2 sa stane vodičom 1

- 1. Karty vodičov vyberte z otvorov pre karty a zasuňte do príslušného druhého otvoru pre kartu.
- 2. Nastavte požadovanú aktivitu.

## Prípad 2:

#### Vodič 1 a/alebo vodič 2 opustí vozidlo

- 1. Príslušný vodič v danom prípade vytvorí denný výtlačok, vyžiada si svoju kartu vodiča, a vyberie ju z prístroja DTCO 1381.
- 2. Nová osádka vozidla vloží karty vodiča v závislosti na svojej funkcii (vodič 1 alebo vodič 2) do vstupu na karty.

#### Prípad 3 – kombinovaná prevádzka: Jazda s rôznymi typmi tachografov

- Analógové tachografy so zapisovacím kotúčom ...
- Digitálne tachografy s kartou vodiča ٠ podľa nariadenia ES (EHS) č. 3821/85, príloha I B. napríklad DTCO 1381 3.X.

Pri cestnej kontrole musí vodič predložiť za aktuálny deň a posledných 28 dní nasledovné:

- kartu vodiča (1),
- relevantné denné výtlačky z digitálneho tachografu (2), prípadne poškodenie alebo chybnú funkciu karty vodiča.

- popísané zapisovacie kotúče (3). ٠
- ako aj prípadne ručne napísané záznamv o aktivitách.

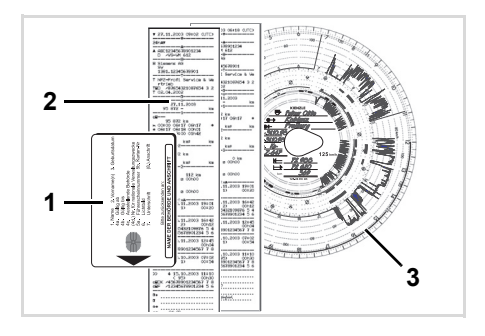

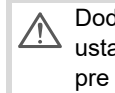

Dodržujte prosím zákonné ustanovenia a nariadenia platné pre vašu kraiinu!

#### 4. Prevádzkový režim "Prevádzka"

#### Dokumenty, ktoré musíte mať so sebou

#### Potvrdenie činností:

Podľa smernice 2006/22/EÚ Európskej komisie sa musí vodič preukázať potvrdením o nasledujúcej skutočnosti v predchádzajúcich 28 dňoch:

- Doba, počas ktorej mal vodič oddych na rekonvalescenciu.
- Doba, počas ktorej mal vodič oddych na zotavenie.
- Doba na jazdu, ktorá sa realizuje mimo rozsahu aplikácie Vyhlášky (EÚ) č. 561/2006 alebo AETR.
- Verziu formulára pripravenú na tlač môžete nájsť na internetovej stránke: ec.europa.eu

| POTVRDENIE ČINNOSTÍ PODĽA<br>NARIADENIA (ES) č. 561/2006<br>ALEBO                                                                                                    |
|----------------------------------------------------------------------------------------------------|
| EURÓPSKEJ DOHODY O PRÁCI OSÁDOK VOZIDIEL V MED<br>CESTNEJ DOPRAVE (AETR) (*)                                                                                                    |
| Vyplniť strojopisom a podpisať pred cestou<br>Uchovávať s pôvodnými tachografovými záznamami, kdekoľvek sa ich uc<br>Falošné potvrdenia sa považujú za porušenie právnych pref                           |
| Názov podniku:     Adresa: ulica, poštové smerovacie číslo, mesto, štát:,     Telefónne číslo (trátane medzinárodnej predvoľby):     Čislo faxu (trátane medzinárodnej predvoľby):     E-mailová adresa: |
| Podpísaný(-á)<br>6. Meno:<br>7. Pozícia v podniku:                                                                                                    |
| prehlasujem, že vodič                                                                                                    |
| 8. Meno:<br>9. Dátum narodenia:<br>10. Číslo vodičského preukazu alebo občianskeho preukazu alebo pasu:                                                                                                  |
| v období                                                                                                    |
| 11. od (čas-deň-mesiac-rok)                                                                                                    |
| 14. 🗌 černal riadnu dovolenku (**)                                                                                                    |
| <ul> <li>15. [] riadil vozidlo vyňaté z pôsobnosti nariadenia (ES) č. 561/2006 aleb</li> <li>16. Za podnik, v dátum podpis</li> </ul>                                                                    |
| 17. Ja, vodič, potvrdzujem, že som neriadil vozidlo patriace do pôsobnosti<br>561/2006 alebo AETR počas vyššie uvedeného obdobia.<br>18. V dátum podpis vodiča                                           |
| (*) Tento formulár je dostupný v elektronickej forme, ktorú bude možné vy<br>internetovej stránke ec.europa.eu. (**) Označte iba jednu z možnosti 13, 14 alebo 15.                                       |

Výťah: Formulár s aktivitami

#### Mimoriadne prípady:

Aby sa zaručila bezpečnosť osôb, vozidla alebo prepravovaného tovaru, môžu byť potrebné odchýlky od platných zákonných nariadení. V takých prípadoch musí vodič najneskôr pri dosiahnutí vhodného miesta na zastavenie písomne zaznamenať druh a dôvod odchýlky:

- napríklad na list tachografu,
- na výtlačok z prístroja DTCO 1381
- alebo v pláne pracovnej doby.

## Obsluha tlačiarne

Vloženie papierového kotúča Tlač údajov

## Vloženie papierového kotúča

B Upozornenie

Používajte (objednávajte) len papierové kotúče (Originál VDO tlačový papiera), ktoré obsahujú označenie:

- Typ tachografu (DTCO 1381) s kontrolnou značkou "
   <sup>®</sup> 84"
- schvaľovaciu značku "@174" alebo "@189".

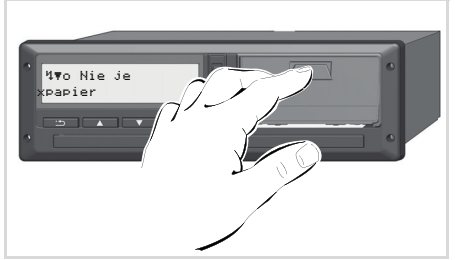

Zatlačte tlačítko pre otvorenie

**1.** Stlačte odblokovaciu plochu na kryte tlačiarne; otvorí sa zásuvka tlačiarne.

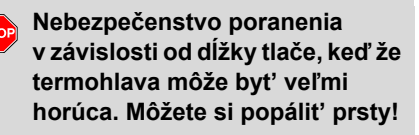

Po odobratí zásuvky tlačiarne nesiahajte do zásuvky tlačiarne.

## Poškodenie prístroja

Do priečinku tlačiarne nezavádzajte žiadne predmety, aby ste zabránili poškodeniu prístroja.

**2.** Zásuvku tlačiarne vytiahnite z prístroja DTCO.

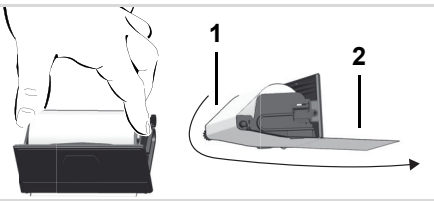

Papierového kotúča

- Podľa obrázku vložte nový kotúč papiera a pretiahnite ho cez vratnú kladku (1).
- Dbajte na to, aby sa kotúč papiera v zásuvke tlačiarne nezasekol a aby začiatok papiera (2) vyčnieval pod okrajom zásuvky tlačiarne!
- **4.** Zásuvku tlačiarne zasúvajte do priečinku tlačiarne, kým sa nezaistí.
- **5.** Tlačiareň je pripravená k prevádzke. Môžete spustiť tlač.
- Ak počas tlače dôjde papier, po vložení nového kotúča papiera sa tlač musí opakovane spustiť prostredníctvom funkcie menu.

## Tlač údajov

5. Obsluha tlačiarne

#### Spustenie tlače

😰 Tlač je možná len v prípade, ak ...

- vozidlo stojí a je zapnuté zapaľovanie (požadované len pri variante ADR \*),
- je zásuvka tlačiarne zavretá a je vložený papierový kotúč,
- tlači nebráni žiadna iná porucha.
  - **∎**▼ Vodič 1 *24h≣▼ Denné dáta*
- **1.** Prostredníctvom menu si vytlačte denný výtlačok.

➡ Viď "Vyvolanie funkcií menu" na strane 52.

- 2. Zobrazené menu potvrďte tlačítkom 🚾.
- Vyberte a potvrďte požadovaný typ výtlačku (čas UTC alebo miestny čas).
- **4.** Spustí sa tlač. Počkajte, kým nebude tlač dokončená.

© Continental Automotive Technologies GmbH

Dbajte na to, aby boli otvory pre karty pri odtrhávaní výtlačku zatvorené, aby sa neznečistili časticami papiera.

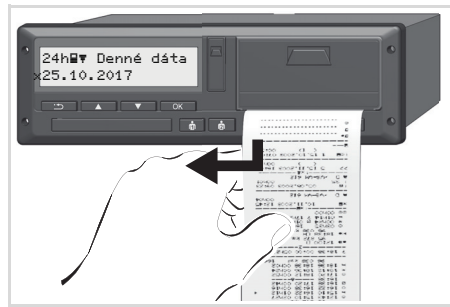

Odtrhnutie výtlačku od papierového kotúča

- Odtrhnite výtlačok od papierového kotúča pomocou trhacej hrany – potiahnite nahor alebo nadol.
- Odložte si výtlačok tak, aby bol chránený pred znečistením, svetelným a slnečným žiarením.

#### Prerušenie tlače

| Zrušiť | tlač? |     |
|--------|-------|-----|
|        |       | Nie |
|        |       | Áno |

Vyberte požadovanú funkciu tlačitkami
 ✓ / ✓ a tlačitkom 
 ju potvrďte; tlač
 bude pokračovať alebo sa preruší.

#### Zvláštnosti pri tlači ►

- Blížiaci sa koniec papiera možno rozpoznať podľa farebného pásika na zadnej strane výtlačku.
- Na konci papiera sa zobrazí nasledujúce hlásenie.

| Ч₹о  | Nie | je |    |
|------|-----|----|----|
| рарі | ier |    | xx |

Ak počas tlače dôjde papier, po vložení nového kotúča papiera sa tlač musí opakovane spustiť prostredníctvom funkcie menu.

#### Odstránenie vzpriečeného papiera

Papier sa môže spriečiť, ak sa napríklad výtlačok riadne neoddelil a preto blokuje posun nasledujúceho výtlačku v medzere na papier alebo ak sa dosiahol koniec kotúča papiera.

- 1. Otvorte zásuvku tlačiarne
  - → Viď "Vloženie papierového kotúča" na strane 48
- 2. Odtrhnite poškodený papier od papierového kotúča a odstráňte zo zásuvky tlačiarne zvyšky papiera.
- 3. Opäť vložte kotúč papiera a zásuvku tlačiarne zasúvajte do priečinku tlačiarne, kým sa nezaistí.

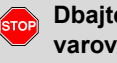

Dbajte, prosím, na uvedené varovné upozornenia!

- → Viď "Vloženie papierového kotúča" na strane 48.
- Na začiatku každého výtlačku sa EP. nachádza prázdny priestor cca 5 cm.

## Funkcie menu

Vyvolanie funkcií menu VDO Counter \* Prehľad štruktúry menu Hlavné menu Výtlačok vodiča 1 / vodiča 2 Hlavné menu Výtlačok vozidla Hlavné menu Zadanie vodiča 1 / vodiča 2 Hlavné menu Zadanie vozidla Hlavné menu Zobrazenie vodiča 1 / vodiča 2 Hlavné menu Zobrazenie vozidla

## Vyvolanie funkcií menu

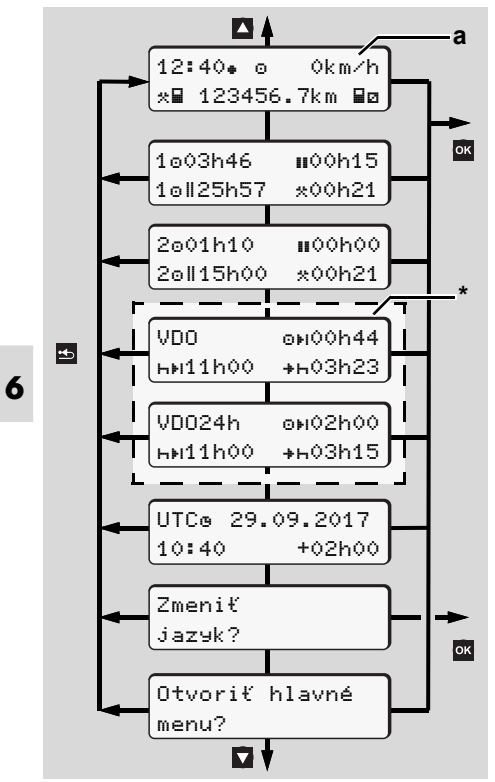

Navigácia v prvej úrovni menu

- Funkcie menu pre zobrazenie a tlač údajov vodiča sú dostupné len vtedy, keď je zasunutá príslušná karta. Preto sa napr. bod menu "T1ač vodiča 2" zobrazí len vtedy, keď je v otvore pre kartu 2 zasunutá karta vodiča.
- Ak je zvolená položka nižšej úrovne menu a ak sa nevykoná žiadne zadanie v priebehu 30 sekúnd, prístroj DTCO 1381 vykoná skok na poslednú zvolenú položku menu prvej úrovne.

Všetky dovtedy nepotvrdené zadania sa zahodia.

## Pri stojacom vozidle

V rámci prvej úrovne menu môžete pomocou tlačidiel 🚺 / 💟 vyvolať nasledujúce informácie:

 Detailné časy zasunutej karty vodiča (zasunutých kariet vodičov).  Zobrazenia podporujúce vaše denné/ týždenné plánovanie pomocou počítadla VDO Counter \*.

➡ Detaily vid' "Počítadlo VDO Counter \*" na strane 55.

- UTC čas s dátumom, ako aj nastavený časový posuv (offset) pre miestny čas.
- Menu pre nastavenie požadovaného jazyka.

➡Vid' "Nastavenie jazyka" na strane 53.

 Pomocou tlačidla sa dostanete priamo naspäť do štandardného zobrazenia (a).

Stlačením tlačidla **s**prístupníte rôzne funkcie menu.

➡Viď "Prehľad štruktúry menu" na strane 60.

#### Zmena aktivity

 Stlačte tlačidlo aktivity "1"/ "2", potom sa objaví štandardné zobrazenie (a).  V prípade potreby zmeňte momentálne zobrazovanú aktivitu. Po 5 sekundách sa prístroj DTCO 1381 opäť prepne do predtým nastaveného zobrazenia.

## Zobrazenie na začiatku jazdy

Na začiatku jazdy sa objaví naposledy nastavené štandardné zobrazenie (a) alebo (b).

- Ak je aktivované, môže sa zobraziť aj štandardné zobrazenie počítadla VDO Counter \*.
- ➡ Detaily viď "Štandardné zobrazenie (a)" na strane 19.

## Zobrazenie časov karty vodiča

1003h46

10||25h57

2

20||15h00

(1) Doba riadenia "o" vodič-1 od platnej

30 minút, podľa nariadenia (ES) č.

(3) Súčet doby riadenia dvoitýždňa

(4) Doba trvania nastavenej aktivity

2001h10

Zobrazenie údajov vodičov 1 a 2

(2) Platná doba prestávky "II" s čiastočnými prerušeniami na minimálne 15 minút a následnými na

а

h

(a) Doby vodiča 1

(b) Doby vodiča 2

561/2006.

doby prestávky.

V.

2

100h15

\*00h21

#00h36

\*00h21

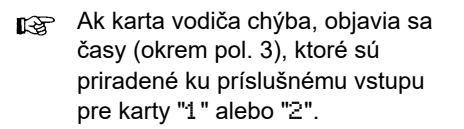

## Nastavenie jazyka

- Rešpektujte odsek "Uloženie nastavenia jazyka", aby si DTCO 1381 dočasne zapamätal želaný jazyk.
- Zvoľte pomocou tlačidiel ▲ / ▼ funkciu "Zmeniť jazyk?" a stlačte tlačidlo ∝.
- Vyberte pomocou tlačidiel 
   Želaný jazyk a potvrďte výber tlačidlom

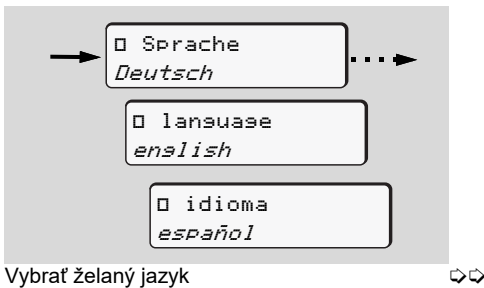

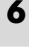

**3.** Na 3 sekundy hlási DTCO 1381 vykonanú akciu v zvolenom jazyku.

#### Uloženie nastavenia jazyka

Ak sa v čase nastavenia jazyka nachádza vo vstupe pre kartu 1 iba Vaša karta vodič alebo karta majiteľa, zapamätá si DTCO 1381 pod Vašim číslom karty uprednostňovaný jazyk.

Pri ďalšom vybraní / zasunutí karty tachografu sú menu ako aj všetky zobrazené texty vedené vo vybranom jazyku.

**6** DTCO 1381 rezervuje až päť pamäťových miest. Ak sú všetky pamäťové miesta obsadené, prepíše sa najstaršia uložená hodnota.

## Počítadlo VDO Counter \*

## Upozornenie!

Z dôvodu možných rozdielnych výkladov nariadenia (EÚ) 561/2006 a predpisov AETR národnými kontrolnými úradmi, ako aj ďalších systémových obmedzení VDO Counter nezbavuje vodiča povinnosti, aby zaznamenával a sám kontroloval doby riadenia, odpočinku, pohotovosti a iné pracovné doby, aby sa tak mohli dodržiavať platné predpisy. VDO Counter si nevyhradzuje nárok na všeobecne platné, bezchybné oznamovanie zákonných predpisov. Ďalšie informácie k VDO Counter nájdete na internete na **www.fleet.vdo.com**.

- Aby VDO Counter zobrazoval účinné informácie, sú pre analýzu údajov bezpodmienečne potrebné nasledujúce podmienky:
- Úplné zadanie vašich aktivít na kartu vodiča.
- Konkrétne nastavenie momentálnej činnosti - bez chybnej obsluhy. Napríklad nechcené nastavenie

aktivity pracovnej doby "\*" namiesto denného odpočinku "h"!

- Zadanie trajektu/vlaku a vaša momentálna činnosť.
- Zobrazovanie pomocou počítadla VDO Counter

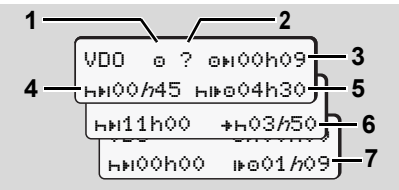

VDO Counter: Usporiadanie zobrazenia

Blikajúce "*h*" znamená, že táto časť zobrazenia je momentálne aktívna.

## (1) Práve nastavená aktivita

(2) "?" = Pokyn pre užívateľa

Na karte vodiča sú uložené časové úseky s neznámou aktivitou "?" alebo zaznamenané nedostatočné údaje (napríklad použitie novej karty vodiča). Počítadlo VDO Counter počíta chýbajúce aktivity, ako aktivitu "h". Ak sa v aktivitách vodiča zistí relevantné časové prekrývanie, zobrazuje sa to na displeji prostredníctvom symbolu "! @@"namiesto symbolu "?" a aktivity vodiča.

(3) Zostávajúca doba riadenia "OH" Počas jazdy, zobrazenie, ako dlho ešte smiete riadiť.

(OHOOhOO = doba riadenia ukončená)

(4) Zostávajúca doba prestávky "hμ" Doba nasledujúcej prestávky/ odpočinku. Pri nastavenej aktivite "h" sa realizuje spätné odpočítavanie zostávajúcej doby prestávky/ odpočinku.

(ны00h00 = prestávka ukončená)

- (5) Budúca doba riadenia "Hi⊧o" Budúca doba riadenia po dodržaní odporúčanej doby prestávky/ odpočinku.
- (6) Najneskorší začiatok dennej doby odpočinku "+⊢"

Napríklad pri nastavenej aktivite "\*" sa objavuje ešte ostávajúca doba, až po začiatok vašej potrebnej dennej doby co odpočinku.

(7) Začiatok nasledujúcej doby riadenia "⊮⊙"

> Nasledujúcu periódu riadenia smiete začať až po uplynutí tejto doby.

Zobrazenie počas jazdy

Dodržiavajte, prosím pracovnoprávne nariadenia špecifické pre krajinu!

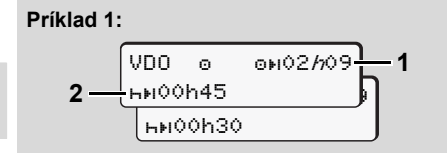

6

Aktivita "o"; "//" = aktívne zobrazenie

- (1) Zostávajúca doba riadenia.
- (2) Najneskôr po uplynutí doby riadenia
   (1) sa musí realizovať prestávka, príp.
   pokračovanie kumulovanej prestávky.

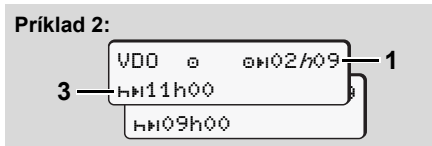

Aktivita "o"; "//" = aktívne zobrazenie

(3) Najneskôr po uplynutí doby riadenia (1) sa musí realizovať predpísaná denná doba odpočinku. Ak je to povolené, môže sa táto doba odpočinku realizovať v dvoch častiach, pričom druhá časť musí obsahovať neprerušený časový úsek 9 hodín.

#### Príklad 3:

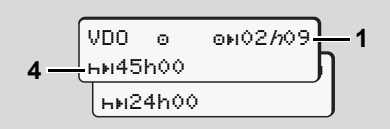

Aktivita "o"; "//" = aktívne zobrazenie

(4) Najneskôr po uplynutí doby riadenia (1) sa musí realizovať pravidelná týždenná doba odpočinku, príp. ak je to povolené, skrátená týždenná doba odpočinku.

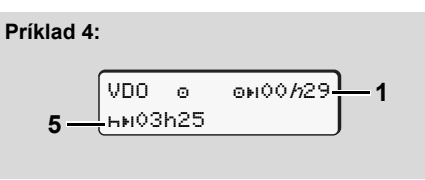

Aktivita "o"; "h" = aktívne zobrazenie

(5) Počítadlo VDO Counter eviduje zastavenie na trajekte/vlaku.
Predpoklad: správne zadanie tejto funkcie, → viď strana 68.
Najneskôr po uplynutí doby riadenia
(1) by sa malo realizovať pokračovanie dennej doby odpočinku.

#### Príklad 5: OUT of scope

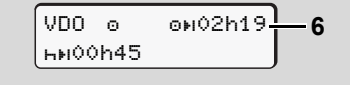

Aktivita "o"; "Out of scope nastavená

- (6) Zobrazenie zostávajúcej doby riadenia nie je aktívne ("h" nebliká), nerealizuje sa spätné odpočítavanie. Prístroj VDO Counter vypočíta aktivitu "a", ako aktivitu "\*".
- ✓ Vezmite, prosím, na vedomie, že VDO Counter počíta doby riadenia a odpočinku podľa nariadenia (EU) 561/2006 a nie podľa nariadenia (EHS) 3821/85 príloha 1B. Preto štandardné zobrazenia DTCO môžu byť odlišné. ➡ viď strana 19.

6. Funkcie menu

#### Príklad 1: Doba prestávky

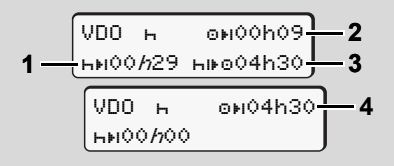

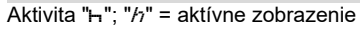

- (1) Zostávajúca doba prestávky.
- (2) Zostávajúca doba riadenia, ak sa nedodrží doba prestávky (1).
- (3) Doba následne disponibilnej doby riadenia po uplynutí zobrazenej doby prestávky (1).
- (4) Disponibilná doba riadenia po platnej dobe prestávky.

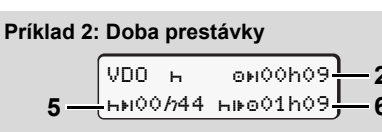

Aktivita "H"; "h" = aktívne zobrazenie

- (5) Zostávajúca doba prestávky.
- (6) Doba ešte disponibilnej dennej doby riadenia po uplynutí doby prestávky (5).

#### Príklad 3: Denná doba odpočinku

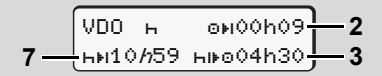

- Aktivita "+"; "//" = aktívne zobrazenie
- (7) Zostávajúca denná doba odpočinku.
   Ak je to povolené, rozdelená na 3 + 9 hodín.

#### Príklad 4:

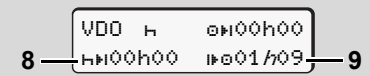

Aktivita "h"; "h" = aktívne zobrazenie

(8) Platná doba prestávky/odpočinku ukončená.

Zobrazenie 00h00 bliká po dobu 10 sekúnd. Ak pokračuje doba odpočinku, prejde VDO Counter na dobu nasledujúcej dennej, resp. týždennej doby odpočinku.

(9) Začiatok nasledujúcej doby riadenia. Situácia: Max. týždenná doba riadenia, príp. dvojtýždňová doba riadenia už bola dosiahnutá. Hoc sa platné prerušenie dodržalo, počítadlo VDO Counter udáva, že nová doba jazdy je možná až po uplynutí zobrazenej doby!

 Zobrazenia pri aktivite "Pracovná doba"

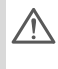

Dodržiavajte, prosím pracovnoprávne nariadenia špecifické pre krajinu!

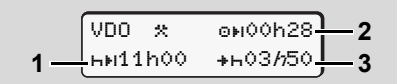

Aktivita "\*"; "h" = aktívne zobrazenie

- (1) Doba nasledujúcej dennej doby odpočinku.
- (2) Ešte zostávajúca doba riadenia.
- (3) Začiatok nasledujúcej dennej doby odpočinku. Najneskôr pred uplynutím zobrazenej doby sa musí začať denná doba odpočinku.

#### Poznámka:

Aktivitu "ם" vyhodnocuje prístroj VDO Counter počas prerušenia doby riadenia porovnateľne ako aktivitu "<sub>h</sub>". (Mimo dennej doby odpočinku.) Pomocou tlačidiel 🚺 / 🔽 môžete vyvolať ďalšie informácie.

Zobrazenie denných hodnôt

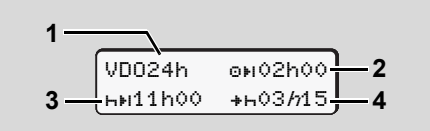

Aktivita "\*/ "; "//" = aktívne zobrazenie

- (1) Označenie pre zobrazenie denných hodnôt.
- (2) Zostávajúca denná doba riadenia.
- (3) Doba nasledujúcej dennej doby odpočinku.
  - (4) Najneskôr pred uplynutím zobrazenej doby sa musí začať denná doba odpočinku.
  - Zobrazenie týždenných hodnôt

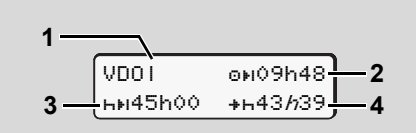

Aktivita "\*/@"; "//" = aktívne zobrazenie

- (1) Označenie pre zobrazenie týždenných hodnôt od poslednej týždennej doby odpočinku.
- (2) Zostávajúca doba týždenného riadenia.
- (3) Doba týždennej doby odpočinku. Najneskôr po šiestich denných dobách riadenia sa musí realizovať týždenná doba odpočinku.
- (4) Najneskôr pred uplynutím zobrazenej doby sa musí začať týždenná doba odpočinku.

Zobrazenie údajov týždennej doby odpočinku (3) a (4) môžu byť pre medzinárodnú osobnú dopravu deaktivované.

Ak je výpočet týždenných hodnôt v počítadle VDO Counter deaktivované, hodnoty sa nezobrazia.

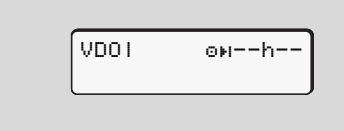

#### Zobrazenie stavu

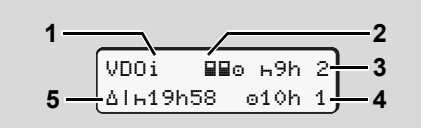

VDO Counter - zobrazenie stavu

- (1) Označenie pre zobrazenie stavu.
- (2) Označenie pre obsadenie dvoma vodičmi (multi-manning). Objaví sa, ak je od začiatku pracovnej zmeny k dispozícii tímová prevádzka. Pravidlá platné k tejto prevádzke zohľadňuje počítadlo VDO Counter pri svojich výpočtoch.
- (3) V tomto týždni sú povolené ešte dve redukované denné doby odpočinku (možné max. 3x za týždeň).
- (4) V tomto týždni je povolená ešte jedna predĺžená denná doba riadenia (možné max. 2x za týždeň).
- (5) Kompenzácia skrátenej týždennej doby odpočinku.

 $\Box$ 

#### 6. Funkcie menu

Vzhľadom na skrátenú dobu odpočinku sa musí kompenzovať zobrazovaný čas a síce spolu s minimálne 9-hodinovou prestávkou na odpočinok.

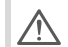

Zobrazenie údajov skrátenej týždennej doby odpočinku (5) môže byť pre medzinárodnú osobnú dopravu deaktivované.

Ak je výpočet týždenných hodnôt v počítadle VDO Counter deaktivované, hodnoty sa nezobrazia.

| VDOi | ь9h  | 2 |
|------|------|---|
|      | 010h | 1 |

## Prehľad štruktúry menu

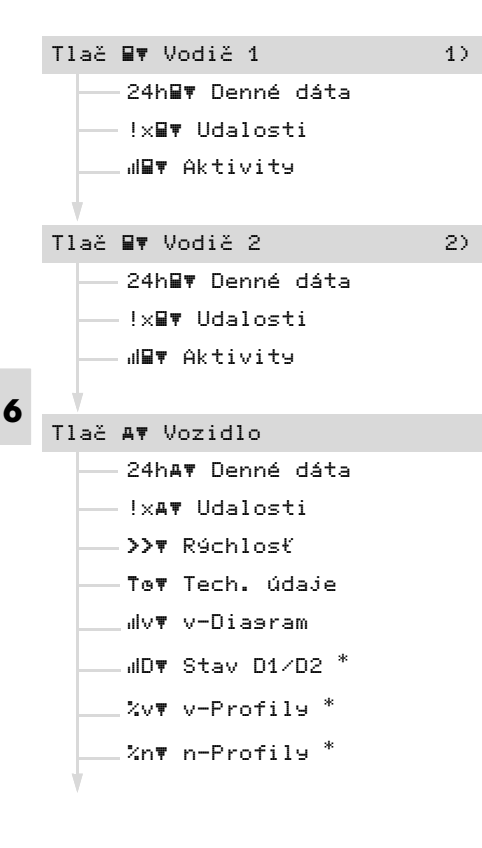

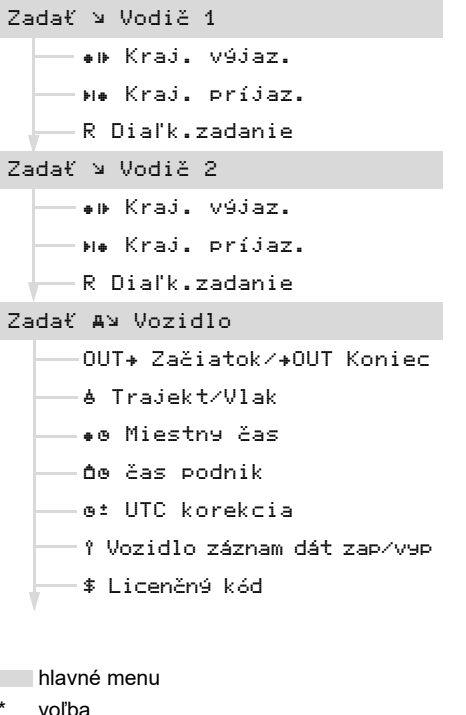

1) Funkcie menu len so zasunutou kartou vo-

diča v otvore pre kartu 1

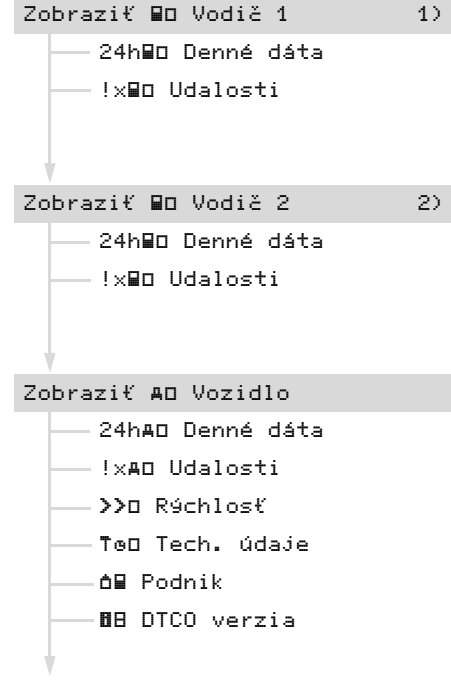

 Funkcie menu len so zasunutou kartou vodiča v otvore pre kartu 2 Vyvolanie funkcií menu je možné len v prípade, pokiaľ vozidlo stojí! Pri variantoch ADR zapnite

zapaľovanie, aby ste mohli neobmedzene používať moduly obsluhy tlačiarne a displeja.

Postup je vždy podľa rovnakej systematiky a je dôkladne popísaný nižšie.

 Po stlačení tlačidla sa nachádzate v 1. hlavnom menu.

Zobrazenie v 1. hlavnom menu týkajúce sa zobrazovacích a tlačových ponúk sa orientuje podľa zasunutých kariet vodičov v otvore pre kartu 1 a 2:

- Ak je v otvore pre kartu 1 zasunutá karta vodiča, zobrazí sa "Tlač vodič 1".
- Ak je v otvore pre kartu 2 zasunutá karta vodiča a otvor pre kartu 1 je prázdny, zobrazí sa "Tlač vodič 2".
- Ak nie sú zasunuté žiadne karty vodičov, zobrazí sa "Tlač vozidla".

Neplatí to pre zadávacie menu.

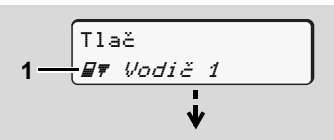

#### 1. Hlavné menu

Blikanie 2. riadku *(zobrazené kurzívou)* **(1)** indikuje výber ďalšej možnosti.

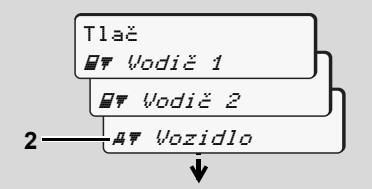

Listovanie v hlavnom menu

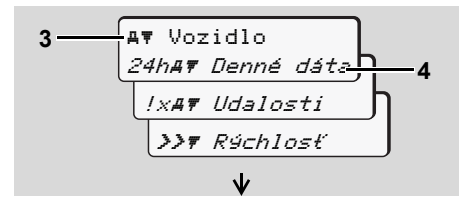

Výber funkcie menu

Zobrazí sa zvolené hlavné menu (3), možné funkcie blikajú v 2. riadku (4).

 Pomocou tlačidiel ▲ / ▼ vyberte požadovanú funkciu, napríklad denný výtlačok (4), a výber potvrďte tlačidlom ▲.

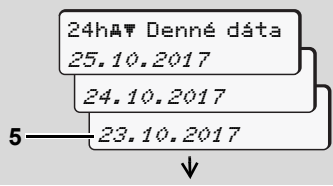

Výber požadovaného dňa

 Pomocou tlačidiel ▲ / ▼ vyberte požadovaný deň (5), a výber potvrďte tlačidlom ▲.

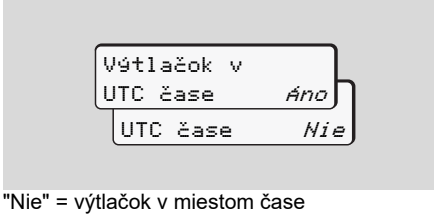

 $\Box$ 

 Pomocou tlačidiel ▲ / ▼ vyberte požadovaný typ výtlačku a výber potvrďte tlačidlom

Po dobu 3 sekúnd hlási DTCO 1381, že sa spustila tlač. Tlač môžete prípadne prerušiť. → Detaily viď "Prerušenie tlače" na strane 49.

Následne sa opäť objaví naposledy zvolená funkcia menu.

- Pomocou tlačidiel 
   / zvoľte ďalší výtlačok.
- Tiež môžete stlačiť tlačítko a vrátiť sa do najbližšej vyššej úrovne menu.

Prístup do menu zablokovaný!

### Prístup k údajom je zablokovaný

Prístup k uloženým údajom je na základe nariadenia upravený prístupovými právami a realizuje sa prostredníctvom kariet tachografu. Chýbajúce oprávnenie je indikované nasledovne:

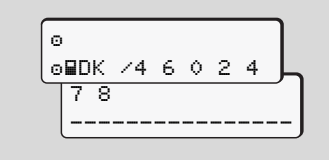

Údaje sa zobrazujú v nesprávnej forme. Osobné údaje sa úplne alebo čiastočne skryjú.

## Opustenie funkcií menu

## Automaticky

Menu sa automaticky opustí v nasledujúcich situáciách:

- Po vložení alebo vybratí karty tachografu
- alebo pri začiatku jazdy.

#### Manuálne

 Zatlačte tlačítko , kým sa nezobrazí nasledujúca ponuka:

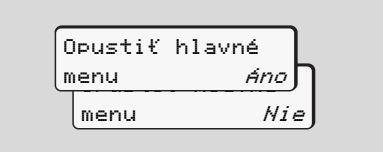

 Z. Tlačítkami ▲ / ▲ vyberte "Áno" a výber potvrďte tlačítkom ▲. Alebo tlačidlom ▲ preskočte dotazovanie. Objaví sa štandardné zobrazenie (a).

## Hlavné menu Výtlačok vodiča 1 / vodiča 2

V tomto hlavnom menu môžete tlačiť údaje z vloženej karty vodiča.

Zvoľte si postupne uvedené funkcie.

Pri variantoch ADR zapnite zapaľovanie.

#### Poznámka

Priebeh je pre vodiča 2 rovnaký, ako pre vodiča 1, a v ďalej uvedenom texte už nie je explicitne popisovaný. Pred každou tlačou môžete zvoliť požadovaný typ výtlačku.

| Výtlačok v |       |
|------------|-------|
| UTC čase   | áno 🗍 |
| UTC čase   | Nie   |

"Nie" = výtlačok v miestom čase

Denný výtlačok

Tlač
 ## Vodič 1

 E# Vodič 1
 24h## Denné dáta

 24h## Denné dáta
 23.10.2017
 22.10.2017

Vytlačia sa všetky aktivity zvoleného dňa; • viď strana 99.

Tlač udalostí

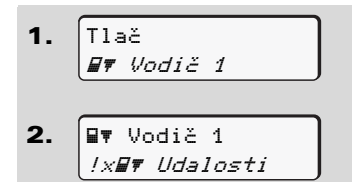

Vytlačia sa uložené alebo ešte aktívne udalosti a poruchy; **b** *viď strana 100.* 

#### Vytlačenie aktivít

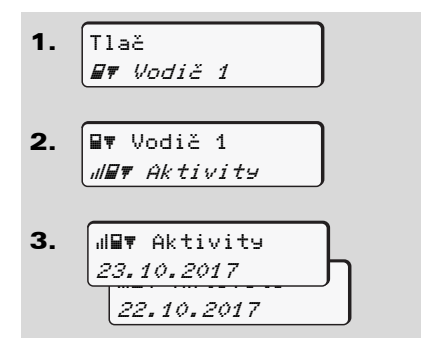

Zo zvoleného dňa sa vytlačí výpis všetkých aktivít za posledných 7 kalendárnych dní; **w** viď strana 104.

## Hlavné menu Výtlačok vozidla

V tomto hlavnom menu môžete tlačiť údaje z veľkokapacitnej pamäte. Zvoľte si postupne uvedené funkcie.

Pri variantoch ADR zapnite zapaľovanie.

#### Poznámka

6

Pred každou tlačou môžete zvoliť požadovaný typ výtlačku.

```
Výtlačok v
UTC čase Ano
UTC čase Nie
```

"Nie" = výtlačok v miestom čase

 Denný výtlačok z veľkokapacitnej pamäte

1. Tlač

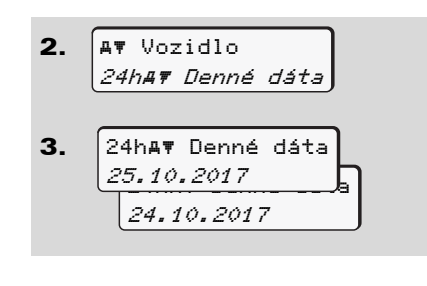

Vytlačia sa všetky aktivity vodiča v chronologickom poradí, v rozdelení na vodiča 1 / vodiča 2; *➡ viď strana 101.* 

### Tlač udalostí z veľkokapacitnej pamäte

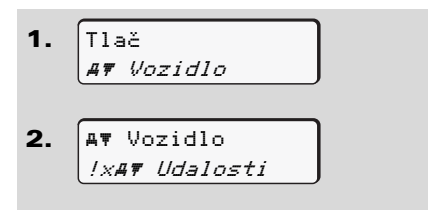

Vytlačia sa uložené alebo ešte aktívne udalosti a poruchy; **⇒** *viď strana 102.*  Tlač prekročenia rýchlosti

```
    Tlač
AŦ Vozidlo
    AŦ Vozidlo
>>Ŧ Rýchlosť
```

Vytlačia sa prekročenia hodnoty rýchlosti zaznamenané v tachografe DTCO 1381; • viď strana 103.

Tlač technických údajov

Vytlačia sa identifikačné údaje vozidla, snímačov a kalibrácie; 🛏 viď strana 103.

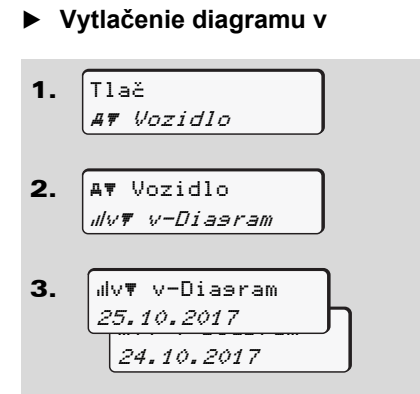

Zo zvoleného dňa sa vytlačí výpis o priebehu rýchlosti; 🛥 viď strana 104.

► Vytlačenie stavu D1/D2 \*

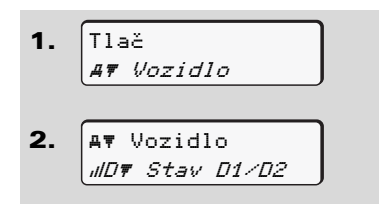

**3.** IID▼ Stav D1/D2 25.10.2017 24.10.2017

Zo zvoleného dňa sa vytlačí výpis všetkých vstupných stavov za posledných 7 kalendárnych dní;  $\Rightarrow$  viď strana 104.

Tlač rýchlostných profilov \*

25.10.2017 24.10.2017

Vytlačí sa profil rýchlostí jazdy; viď strana 105. Tlač profilov otáčok motora \*

1. Tlač AT Vozidlo A▼ Vozidlo 2. %n₹ n-Profily З. %n¶ n-Profily 25.10.2017 24.10.2017

```
Vytlačí sa profil otáčok motora;

→ viď strana 105.
```

## Hlavné menu Zadanie vodiča 1 / vodiča 2

Nezávisle na funkcii vloženia alebo vybratia karty vodiča môžete vykonávať zadanie krajiny.

Podľa nariadenia musí vodič 1 a vodič 2 zvlášť zadať krajinu, v ktorej začne, alebo skončí smenu.

#### Poznámka

Priebeh je pre vodiča 2 rovnaký, ako pre vodiča 1, a v ďalej uvedenom texte už nie je explicitne popisovaný.

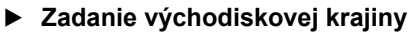

Postupne zvoľte nasledujúce funkcie:

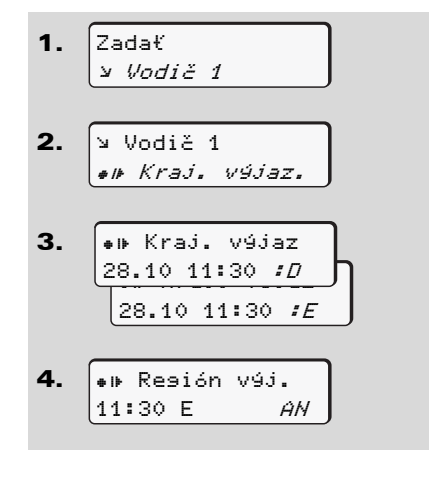

Prípadne budete automaticky vyzvaný k zadaniu regiónu (krok 4).

#### Zadanie cieľovej krajiny

Postupne zvoľte nasledujúce funkcie:

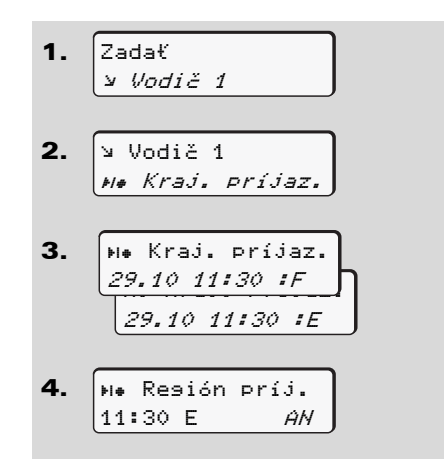

Prípadne budete automaticky vyzvaný k zadaniu regiónu (krok 4).

#### Aktivujte diaľkové ovládanie

Postupne zvoľte nasledujúce funkcie:

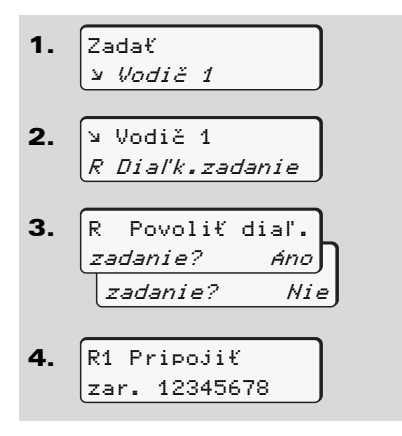

Ak je na tachograf pripojený DTCO SmartLink a ak sa aktivuje spojenie prostredníctvom zariadenia s podporou Bluetooth, na displeji prístroja DTCO 1381 sa zobrazí kľúč (krok 4), ktorý musíte zadať na vašom zariadení s podporou Bluetooth. Pri používaní diaľkového ovládania je za zákonnú úplnosť a správnosť zadaní zodpovedný samotný užívateľ a tento to uzná prostredníctvom používania diaľkového ovládania. Používanie diaľkového ovládania nie je súčasťou zákonného systému tachografu. Používanie je realizované na vlastnú zodpovednosť.

> Časové úseky, v ktorých bolo používané diaľkové ovládanie, je možné vytlačiť a zobraziť. → Detaily viď "Denný výpis z vozidla" od strany 101.

## Hlavné menu Zadanie vozidla

V tomto hlavnom menu môžete vykonať nasledujúce zadanie.

#### Zadanie Out začiatok / koniec

Ak s vozidlom cestujete mimo oblasť pôsobnosti nariadenia, môžete nastaviť, resp. opäť ukončiť funkciu "out of scope".

Postupne zvoľte nasledujúce funkcie.

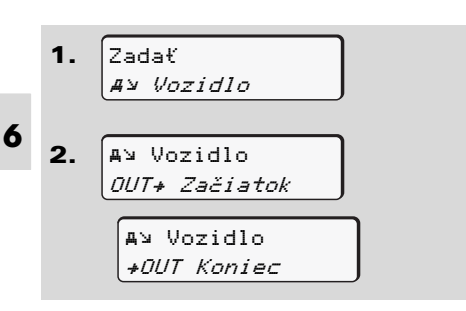

Nastavenie "out of scope" sa automaticky ukončí, akonáhle do vstupu pre karty vložíte alebo z neho vyberiete kartu vodiča.

#### Zadanie začiatku prepravy trajekt / vlak

Špecifický stav trajekt/vlak zadajte, ak sa chystáte presunúť na trajekt/vlak, alebo ak ste práve zaujali svoju pozíciu pri preprave.

Režim Trajekt/vlak a počítadlo VDO Counter: Vezmite, prosím, na vedomie, že pohyb v režime trajekt/vlak musí nastať medzi začiatkom prvého a koncom druhého obdobia odpočinku. V opačnom prípade nemusí byť doba denného odpočinku správne vyhodnotená.

Postupne zvoľte nasledujúce funkcie.

 Zadať *A* v *Vozidlo* 
 A v Vozidlo *A Trajekt/Vlak* 3. Potom zadajte aktuálnu aktivitu.

Záznam prepravy sa automaticky ukončí, len čo DTCO zaznamená jednu minútu času jazdy.

- Symbol "≜" zhasne automaticky, keď sa zasunie alebo vyberie karta vodiča.
- Symbol "?" sa nebude zobrazovať Počas pohybu vozidla. Zobrazenie sa však zobrazí opäť, ak vozidlo do jednej minúty zastaví. V tomto prípade prístroj DTCO 1381jazdu nezaznamená.

#### Nastavenie miestneho času

Pred vykonaním zmeny sa najskôr zoznámte s kapitolou "Správa času". ➡ Viď "Správa času" na strane 90.

 $\Box$ 

#### 6. Funkcie menu

Zvoľte si postupne uvedené funkcie.

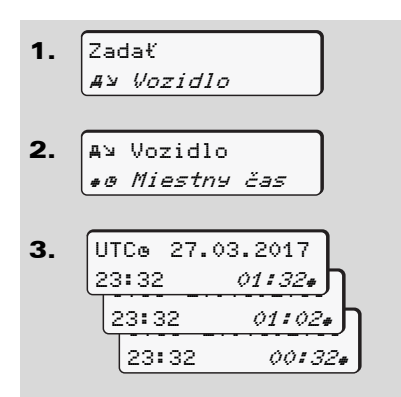

Čas na štandardnom zobrazení môžete prispôsobiť miestnej časovej zóne, ako aj na začiatku alebo konci letného času v krokoch po ± 30 minútach.

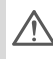

Dodržujte prosím zákonné ustanovenia a nariadenia platné pre vašu krajinu!

#### Nastavenie lokálneho času podniku

Prístroj DTCO 1381 ponúka počítadlo pracovnej doby na jednoduchý výpočet pracovných dôb, ktoré sa vzťahujú k lokálnemu času podniku. Tieto informácie je možné vyvolať prostredníctvom rozhrania na sťahovanie.

Zvoľte nasledujúci bod menu, aby ste nastavili lokálny čas podniku:

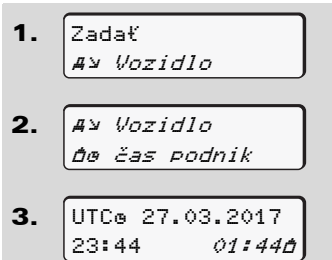

V kroku 3 zadajte dátum a čas sídla podniku, ako aj odchýlku voči času UTC.

## Vykonanie korekcie UTC

UTC čas môžete korigovať maximálne o ± 1 minútu za týždeň. Väčšie odchýlky môže upraviť len autorizovaný odborný servis.

Postupne zvoľte nasledujúce funkcie:

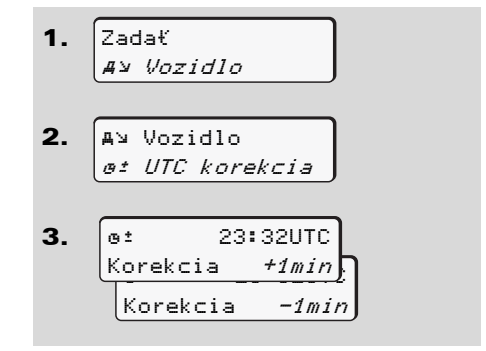

Ak odchýlka zobrazeného UTC času je väčšia ako 20 minút, vyhľadajte prosím autorizovaný odborný servis!

 $\dot{\Box}\dot{\Box}$ 

#### Hlavné menu Zadanie vozidla

- Táto funkcia menu je zablokovaná v nasledujúcich situáciách:
  - V priebehu posledných 7 dní sa nevykonala žiadna korektúra.
  - Pokúšate sa korigovať čas UTC medzi 1 minútou pred alebo po polnoci.

Pri zvolení sa na 3 sekundy zobrazí nasledujúce upozornenie.

o± Korekcia UTC nie je možná

#### Zapnutie/vypnutie zaznamenávania polohy vozidla

Máte možnosť zapnúť a vypnúť záznam údajov polohy vozidla.

Postupne zvoľte nasledujúcu funkciu:

#### Aktivovanie prídavných funkcií

Na prístroji DTCO 1381 môžete prostredníctvom zadania licenčného kódu aktivovať prídavné funkcie.

Postupne zvoľte nasledujúcu funkciu:

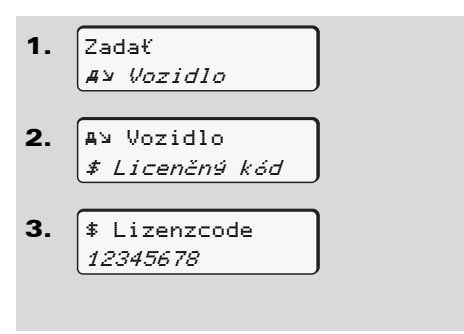

Ak už je zadaný správny licenčný kód, tento sa kompletne zobrazí a viac ho nie je možné zmeniť. V tomto prípade sú už prídavné funkcie aktivované.

V tomto hlavnom menu môžete zobrazovať údaje z vloženej karty vodiča.

Pri variantoch ADR zapnite zapaľovanie, aby ste mohli neobmedzene používať zobrazenie údajov.

#### Upozornenie k zobrazeniu

Údaje na displeji sa zobrazujú podobne, ako na výtlačku, pričom jeden riadok výtlačku (24 znakov) sa zobrazí na dvoch riadkoch.

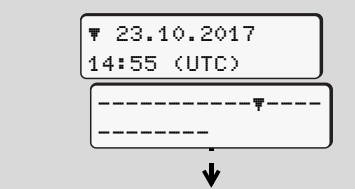

Príklad na zobrazenie údajov

Ak sa pri prechádzaní informácií tlačidlami 🚺 / 💟 vrátite opäť späť, môžete spätne vyvolať len cca 20 riadkov výtlačku.

Zobrazenie opustíte tlačítkom 🔄.

#### Poznámka

Vyvolanie funkcií je rovnaké ako vyvolanie výpisu a nie je v nasledujúcej časti podrobne popísané. Taktiež je k dispozícii možnosť vyvolať každé požadované zobrazenie v miestnom čase.

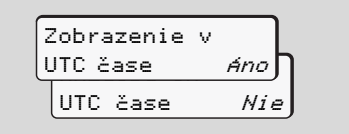

"Nie" = zobrazenie v miestom čase

Zvoľte si postupne možné zobrazenia pre vodiča 1 a vodiča 2.

| ■□ Vodič 1<br>24h■□ Denné dáta         |
|----------------------------------------|
| 25.10.2017                             |
|                                        |
| Vodić 1<br><i>!x<b>B</b>D Udalosti</i> |

Všetky aktivity vybraného dňa alebo všetky uložené alebo ešte aktívne udalosti a poruchy si môžete zobraziť listovaním.

## Hlavné menu Zobrazenie vozidla

V tomto hlavnom menu si môžete pozrieť údaje veľkokapacitnej pamäte.

Pri variantoch ADR zapnite zapaľovanie, aby ste mohli neobmedzene používať zobrazenie údajov.

#### Upozornenie k zobrazeniu

Údaje na displeji sa zobrazujú podobne, ako na výtlačku, pričom jeden riadok výtlačku (24 znakov) sa zobrazí na dvoch riadkoch.

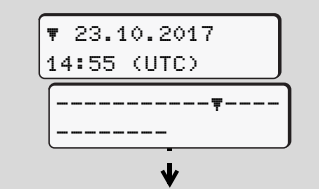

Príklad na zobrazenie údajov

Ak sa pri prechádzaní informácií tlačidlami ▲ / ■ vrátite opäť späť, môžete spätne vyvolať len cca 20 riadkov výtlačku.

Zobrazenie opustíte tlačítkom 🔄.

#### Poznámka

Vyvolanie funkcií je rovnaké ako vyvolanie výpisu a nie je v nasledujúcej časti podrobne popísané. Taktiež je k dispozícii možnosť vyvolať každé požadované zobrazenie v miestnom čase.

| Zobrazenie | v |       |
|------------|---|-------|
| UTC čase   |   | Áno 🗍 |
| UTC čase   |   | Nie   |

"Nie" = zobrazenie v miestom čase

Zvoľte si postupne možné funkcie. Listovaním môžete:

- Zobrazenie všetkých aktivít v chronologickom poradí.
- Zobrazenie všetkých alebo ešte aktívnych udalostí a porúch.
- Zobrazenie prekročenia nastavenej hodnoty rýchlosti.
- Zobrazenie údajov o vozidle, identifikácii senzorov a kalibrovaní.

#### Alebo

 Zobrazenie čísla podnikateľskej karty prihlásenej firmy. Ak nie je majiteľ prihlásený, zobrazí sa "\_\_\_\_".

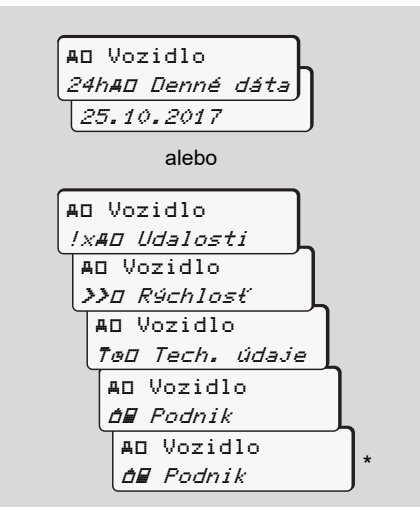

\* Od ver. 3.0a (Príklad: SW 03.00.XX)
## Hlásenie

Zobrazenie hlásení Prehľad udalostí Prehľad porúch Výstrahy pred prekročením doby riadenia Prehľad obslužných pokynov

#### Zobrazenie hlásení

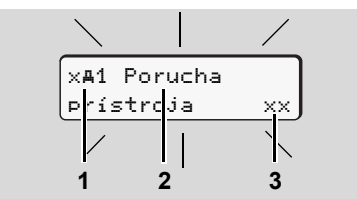

Zobrazenie hlásení

- (1) Kombinácia piktogramov, prípadne s číslom vstupu na karty
- (2) Nekódovaný text hlásenia
- (3) Kód chyby
- STO

7

#### Nebezpečenstvo úrazu

Počas jazdy sa môžu na displeji zobrazovať hlásenia. Rovnako existuje možnosť, že sa karta vodiča v dôsledku porušenia bezpečnosti automaticky vysunie.

Nenechajte sa tým rozptyľovať, svoju plnú pozornosť vždy venujte premávke na ceste. Tachograf DTCO 1381 pravidelne registruje údaje týkajúce sa vodiča a vozidla, a sleduje funkcie systému. Chyby v komponentoch, prístroji alebo v obsluhe sa okamžite po svojom výskyte zobrazia na displeji a delia sa na nasledujúce funkčné skupiny:

- ! = udalosť
- × = porucha
- 4 = výstraha pred prekročením doby riadenia
- 4 = upozornenie
- Pri hláseniach vzťahujúcich sa ku karte sa vedľa piktogramu zobrazí aj číslo vstupu na karty.
- Príznaky hlásenia

#### Udalosti, poruchy

 Podsvietenie displeja bliká po dobu cca 30 sekúnd. Súčasne sa objaví príčina poruchy s kombináciou piktogramov, krátky text hlásenia a kód chyby.

- Toto hlásenie musíte potvrdiť tlačitkom .
- Tachograf DTCO 1381 pre udalosť, alebo poruchu dodatočne ukladá údaje podľa predpisov nariadenia do veľkokapacitnej pamäte a na kartu vodiča. Tieto údaje môžete zobraziť alebo vytlačiť prostredníctvom funkcie menu.

# Výstrahy pred prekročením doby riadenia

- Hlásenie varuje vodiča pred prekročením doby riadenia.
- Hlásenie sa objaví s osvetlením pozadia a musí sa potvrdiť tlačidlom

#### Upozornenia

Upozornenia sa zobrazujú bez blikania osvetlenia (až na ojedinelé hlásenia) a po 3, resp. 30 sekundách automaticky zmiznú.

#### Rýchlomer

Pokiaľ je vo vozidle zabudovaný rýchlomer, funkčná kontrola "**①**" upozorňuje na hlásenie tachografu DTCO 1381.

Detailné informácie, viď. návod na prevádzku vozidla.

#### Potvrdenie hlásenia

- **1.** Stlačte tlačitko **•**, čím okamžite prestane blikanie osvetlenie.
- Opätovne stlačte tlačidlo , potom zhasne hlásenie a opäť sa objaví predtým nastavené štandardné zobrazenie (a), (b) alebo (c).

#### Poznámka

Upozornenie zmizne aj po prvom stlačení tlačitka 🚾.

Pokiaľ sa vyskytne viac hlásení, tak je potrebné jednotlivé hlásenia potvrdiť postupne.

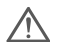

V prípade zlyhania tachografu ste ako vodič povinný na zvláštny list alebo na zadnú stranu papierového kotúča zaznamenať údaje o aktivitách, ktoré neboli tachografom zaznamenané alebo vytlačené bezchybne.

➡ Viď "Ručné zadanie aktivít" na strane 40.

## Prehľad udalostí

 $\wedge$ 

Ak sa niektorá udalosť neustále opakuje, vyhľadajte, prosím kvalifikovaný odborný servis!

| Piktogram / príčina                   | Význam                                                                                                    | Opatrenie                                                                                                    |
|---------------------------------------|----------------------------------------------------------------------------------------------------|----------------------------------------------------------------------------------------------------|
| ! <b>⊡</b> Narušenie<br>bezpečnosti   | <ul> <li>Nasledujúce príčiny sú možné:</li> <li>Chyba v dátovej pamäti, bezpečnosť údajov v tachografe<br/>DTCO 1381 už nie je zaručená.</li> <li>Údaje snímača už nie sú spoľahlivé.</li> <li>Obal tachografu DTCO 1381 bol neoprávnene otvorený.</li> </ul>             | Potvrďte hlásenie.                                                                                                    |
| ! <b>©</b> 1 Narušenie<br>bezpečnosti | <ul> <li>Zámok karty má poruchu alebo je chybný.</li> <li>Tachograf DTCO 1381 nerozpozná správne vloženú kartu tachografu.</li> <li>Identita, alebo pravosť karty tachografu nie sú v poriadku, alebo údaje zaznamenané na karte tachografu nie sú spoľahlivé.</li> </ul> | Potvrďte hlásenie.<br>Pokiaľ tachograf DTCO 1381 rozpozná<br>porušenie bezpečnosti, v dôsledku čoho<br>nemôže byť zaručená správnosť údajov na<br>karte tachografu, karta tachografu sa<br>automaticky – aj za jazdy – vysunie! |
|                                       |                                                                                                    | Kartu tachografu vložte ešte raz a prípadne ju nechajte skontrolovať.                                                                                                    |
| !† Prerušenie<br>napájania            | Bolo odpojené napájanie, alebo napájacie napätie tachografu<br>DTCO 1381 / snímaca bolo príliš nízke alebo vysoké. Toto<br>hlásenie sa môže za určitých okolností vyskytnúť aj pri<br>štartovaní motora!                                                                  | Potvrďte hlásenie.<br>➡ Viď "Správanie sa pri príliš nízkom napätí /<br>prepätí" na strane 21.                                                                                                    |
| ! <b>AI</b> Konflikt<br>⊳ohybu        | Rozpor vo vyhodnotení pohybu vozidla medzi snímačom a<br>nezávislým zdrojom signálu. Pri preprave nebola prípadne<br>nastavená funkcia (trajekt/vlak).                                                                                                    | Potvrďte hlásenie.<br>Ihneď vyhľadajte autorizovanú servisnú<br>dielňu.                                                                                                    |

| Piktogram / príčina            | Význam                                                                                                    | Opatrenie                                                                                                    |
|--------------------------------|----------------------------------------------------------------------------------------------------|----------------------------------------------------------------------------------------------------|
| !∏ Porucha                     | Porucha komunikácie so snímačom.                                                                                                    | Potvrďte hlásenie.                                                                                                    |
| snímača                        |                                                                                                    |                                                                                                    |
| !o⊟ Jazda                      | Jazda začala bez platnej karty vodiča vo vstupe pre kartu 1.                                                                                                    | Potvrďte hlásenie.                                                                                                    |
| bez karty                      | <ul> <li>Hlásenie sa objaví aj vtedy, ak bude pred jazdou alebo počas nej zasunutá neprípustná kombinácia kariet.</li> <li>➡ Viď "Prevádzkové režimy tachografu DTCO 1381" na strane 86.</li> </ul>                                 | Zastavte vozidlo a vložte platnú kartu vodiča.<br>V prípade potreby vyberte zasunutú kartu<br>podniku/kontrolnú kartu z prístroja<br>DTCO 1381.                    |
| !∎⊙1 Vložená<br>počas jazdy    | Karta vodiča bola vložená po začatí jazdy.                                                                                                    | Potvrďte hlásenie.                                                                                                    |
| !⊗⊗1 časové<br>prekrytie       | Nastavený UTC čas tohto tachografu sa oproti času UTC predchádzajúceho tachografu oneskoruje. Vznikne záporný rozdiel času.                                                                                                    | Potvrďte hlásenie.<br>Určite tachograf s nesprávnym UTC časom a<br>postarajte sa o to, aby ho čo najskôr<br>skontroloval a opravil autorizovaný odborný<br>servis. |
| !∎1 Neplatná<br>karta          | Karta tachografu ešte nie je platná, skončila platnosť karty,<br>alebo zlyhala autorizácia.<br>Vložená karta vodiča, ktorá je po zmene dňa neplatná, sa po<br>zastavení vozidla automaticky – bez vyžiadania – popíše a<br>vysunie. | Potvrďte hlásenie.<br>Skontrolujte kartu tachografu a vložte ju ešte<br>raz.                                                                                       |
| !∎∎ Konflikt<br>kariet         | Karty tachografu nesmú byť v tachografe DTCO 1381 vložené<br>spoločne! Napríklad karta majiteľ bola spoločne vložená s<br>kontrolnou kartou.                                                                                        | Potvrďte hlásenie.<br>Vyberte príslušnú kartu tachografu zo vstupu<br>pre kartu.                                                                                   |
| !∎A1 Karta nie<br>je uzamknutá | Karta vodiča nebola z posledného tachografu vybratá riadne. Za určitých okolností sa neuložia údaje vzťahujúce sa k vodičovi.                                                                                                    | Potvrďte hlásenie.                                                                                                    |
| >> Prekročenie<br>rýchlosti    | Nastavená prípustná maximálna rýchlosť bola prekročená po<br>dobu dlhšiu ako 60 sekúnd.                                                                                                    | Potvrďte hlásenie.<br>Znížte rýchlosť.                                                                                                    |

## Prehľad porúch

Ak sa niektorá porucha neustále opakuje, vyhľadajte prosím, kvalifikovaný odborný servis!

| Piktogram / príčina               | Význam                                                                                                    | Opatrenie                                                                             |
|-----------------------------------|----------------------------------------------------------------------------------------------------|---------------------------------------------------------------------------------------|
| x <b>A</b> Porucha<br>prístroja   | Závažná porucha tachografu DTCO 1381, je to možné z nasledujúcich príčin:                                                                                                    | Potvrďte hlásenie.                                                                    |
|                                   | Neočakávaná chyba programu alebo doby spracovania.                                                                                                    |                                                                                       |
|                                   | Zablokované, alebo dlhšiu dobu súčasne stlačené tlačítka.                                                                                                    | Skontrolujte funkčnosť tlačitok.                                                      |
|                                   | Porucha v komunikácii s externými prístrojmi.                                                                                                    | Skontrolujte prepojovacie vedenie, alebo<br>funkčnosť externých prístrojov.           |
|                                   | Porucha v komunikácii s rýchlomerom.                                                                                                    | Skontrolujte prepojovacie vedenie, alebo<br>funkčnosť rýchlomera.                     |
|                                   | Porucha na výstupe impulzov.                                                                                                    | Skontrolujte prepojovacie vedenie, alebo<br>funkčnosť pripojeného rýchlomera.         |
| x <b>A</b> 1 Porucha<br>⊳rístroja | • Porucha mechaniky kariet, napríklad nie je uzavretý zámok karty.                                                                                                    | Vyberte kartu tachografu a vložte ju ešte raz.                                        |
| x <b>A</b> Porucha času           | UTC čas tachografu DTCO 1381 nie je vierohodný alebo nebeží<br>správne. Aby sa zabránilo vzniku nekonzistentných údajov,<br>nanovo vložené karty vodiča / majiteľa už nebudú akceptované! | Potvrďte hlásenie.                                                                    |
| x₹ Porucha<br>tlačiarne           | Prerušilo sa napájacie napätie tlačiarne alebo je chybný teplotný snímač termohlavy.                                                                                                    | Potvrďte hlásenie.<br>Opakujte postup, príp. predtým zapnite/<br>vypnite zapaľovanie. |

| Piktogram / príčina                          | Význam                                                                                                    | Opatrenie                                                                                                    |
|----------------------------------------------|----------------------------------------------------------------------------------------------------|----------------------------------------------------------------------------------------------------|
| x∓ Porucha pri<br>sťahovaní                  | Porucha počas sťahovania údajov do externého prístroja.                                                                                                    | Potvrďte hlásenie.<br>Zopakujte sťahovanie údajov.<br>Skontrolujte prepojovacie vedenie (napr.<br>uvoľnený kontakt) alebo externý prístroj.           |
| xl Porucha<br>snímača                        | Snímač po vlastnom teste nahlásil internú poruchu.                                                                                                    | Potvrďte hlásenie.                                                                                                    |
| x∎1 Porucha<br>karty<br>x∎2 Porucha<br>karty | Počas čítania / zapisovania na kartu tachografu nastala porucha<br>v komunikácii, napríklad v dôsledku zašpinených kontaktov.<br>Nebude možné údaje na kartu vodiča zaznamenať kompletne! | Potvrďte hlásenie.<br>Vyčistite kontakty karty tachografu a vložte ju<br>ešte raz.<br><i>Viď "Vyčistite kartu tachografu" na</i><br><i>strane 12.</i> |

#### Výstrahy pred prekročením doby riadenia

| Piktogram / príčina | Význam                                                     | Opatrenie                       |
|---------------------|------------------------------------------------------------|---------------------------------|
| 401 Prestávka!      | Toto hlásenie sa zobrazí po neprerušovanej dobe riadenia v | Potvrďte hlásenie.              |
| 1⊚04h15 ∎00h15      | dĺžke 04:15 hodín.                                         | Naplánujte si krátku prestávku. |
| 401 Prestávka!      | Prekročená doba riadenia! Toto hlásenie sa zobrazí po      | Potvrďte hlásenie.              |
| 1⊚04h30 ∎00h15      | neprerušovanej dobe riadenia v dĺžke 04:30 hodín.          | Naplánujte si prosím prestávku. |

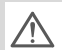

#### Upozornenie!

DTCO 1381 registruje, ukladá a vypočítava doby riadenia na základe pravidiel, ktoré stanovuje nariadenie. Včas varuje vodiča pred prekročením doby riadenia!

Tieto kumulované doby riadenia nereprezentujú právny výklad "Neprerušovanej doby riadenia" a slúžia len ako pomôcka pre kontrolu doby riadenia.

#### VDO Counter - zobrazenie \*

| ⊳ <i>h</i> oo <mark>}_1</mark> |
|--------------------------------|
| J                              |
|                                |

Druhá výstraha prekročenia doby riadenia počítadlom VDO Counter znamená, že vaša doba riadenia končí (okrem prevádzky Out Of Scope).

Bezpodmienečne skončite jazdu a začnite prestávku.

## Prehľad obslužných pokynov

| Piktogram / príčina       | Význam                                                                                                    | Opatrenie                                                                                                    |  |  |
|---------------------------|----------------------------------------------------------------------------------------------------|----------------------------------------------------------------------------------------------------|--|--|
| 4⊍ Zadajte<br>prosím      | Pokiaľ pri procese manuálneho zadávania nevykonáte žiadne<br>zadanie, zobrazí sa táto výzva.                                                                                                    | Stlačte tlačítko 🔤 a pokračujte v zadávaní.                                                                                                    |  |  |
| 4♥ Tlač nie je<br>možná   | <ul> <li>Tlač momentálne nie je možná:</li> <li>pretože pri variantoch ADR je v danom prípade vypnuté zapaľovanie;</li> <li>preto že teplota termohlavy je príliš vysoká,</li> <li>rozhranie tlačiarne je obsadené iným aktívnym procesom, napríklad prebiehajúcim tlačením výpisov,</li> <li>alebo je napájacie napätie príliš nízke alebo príliš vysoké.</li> </ul> | Akonáhle príčinu odstránite, môžete si<br>vyžiadať tlač.                                                                                                    |  |  |
|                           | <ul> <li>Zobrazenie nie je momentálne možné, pretože pri<br/>variantoch ADR je v danom prípade vypnuté zapaľovanie.</li> </ul>                                                                                                    | Zapnite zapaľovanie a ešte raz vyvolajte<br>požadované zobrazenie.                                                                                                    |  |  |
| 4⊽∑ Tlač sa<br>oneskoruje | Prebiehajúce tlačenie výpisu sa preruší alebo oneskorí, lebo teplota termickej hlavy tlačiarne je príliš vysoká.                                                                                                    | Počkajte, kým sa termohlava neochladí.<br>Pokiaľ sa dosiahne požadovaný stav, tak tlač<br>bude automaticky pokračovať.                                                       |  |  |
| 4♥o Nie je<br>papier      | Tlačiareň nemá papier alebo nie je správne vložená zásuvka<br>tlačiarne. Tlačová požiadavka sa odmietne, resp. prebiehajúca<br>tlač sa preruší.                                                                                                    | <ul> <li>Vložte nový kotúč papiera.</li> <li>Správne vložte zásuvku tlačiarne.</li> <li>Zrušený proces tlače sa musí nanovo spustiť prostredníctvom funkcie menu.</li> </ul> |  |  |

#### Prehľad obslužných pokynov

| Piktogram / príčina               | Význam                                                                                                    | Opatrenie                                                                                                    |
|-----------------------------------|----------------------------------------------------------------------------------------------------|----------------------------------------------------------------------------------------------------|
| 4∎ Vysunutie<br>nie je možné      | <ul> <li>Vysunutie karty tachografu sa odmietne:</li> <li>pretože sa možno práve načítavajú alebo prenášajú údaje,</li> <li>je opäť požadovaná správne prevzatá jazdná karta v rámci registrovaného minútového rastra,</li> <li>pretože prebieha zmena dennej doby podľa UTC-času,</li> <li>vozidlo jazdí,</li> <li>alebo pri variantoch ADR je v danom prípade vypnuté zapaľovanie.</li> </ul> | Počkajte, kým DTCO 1381 uvoľní funkciu,<br>alebo odstráňte príčinu: Zastavte vozidlo<br>alebo zapnite zapaľovanie.<br>Potom opäť vyžiadajte kartu tachografu.                                   |
| 4∎?1 Záznam je<br>nekonzisten.    | V časovej postupnosti denných údajov zaznamenaných na<br>kartu vodiča sa vyskytla nekonzistencia.                                                                                                    | Toto hlásenie môže byť zobrazené tak dlho,<br>kým nebudú chybné záznamy prepísané<br>novými údajmi!<br>Pokiaľ sa toto hlásenie zobrazuje pravideľne,<br>nechajte kartu tachografu skontrolovať. |
| 4∎c Vysuňte<br>kartu              | Pri zapisovaní údajov na kartu vodiča sa vyskytla chyba.                                                                                                    | Počas vysúvania karty sa opakovane vykoná<br>pokus o komunikáciu s kartou. Ak zlyhá aj<br>tento pokus, automaticky sa spustí tlač<br>posledných aktivít uložených pre túto kartu.               |
| 4∎1 Chybná karta                  | Pri spracovaní vloženej karty tachografu sa vyskytla chyba.<br>Karta tachografu nebola prijatá a bola znova vysunutá.                                                                                                    | Vyčistite kontakty karty tachografu a vložte ju<br>ešte raz.<br>Pokiaľľ sa toto hlásenie zobrazí znova,<br>skontrolujte, či sa iná karta tachografu<br>správne načíta.                          |
| 4∎1 Nesprávna<br>karta            | Vložená karta nie je kartou tachografu. Karta nebola prijatá a bola znova vysunutá.                                                                                                    | Vložte prosím platnú kartu tachografu.                                                                                                    |
| 4 <b>A</b> 1 Porucha<br>prístroja | Porucha mechaniky kariet, napríklad nie je uzavretý zámok<br>karty.                                                                                                    | Vyberte kartu tachografu a vložte ju ešte raz.<br>⇔                                                                                                    |

| Piktogram / príčina            | Význam                                                                                                    | Opatrenie                                                                                                    |  |  |
|--------------------------------|----------------------------------------------------------------------------------------------------|----------------------------------------------------------------------------------------------------|--|--|
| <b>4A</b> Porucha<br>prístroja | Porucha na výstupe impulzov.                                                                                                    | Skontrolujte prepojovacie vedenie, alebo<br>funkčnosť pripojeného rýchlomera.                                                     |  |  |
|                                | <ul> <li>Na tachografe DTCO 1381 sa vyskytla závažná porucha<br/>alebo sa vyskytla závažná časová chyba. Napríklad<br/>nereálny UTC čas. Karta tachografu nebola prijatá a bola<br/>znova vysunutá.</li> </ul> | Postarajte sa o to, aby bol tachograf čo<br>najrýchlejšie skontrolovaný, prípadne<br>vymenený autorizovaným odborným<br>servisom. |  |  |
|                                |                                                                                                    | Dbajte prosím na uvedené upozornenie pri<br>chybnej funkcii tachografu, <i>➡ viď strana 75.</i>                                   |  |  |

#### Informatívne upozornenie

| Piktogram / príčina             | Význam                                                                                                    | Opatrenie                                                                                    |    |
|---------------------------------|----------------------------------------------------------------------------------------------------|----------------------------------------------------------------------------------------------|----|
| ∎ žiadne údaje!                 | <ul> <li>Funkcia menu sa nedá vyvolať, pretože vo vstupe pre kartu</li> <li>nie je vložená karta vodiča</li> <li>alebo je zasunutá podniková / kontrolná karta.</li> </ul>                    | Tieto upozornenia automaticky po<br>3 sekundách zmiznú. Nie sú potrebné žiadne<br>opatrenia. |    |
| ©± Korekcia UTC<br>nie je možná | <ul> <li>Funkciu menu nebolo možné vykonať:</li> <li>UTC čas bol počas posledných 7 dní už upravený.</li> <li>Pokúšate sa korigovať čas UTC medzi 1 minútou pred alebo po polnoci.</li> </ul> |                                                                                              |    |
| Tlač je<br>spustená             | Spätné hlásenie vybranej funkcie.                                                                                                    |                                                                                              |    |
| Zadania uložené                 | Potvrdenie, že tachograf DTCO 1381 zadanie uložil.                                                                                                    |                                                                                              | ¢¢ |

#### Prehľad obslužných pokynov

| Piktogram / príčina                      | Význam                                                                                                    | Opatrenie                                                                      |  |  |
|------------------------------------------|----------------------------------------------------------------------------------------------------|--------------------------------------------------------------------------------|--|--|
| Zobrazenie nie<br>je možné!              | Kým prebieha tlač, nie je možné zobrazovať údaje.                                                                                                    | Tieto upozornenia automaticky po<br>3 sekundách zmiznú. Nie sú potrebné žiadne |  |  |
| čakajte prosím!                          | Karta tachografu nebola ešte úplne načítaná. Nie je možné<br>vyvolávať funkcie menu.                                                                                                    | opatrenia.                                                                     |  |  |
| <b>DA</b> S Kalibrácia<br>neplat. dní 18 | Prichádza k ďalšej periodickej dodatočnej kontrole, napríklad po<br>18 dňoch. Potrebné dodatočné kontroly na základe technických<br>zmien sa nemôžu rešpektovať! Od ktorého dňa sa má objavovať<br>toto upozornenie, dokáže naprogramovať autorizovaný servis.<br>→ Detaily viď "Povinnosť kontroly tachografov" od strany 91. |                                                                                |  |  |
| <b>B⊒</b> 1 Ne⊳latná o<br>dní 15         | Aktivovaná karta tachografu je napríklad po 15 dňoch neplatná!<br>Od ktorého dňa sa má objavovať toto upozornenie, dokáže<br>naprogramovať autorizovaný servis.                                                                                                    |                                                                                |  |  |
| <b>B⊒</b> ∓1 sťahovanie<br>v dňoch 7     | Nasledujúce stiahnutie karty vodiča je napríklad aktuálne<br>o 7 dní (štandardné nastavenie). Od ktorého dňa sa má<br>objavovať toto upozornenie, dokáže naprogramovať<br>autorizovaný servis.                                                                                                    |                                                                                |  |  |

## Popis výrobku

Prevádzkové režimy tachografu DTCO 1381 Karty tachografu Uložené údaje Správa času Údržba a starostlivosť Technické údaje

## Prevádzkové režimy tachografu DTCO 1381

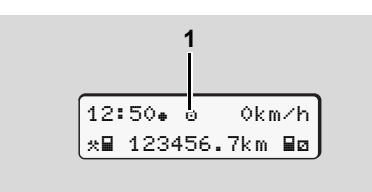

(1) Zobrazenie prevádzkového režimu

Tachograf DTCO 1381 má štyri prevádzkové režimy:

- Prevádzka "o"
- Majiteľ "
  <sup>†</sup>
- Kalibrácia "T"

V závislosti od toho, aká karta (karty) tachografu je (sú) vložená (vložené), sa tachograf DTCO 1381 automaticky prepne do nasledujúceho prevádzkového režimu:

| Prevádzkové režimy |                 | Vstup pre kartu 1 |              |                |                 |                |
|--------------------|-----------------|-------------------|--------------|----------------|-----------------|----------------|
|                    |                 | Žiadna karta      | Karta vodiča | Karta majiteľa | Kontrolná karta | Servisná karta |
| ı 2                | Žiadna karta    | Prevádzka         | Prevádzka    | Majiteľ        | Kontrola        | Kalibrácia     |
| re kartu           | Karta vodiča    | Prevádzka         | Prevádzka    | Majiteľ        | Kontrola        | Kalibrácia     |
|                    | Karta majiteľa  | Majiteľ           | Majiteľ      | Majiteľ        | Prevádzka       | Prevádzka      |
| d d                | Kontrolná karta | Kontrola          | Kontrola     | Prevádzka      | Kontrola        | Prevádzka      |
| Vstu               | Servisná karta  | Kalibrácia        | Kalibrácia   | Prevádzka      | Prevádzka       | Kalibrácia     |

V tomto stave používa tachograf DTCO 1381 len kartu

tachografu, ktorá je vložená do vstupu pre kartu 1.

## Karty tachografu

Karty tachografu predpísané zákonodarcami získate prostredníctvom úradov členských štátov EU.

#### Karta vodiča

Kartou vodiča sa identifikuje vodič v tachografe DTCO 1381. Karta vodiča slúži na normálu jazdu a umožňuje ukladanie, zobrazovanie, tlač alebo sťahovanie (iba pri jednej zasunutej karte vodiča) aktivít pod touto identitou.

#### ► Karta majiteľa

Karta majiteľa identifikuje majiteľa a opravňuje ho k prístupu k jeho údajom v tachografe. Karta majiteľa povoľuje zobrazenie, tlač a stiahnutie údajov uložených vo veľkokapacitnej pamäti, ako aj na vloženej karte vodiča. V prípade potreby (jednorazovo na každom prístroji) zadanie štátu registrácie a evidenčného čísla vozidla v DTCO1381.

Taktiež dáva možnosť diaľkovo stiahnuť potrebné údaje pomocou zariadenia na diaľkové sťahovanie a príslušného systému manažmentu vozového parku. Karta majiteľa je určená pre vlastníkov a držiteťov vozidiel.

#### Kontrolná karta

Kontrolná karta identifikuje úradníka kontrolného orgánu (napr. polície) a umožňuje prístup do veľkokapacitnej pamäte. Prístup je možný ku všetkým uloženým údajom a k údajom vloženej karty vodiča. Je možné ich zobrazovať, tlačiť, alebo sťahovať cez rozhranie pre sťahovanie.

#### Servisná karta

Servisnú kartu získajú osoby autorizovaného servisu, ktoré sú oprávnené k programovaniu, kalibrácii, aktivácii, kontrole atď.

#### Zablokovanie kariet tachografu

Pokiaľ tachograf DTCO 1381 akceptuje vloženú kartu tachografu, tak sa mechanicky uzamkne proti vybratiu. Vybratie karty tachografu je možné len:

- pri stojacom vozidle,
- po vysunutí (vyžiadaní) užívateľom,
- po uložení údajov na kartu tachografu definovaných nariadením.

#### Automatické vysunutie

Ak prístroj DTCO 1381 rozpozná poruchu v komunikácii s kartou, tak sa existujúce údaje pokúsi preniesť na kartu tachografu. Vodič bude prostredníctvom hlásenia "Vysuňte kartu" informovaný o poruche a vyzvaný na vybratie karty vodiča.

Tlač posledných aktivít uložených pre kartu vodiča sa realizuje automaticky.

➡ Detaily viď "Chyba v komunikácii s kartou" na strane 22.

#### Prístupové práva kariet tachografu

Prístupové práva k údajom uloženým vo veľkokapacitnej pamäti tachografu DTCO 1381 sú upravené zákonom a povolia sa len s príslušnou kartou tachografu.

| veľkokapacitnej pamäti tachografu<br>DTCO 1381 sú upravené zákonom a<br>povolia sa len s príslušnou kartou<br>tachografu. |                  | Žiadna karta | Karta vodiča | Karta majiteľa | Kontrolná kart | Servisná karta |
|----------------------------------------------------------------------------------------------------|------------------|--------------|--------------|----------------|----------------|----------------|
|                                                                                                    | Údaje vodiča     | Х            | V            | V              | V              | V              |
| lač                                                                                                    | Údaje vozidla    | T1           | T2           | Т3             | V              | V              |
| F                                                                                                    | Údaje parametrov | V            | V            | V              | V              | V              |
| nie                                                                                                    | Údaje vodiča     | Х            | V            | V              | V              | V              |
| azel                                                                                                    | Údaje vozidla    | T1           | T2           | Т3             | V              | V              |
| Zobr                                                                                                    | Údaje parametrov | V            | V            | V              | V              | V              |
| e                                                                                                    | Údaje vodiča     | Х            | T2           | V              | V              | V              |
| ítan                                                                                                    | Údaje vozidla    | Х            | Х            | Т3             | V              | V              |
| Ň                                                                                                    | Údaje parametrov | Х            | Х            | V              | V              | V              |

trolná karta

| Údaje vodiča        | = | Údaje na karte vodiča                             |
|---------------------|---|---------------------------------------------------|
| Údaje vozidla       | = | Údaje vo veľkokapacitnej pamäti                   |
| Údaje<br>parametrov | = | Údaje pre prispôsobenie<br>prístroja / kalibráciu |

Dufatura auf mutura har almanderatio

| - | Pristupove prava bez obmedzenia                                          |
|---|--------------------------------------------------------------------------|
| = | Aktivity vodiča za posledných 8 dní bez<br>identifikačných údajov vodiča |
| = | Identifikácia vodiča len pre vloženú kartu                               |
|   | =                                                                        |

- Aktivity vodiča príslušného majiteľa =
- nie je možné =

Т3

Х

8

## Uložené údaje

### Karta vodiča

• Údaje na identifikáciu vodiča.

Po každom nasadení vodiča sú uložené nasledujúce údaje:

- Použité vozidlá
- Aktivity vodiča, pri normálnej jazdnej prevádzke minimálne 28 dní.
- Zadanie krajiny
- Vzniknuté udalosti / poruchy
- Informácie o kontrolných aktivitách
- Špecifické podmienky, keď sa vozidlo nachádza na trajekte/vlaku alebo v režime Out of scope.

Pokiaľ bude kapacita pamäte vyčerpaná, tachograf DTCO 1381 bude najstaršie údaje prepisovať.

## Karta majitel'a

 Identifikuje podnik a autorizuje prístup k uloženým údajom podniku. Ohľadom aktivít podniku sú uložené nasledujúce údaje:

- Druh aktivity
  - Prihlásenie/odhlásenie
  - Stiahnutie údajov z veľkokapacitnej pamäti
  - Stiahnutie údajov z karty vodiča
- Časový úsek (od/do), za ktorý sa sťahovali údaje.
- Identifikácia vozidla
- Identita karty vodiča, z ktorej boli stiahnuté údaje.

#### Veľkokapacitná pamäť

- V časovom období minimálne 365 kalendárnych dní zaznamenáva a ukladá veľkokapacitná pamäť predpísané údaje podľa nariadenia VO (EHS) 3821/85, príloha I B.
- Vyhodnocovanie aktivít sa realizuje v intervaloch kalendárnej minúty, pričom prístroj DTCO 1381 vyhodnocuje najdlhšiu aktivitu v danom intervale.

- Prístroj DTCO 1381 dokáže uložiť cca 168 hodín s hodnotami rýchlosti v rozlíšení jednej sekundy. Hodnoty sa zaznamenávajú v sekundovom intervale s presným dátumom a časom.
- Uložené hodnoty rýchlosti s vysokým rozlíšením (minúta pred a minúta po mimoriadnom oneskorení) podporujú vyhodnotenie pri nehode.

Prostredníctvom rozhrania "Download Interface" je možné preberať tieto údaje:

- Rýchlosť za posledných 24 hodín jazdy,
- so špeciálnym softvérom na sťahovanie kompletnú veľkokapacitnú pamäť.

## ► VDO GeoLoc \*

Voliteľne je možný záznam údajov pozície a vozidla. *➡Viď "VDO GeoLoc \*" na strane 18.* 

## Správa času

Začiatok a koniec všetkých časových záznamov týkajúcich sa pracovnej doby, doby pohotovosti, doby riadenia, doby odpočinku atď. ukladá tachograf DTCO 1381 v UTC čase.

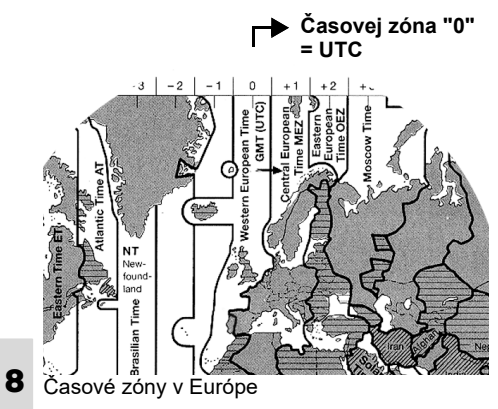

UTC čas zodpovedá časovej zóne "0" na zemeguli rozdelenej do 24 časových zón (-12 ... 0 ...+12).

Zo závodu je na displeji nastavený zásadne UTC čas. Prostredníctvom funkcie menu môžete nastaviť lokálny miestny čas.

➡Viď "Hlavné menu Zadanie vozidla" na strane 68.

| Offsetčasovej<br>zóny | Štáty                                                           |
|-----------------------|-----------------------------------------------------------------|
| 00:00 (UTC)           | UK / P / IRL / IS                                               |
| + 01:00 h             | A/B/BIH/CZ/D/<br>DK/E/F/H/HR/I/<br>L/M/N/NL/PL/S/<br>SK/SLO/SRB |
| + 02:00 h             | BG / CY / EST / FIN /<br>GR / LT / LV / RO /<br>TR / UA         |
| + 03:00 h             | RUS                                                             |

#### Prepočet na UTC čas

UTC čas = Miestny čas – (ZO + SO)

ZO = offset časovej zóny

SO = offset letného času s koncom letného času tento offset odpadá)

(ZO + SO) = offset nastavený v tachografe DTCO 1381

#### Príklad:

Miestny čas v Nemecku = 15:30 hodín (letný čas)

= Miestny čas – (ZO + SO) UTC čas

> = 15:30 hodín -(01:00 h + 01:00 h)

UTC čas = 13:30 Hodiny 8. Popis výrobku

<u> /!\</u>

## Údržba a starostlivosť

Čistenie tachografu DTCO 1381

Vyčistite teleso, displej a takisto aj funkčné tlačidlá pomocou zľahka navlhčenej handričky alebo čistiacej handričky s mikrovláknami.

> Nepoužívajte žiadne drsné čistiace prostriedky, takisto žiadne rozpúšťadlá ako riedidlo alebo benzín.

Povinnosť kontroly tachografov

Preventívna údržba tachografu DTCO 1381 nie je potrebná. Minimálne každé dva roky musí riadnu funkciu tachografu DTCO 1381 skontrolovať autorizovaný odborný servis.

Dodatočné kontroly sú potrebné, pokiaľ ...

- boli vykonané zmeny na vozidle a tým sa zmenil napríklad počet impulzov prejdenej dráhy, alebo obvodu pneumatík,
- bola vykonaná oprava tachografu DTCO 1381,

- sa zmení evidenčné číslo vozidla,
- sa UTC čas odchyľuje o viac než 20 minút.
- Zaistite, aby bol štítok pri každej dodatočnej kontrole obnovený a aby boli dodržané predpísané údaje.

#### Správanie sa pri oprave / výmene tachografu DTCO 1381

Autorizované servisy môžu z tachografu DTCO 1381 sťahovať údaje a odovzdávať ich príslušnému majiteľovi.

Pokiaľ nie je stiahnutie uložených údajov z dôvodu poruchy možné, musí o tom servis vystaviť majiteľovi potvrdenie.

Údaje archivujte alebo si potvrdenie dôkladne uschovajte pre prípad spätnej kontroly.

#### Likvidácia komponentov

Likvidáciu tachografu DTCO 1381, ako kontrolného EU prístroja likvidujte s jeho príslušnými komponentmi podľa smerníc príslušného členského štátu.

## Technické údaje

#### ▶ DTCO 1381

| Najvyššia hodnota<br>meracieho rozsahu | 220 km/h (podľa prílohy I B)<br>250 km/h (pre iné nasadenia vozidiel)                                                                     |                                                                                                    | Okolité<br>podmienky                                         |
|----------------------------------------|----------------------------------------------------------------------------------------------------|----------------------------------------------------------------------------------------------------|--------------------------------------------------------------|
| LCD displej                            | 2 riadky po 16 znakoch                                                                                                    |                                                                                                    | Rozmery                                                      |
| Teplota                                | Prevádzka:<br>Prevádzka ADR:<br>Skladovanie:                                                                                              | -20 až 70 °C<br>-20 až 65 °C<br>-20 až 75 °C                                                           |                                                              |
| Napätie                                | 24 alebo 12 voltov DC                                                                                                    | C                                                                                                    | Č. objednávky                                                |
| Príkon                                 | Pohotovostná<br>poloha:<br>max. 30 mA (12 V)<br>max. 20 mA (24 V)                                                                         | typické pre<br>prevádzku:<br>max. 5,0 A (12 V)<br>max. 4,2 A (24 V)                                    |                                                              |
| Hmotnosť                               | 600 g (+/- 50 g)                                                                                                    |                                                                                                    |                                                              |
| Elektromagnetická<br>znášanlivosť      | ECE R10                                                                                                    |                                                                                                    | r∞ Upozorne                                                  |
| Tepelná<br>tlačiareň                   | Veľkosť znaku:<br>Šírka tlače:<br>Rýchlosť:<br>Výtlačok diagramov                                                                         | 2,1 x 1,5 mm<br>24 znakov/riadok<br>cca 15 – 30 mm/s                                                   | Používajte (objec<br>tlačový papiera),<br>typ tachografu (I  |
| Krytie                                 | IP 54                                                                                                    |                                                                                                    | platnú schvaľova                                             |
| Možné zvláštne<br>vybavenie            | <ul> <li>Variant ADR</li> <li>Špecifická zákazr</li> <li>Automatické nast</li> <li>Výtlačok a sťahov</li> <li>VDO Counter / VI</li> </ul> | nícka clona, osvetlenie di<br>avenie aktivít pri - zapaľo<br>vanie v-/n-profilov, vstup s<br>DO GeoLoc | spleja a tlačidiel<br>vanie zapnuté / vypnuté<br>stavu D1/D2 |

### Papierový kotúč

| Okolité<br>podmienky                                                                                                    | Teplota:                                                                                 | -25 až 70 °C                      |
|----------------------------------------------------------------------------------------------------|------------------------------------------------------------------------------------------|-----------------------------------|
| Rozmery                                                                                                    | Priemer:<br>Šírka:<br>Dĺžka:                                                             | cca 27,5 mm<br>56,5 mm<br>cca 8 m |
| Č. objednávky                                                                                                    | 1381.90030300<br>Originále náhradné kotu<br>zakúpiť v príslušnom ob<br>servisnom centre. | úče papiera môžete<br>ochodnom a  |
| Deva velocitation provincial velocitation provincial velocitation provincial velocitation velocitation veloc |                                                                                          |                                   |

## Piktogramy a príklady výtlačku

Prehľad piktogramov Skratky krajín Príklady výtlačku Vysvetlivky k príkladom výtlačku Účel záznamu pri udalostiach alebo poruchách

## Prehľad piktogramov

| Prevádzkové režimy |             |
|--------------------|-------------|
| Ó                  | Majiteľ     |
| ٥                  | Kontrola*   |
| Θ                  | Prevádzka   |
| T                  | Kalibrácia  |
| Β                  | Stav výroby |

| Osoby |                         |  |
|-------|-------------------------|--|
| Ó     | Majiteľ                 |  |
| ۵     | Kontrolór               |  |
| Θ     | Vodič                   |  |
| T     | Servis / kontrolný úrad |  |
| 8     | Výrobca                 |  |

| Nastavenie |                       |  |
|------------|-----------------------|--|
| Ø          | Doba pohotovosti      |  |
| 0          | Doba riadenia         |  |
| Ь          | Prestávka a odpočinok |  |
| *          | Ostatná pracovná doba |  |
|            | Platné prerušenie     |  |
| ?          | Neznáme               |  |

#### Prístroje / funkcie 1

|  | Zásobník na karty 1; Vodič 1 |  |
|--|------------------------------|--|
|--|------------------------------|--|

| 2  | Zásobník na karty 2; Vodič 2                                        |
|----|---------------------------------------------------------------------|
|    | Karta tachografu (úplne načítaná)                                   |
|    | Karta tachografu zasunutá;<br>relevantné údaje načítané             |
| 0  | Hodiny                                                              |
| Ŧ  | Tlačiareň / výtlačok                                                |
| И  | Zadanie                                                             |
| 0  | Zobrazenie                                                          |
| Ŷ  | Záznam údajov pozície a vozidla je<br>zapnutý (napr. VDO GeoLoc *). |
| \$ | Licenčný kód                                                        |
| Ŧ  | Externé uloženie<br>St´ahovanie (kopírovanie) údajov                |
| ₩  | Prebieha prenos údajov                                              |
| Л  | Snímač                                                              |
| д  | Vozidlo / jednotka vozidla /<br>tachograf DTCO 1381                 |
| 0  | Rozmer pneumatík                                                    |
| ÷  | Napájanie                                                           |
| R  | Diaľkové ovládanie                                                  |
|    |                                                                     |

#### Rôzne

1

х

Udalosť Porucha

| 4  | Upozornenie / varovanie<br>pracovnej doby |
|----|-------------------------------------------|
| lÞ | Začiatok zmeny                            |
| +  | Miesto                                    |
| 8  | Bezpečnosť                                |
| >  | Rýchlosť                                  |
| œ  | Doba                                      |
| Σ  | Celkom / súhrn                            |
| ы  | Koniec zmeny                              |
| М  | Manuálne zadanie činností vodiča          |

## Špecifické podmienky

| OUT | Kontrolný prístroj nie je potrebný        |
|-----|-------------------------------------------|
| ٨   | Pobyt pri preprave trajektom alebo vlakom |

| Kvalifikátory |             |  |
|---------------|-------------|--|
| 24h           | Denný       |  |
| I             | Týždenne    |  |
| II            | Dva týždne  |  |
| +             | Od alebo do |  |

#### ► Kombinácie piktogramov

| Rôzne      |                                                                |
|------------|----------------------------------------------------------------|
| ū÷         | Miesto kontroly                                                |
| G+         | Počiatočná doba                                                |
| <b>*</b> 0 | Koncová doba                                                   |
| OUT≁       | Začiatok "out of scope": Kontrolný<br>prístroj nie je potrebné |
| +0UT       | Koniec "out of scope"                                          |
| 414        | Miesto na začiatku pracovného<br>dňa (začiatku zmeny)          |
| ⊧i⊕        | Miesto na konci pracovného dňa<br>(konci zmeny)                |
| #+         | Z vozidla                                                      |
| ₽₹         | Tlač karty vodiča                                              |
| A <b>Ŧ</b> | Tlač vozidla / tachografu<br>DTCO 1381                         |
| ДУ         | Zadanie vozidla / tachografu<br>DTCO 1381                      |
|            | Zobrazenie karty vodiča                                        |
| AD         | Zobrazenie vozidla / tachografu<br>DTCO 1381                   |
| •0         | Miestny čas                                                    |
| Ô0         | Lokálny čas Podnik                                             |
| вţ         | Korekcia UTC                                                   |

| 88    | DTCO verzia     |
|-------|-----------------|
| Karty |                 |
| 08    | Karta vodiča    |
| ò₽    | Karta majiteľa  |
| 88    | Kontrolná karta |
| TE    | Servisná karta  |
| ₽     | Žiadna karta    |

#### Riadenie

| 00 | Tím                            |
|----|--------------------------------|
| o  | Súčet doby riadenia dvojtýždňa |

| Výtlačky       |                                                                |
|----------------|----------------------------------------------------------------|
| 24h <b>≣</b> ₹ | Denné aktivity vodiča (denná<br>hodnota) z karty vodiča        |
| !×∎♥           | Udalosti a poruchy z karty vodiča                              |
| 24h <b>A</b> ₹ | Denné aktivity vodiča (denná<br>hodnota) z tachografu DTCO 138 |
| !×A₹           | Udalosti a poruchy z tachografu<br>DTCO 1381                   |
| >>▼            | Prekročenie rýchlosti                                          |
| Тс₹            | Technické údaje                                                |

| ,il⊒▼        | Aktivity vodiča                                   |
|--------------|---------------------------------------------------|
| iR⊻          | Časové úseky s aktivovaným<br>diaľkovým ovládaním |
| al∨▼         | Diagram v                                         |
| ılD <b>▼</b> | Stav D1/D2 diagram *                              |
| %∨₹          | Rýchlostné profily *                              |
| %n₹          | Profily frekvencie otáčok *                       |
| iΛ           | Informácia o snímači                              |
| i 🛙          | Bezpečnostná informácia                           |

| Zobrazenie     |                                                                            |
|----------------|----------------------------------------------------------------------------|
| 24h <b>⊒</b> ⊡ | Denné aktivity vodiča (denná<br>hodnota) z karty vodiča                    |
| !×∎⊡           | Udalosti a poruchy z karty vodiča                                          |
| 24h <b>ao</b>  | Denné aktivity vodiča (denná<br>hodnota) vozidla / tachografu<br>DTCO 1381 |
| !×AD           | Udalosti a poruchy vozidla /<br>tachografu DTCO 1381                       |
| >>0            | Prekročenie rýchlosti                                                      |
| TeO            | Technické údaje                                                            |
| ó₽             | Firma                                                                      |
|                |                                                                            |

9

 $\Box$ 

#### Prehľad piktogramov

| Udalosti |                                                  |  |
|----------|--------------------------------------------------|--|
| ! 🖬      | Vloženie neplatnej karty tachografu              |  |
| 909      | Prekrývanie času                                 |  |
| !∎⊙      | Vloženie karty vodiča počas jazdy                |  |
| >>       | Prekročenie rýchlosti                            |  |
| ļΛ       | Chyba v komunikácii so snímačom                  |  |
| !0       | Nastavenie času (servisom)                       |  |
| ! 🖬 🖬    | Konflikt kariet                                  |  |
| !⊙∎      | Jazda bez platnej karty vodiča                   |  |
| ! 🛛 A    | Posledný proces karty nebol<br>správne dokončený |  |
| !÷       | Prerušenie napájania                             |  |
| !8       | Porušenie bezpečnosti                            |  |
| >0       | Kontrola prekročenia rýchlosti                   |  |
| ļΑΊ      | Konflikt pohybu vozidla                          |  |

### Poruchy

9

| ×  | Chybná funkcia karty                    |
|----|-----------------------------------------|
| ×П | Porucha zobrazenia                      |
| ×Ŧ | Porucha tlačiarne                       |
| ×д | Interná porucha tachografu<br>DTCO 1381 |

| ×Ŧ | Porucha pri sťahovaní |
|----|-----------------------|
| ×Λ | Porucha snímača       |

# Výstrahy pred prekročením doby riadenia

4o Pauze!

| Manuálny proces zadávania |                                       |
|---------------------------|---------------------------------------|
| H/%/Ø                     | Zadanie "Aktivita"                    |
| ?                         | Zadanie "Neznáma aktivita"            |
| He?                       | Zadanie "Miesta" na koniec zmeny      |
| • IÞ?                     | Zadanie "Miesta" na začiatku<br>zmeny |

### Upozornenia

| 48  | Chybné zadanie               |  |
|-----|------------------------------|--|
| 4   | Prístup do menu nie je možný |  |
| 45  | Vykonajte zadanie            |  |
| 47  | Tlač nie je možná            |  |
| 4⊽o | Došiel papier                |  |
| 4⊽∑ | Tlač odložená                |  |
| 48  | Chybná karta                 |  |
| 4∎⊂ | Vysuňte kartu                |  |
| 48  | Nesprávna karta              |  |

#### 9. Piktogramy a príklady výtlačku

| 석달   | Vysunutie nie je možné          |  |
|------|---------------------------------|--|
| 4물조  | Postup odložený                 |  |
| 4달?  | Záznam je nekonzistentný        |  |
| Чд   | Porucha prístroja               |  |
| 881  | Neplatné v dnoch …              |  |
| BAS  | Kalibrovanie v dnoch            |  |
| 88∓1 | Stiahnutie karty vodiča v dňoch |  |

#### **VDO Counter \***

| ом         | Zostávajúca doba riadenia                                        |  |
|------------|------------------------------------------------------------------|--|
| l⊧⊙        | Začiatok nasledujúcej doby<br>riadenia                           |  |
| н⊮⊙        | Budúca doba riadenia                                             |  |
| h⊧I        | Zostávajúca doba prestávky/<br>odpočinku                         |  |
| <b>≯</b> ⊢ | Zostávajúca doba po začiatok<br>dennej, týždennej doby odpočinku |  |

## Skratky krajín

| Priradenie hodnoty |                          |
|--------------------|--------------------------|
| A                  | Rakúsko                  |
| AL                 | Albánsko                 |
| AND                | Andorra                  |
| ARM                | Arménsko                 |
| ΑZ                 | Azerbajdžan              |
| В                  | Belgicko                 |
| BG                 | Bulharsko                |
| BIH                | Bosna a Hercegovina      |
| BY                 | Bielorusko               |
| СН                 | Švajčiarsko              |
| CY                 | Cyprus                   |
| CZ                 | Česká republika          |
| D                  | Nemecko                  |
| DK                 | Dánsko                   |
| E                  | Španielsko <sup>1)</sup> |
| EC                 | Európske spoločenstvo    |
| EST                | Estónsko                 |
| EUR                | Zvyšok Európy            |
| F                  | Francúzsko               |
| FIN                | Fínsko                   |

| FL    | Lichtenštajnsko     |
|-------|---------------------|
| FR/F0 | Faerské ostrovy     |
| GE    | Gruzínsko           |
| GR    | Grécko              |
| Н     | Maďarsko            |
| HR    | Chorvátsko          |
| I     | Taliansko           |
| IRL   | Írsko               |
| IS    | Island              |
| ΚZ    | Kazachstan          |
| L     | Luxembursko         |
| LT    | Litva               |
| LV    | Lotyšsko            |
| М     | Malta               |
| MC    | Monako              |
| MD    | Moldavská republika |
| MK    | Macedónsko          |
| MNE   | Čierna Hora         |
| Ν     | Nórsko              |
| NL    | Holandsko           |
| Р     | Portugalsko         |

| PL  | Poľsko                                                                      |
|-----|-----------------------------------------------------------------------------|
| RO  | Rumunsko                                                                    |
| RSM | San Maríno                                                                  |
| RUS | Ruská federácia                                                             |
| S   | Švédsko                                                                     |
| SK  | Slovensko                                                                   |
| SLO | Slovinsko                                                                   |
| SRB | Srbsko                                                                      |
| ТМ  | Turkmenistan                                                                |
| TR  | Turecko                                                                     |
| UA  | Ukrajina                                                                    |
| UK  | Spojené kráľovstvo, Alderney,<br>Guernsey, Jersey, Ostrov Man,<br>Gibraltár |
| UZ  | Uzbekistan                                                                  |
| V   | Vatikán                                                                     |
| WLD | Zvyšok sveta                                                                |
|     |                                                                             |

<sup>1)</sup> ➡ Viď "Označenie regiónov" na strane 98.

#### Skratky krajín

#### Označenie regiónov

| Priradenie | hodnôt – | Španielsko |
|------------|----------|------------|
|            |          |            |

| AN  | Andalúzia          |
|-----|--------------------|
| AR  | Aragónia           |
| AST | Astúria            |
| С   | Kantábria          |
| CAT | Katalánsko         |
| CL  | Kastília-León      |
| CM  | Kastília-La Mancha |
| CV  | Valencia           |
| EXT | Extremadura        |
| G   | Galícia            |
| IB  | Baleárske ostrovy  |
| IC  | Kanárske ostrovy   |
| LR  | La Rioja           |
| Μ   | Madrid             |
| MU  | Murcia             |
| NA  | Navarra            |
| PV  | Baskicko           |

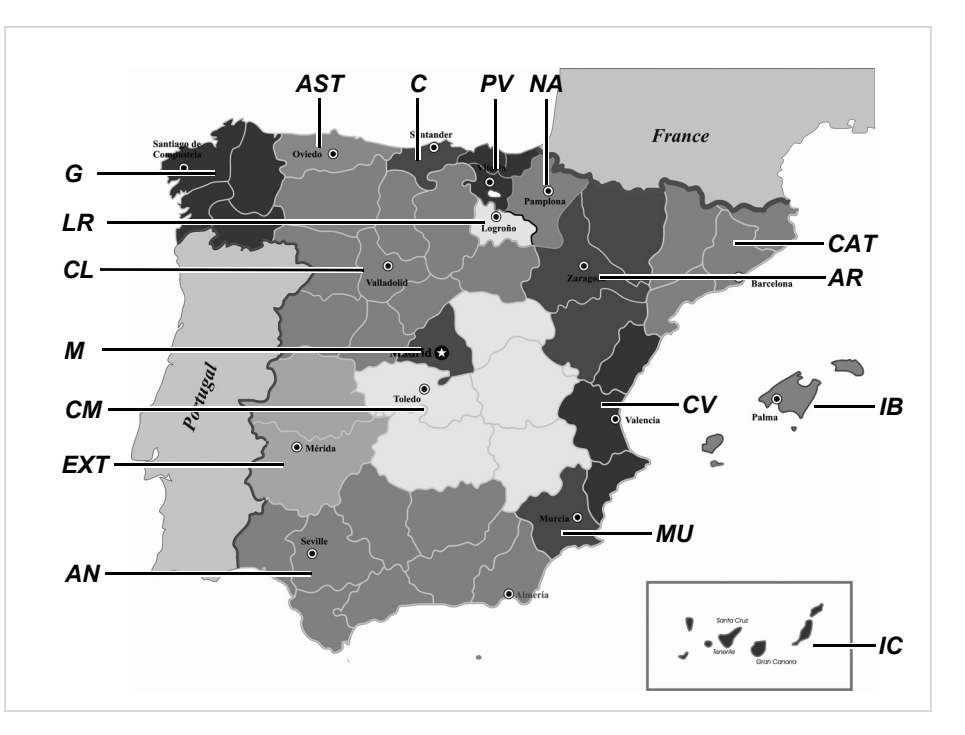

### Príklady výtlačku

Denný výpis z karty vodiča

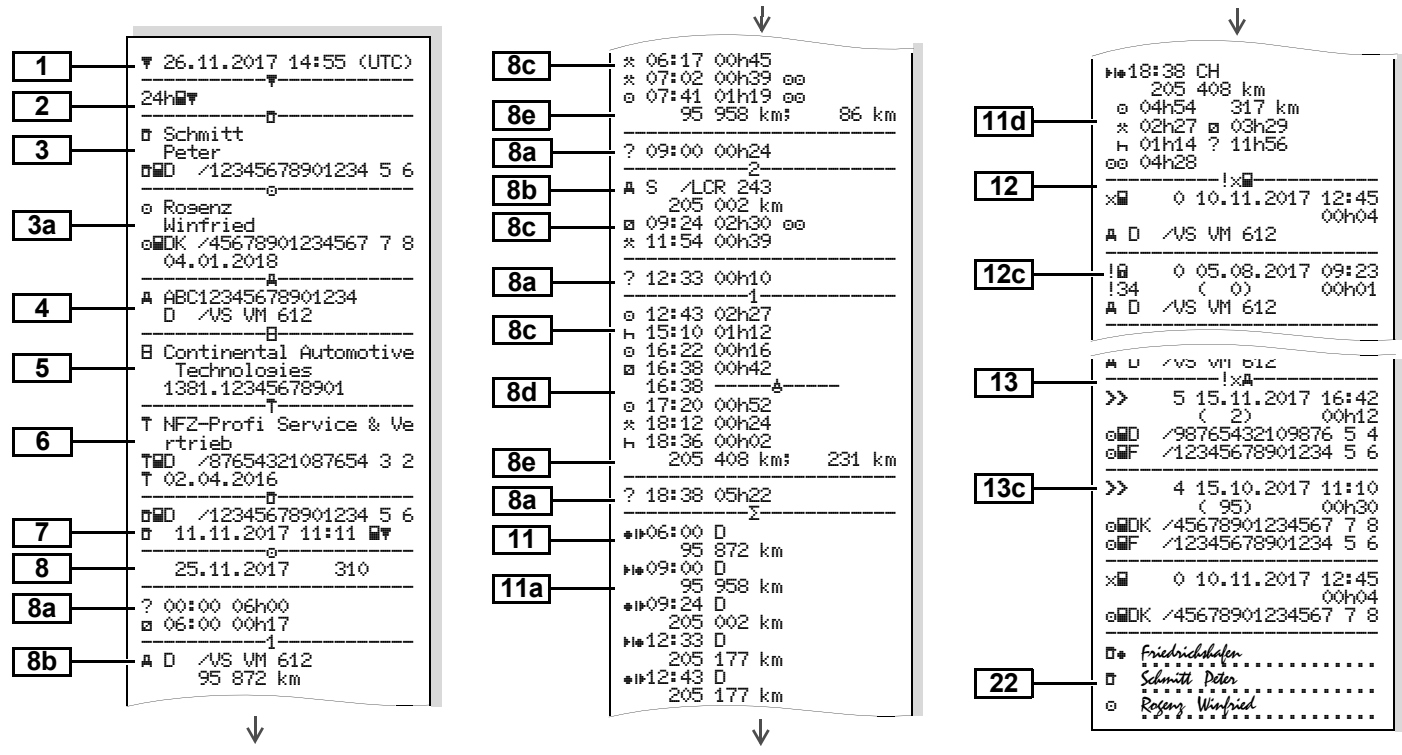

# Zvláštnosti pri "dennom výpise z karty vodiča"

#### /12345678901234 5 6 DBD. 11.11.2017 11:11 Ē. Ŧ 25.11.2017 310 8f --?!00 ? --2 00:00 06h00 g 06:00 00h17 -1-/VS VM 612 A D 95 872 km \* 06:17 00h45 \* 07:02 00h39 00 8g 0 07:41 km; km. ●⊪06:00 D 95 872 km 0 00h00 km 25.11.2017 310 8h -OLIT-AD /VS VM 612 95 872 km н 00:00 07h02 \* 07:02 00h39

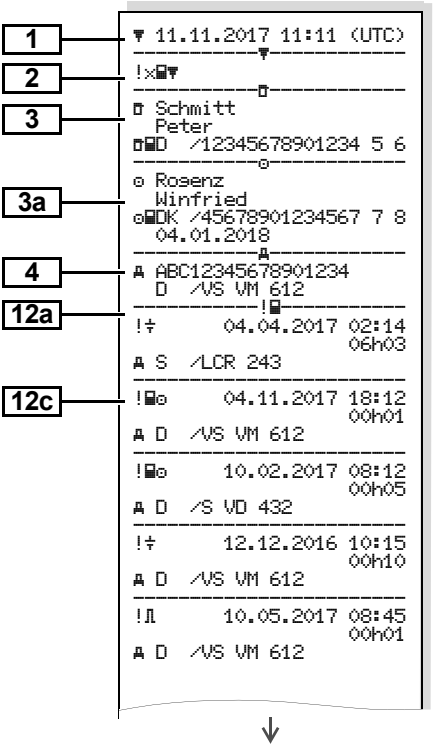

Udalosti / poruchy karty vodiča

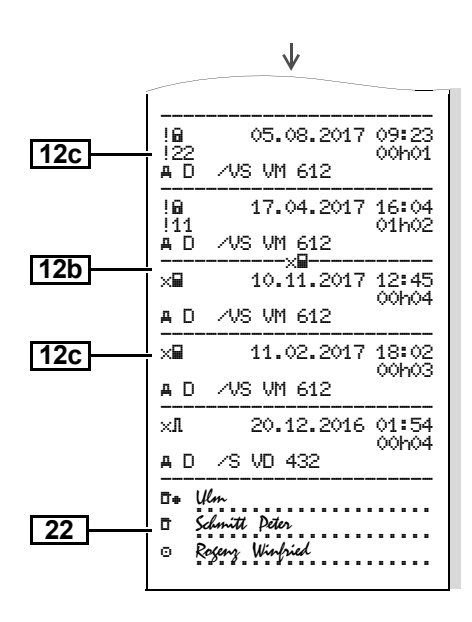

100

#### Denný výpis z vozidla

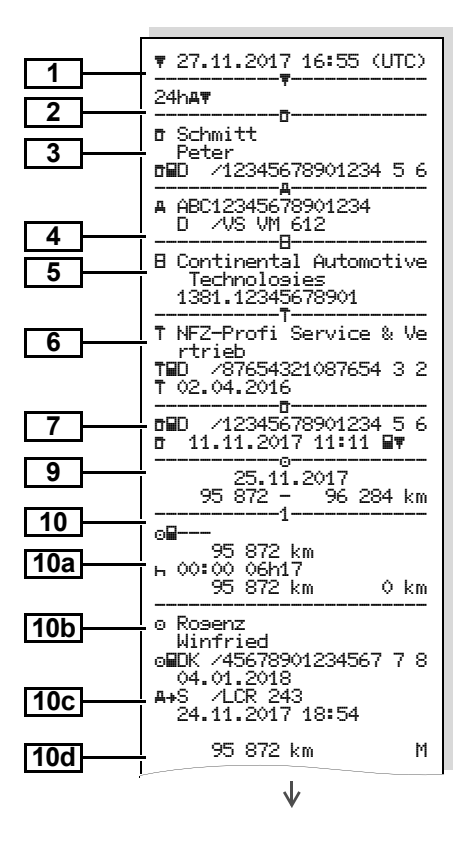

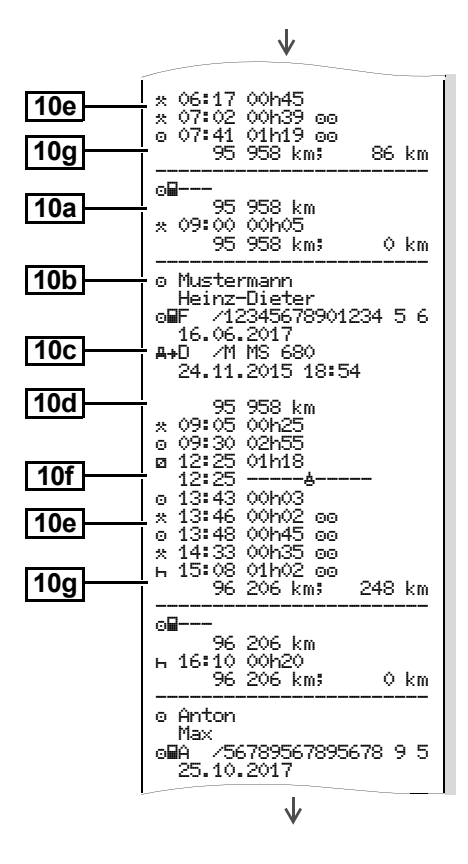

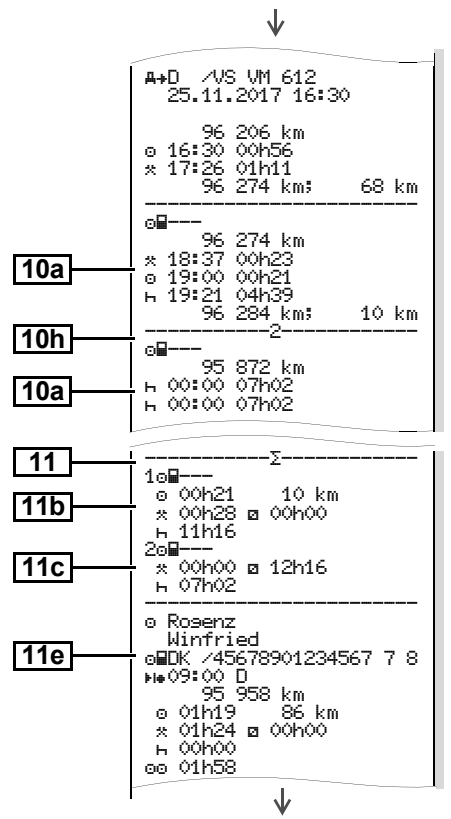

 $\Diamond \Diamond$ 

#### Príklady výtlačku

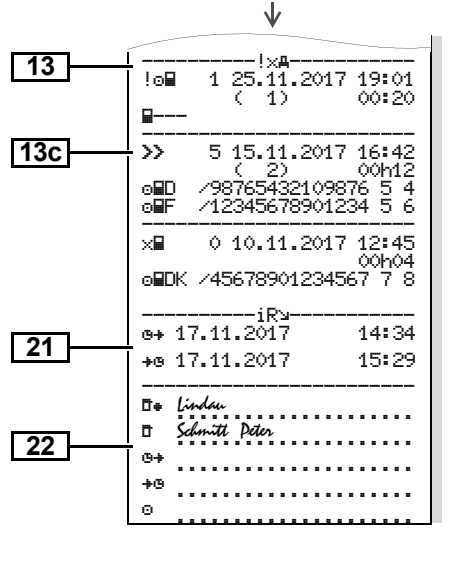

Zvláštnosti pri "dennom výpis z vozidle"

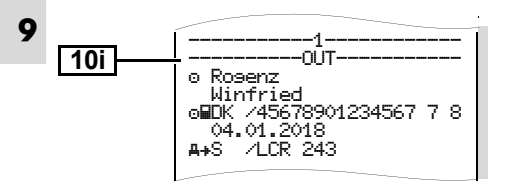

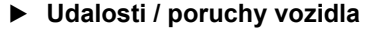

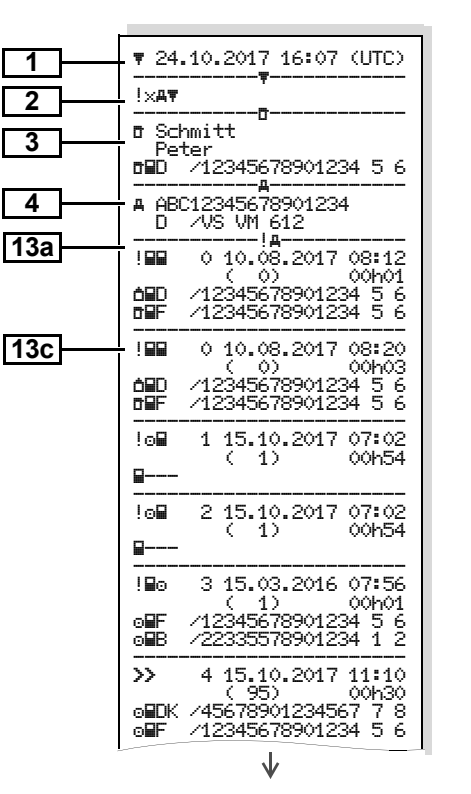

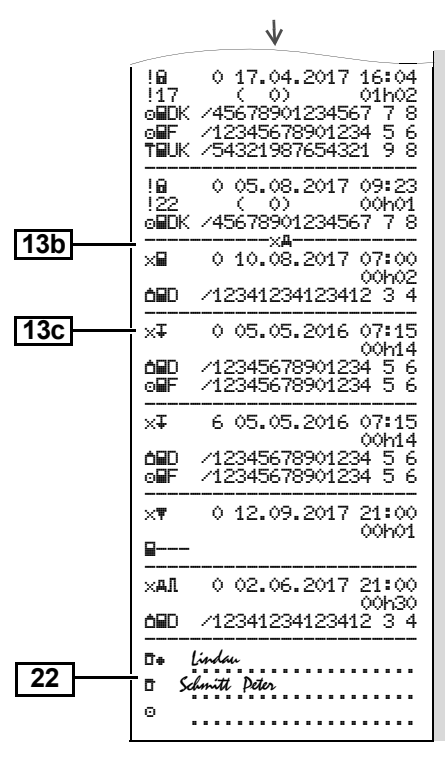

#### Prekročenie rýchlosti

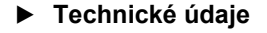

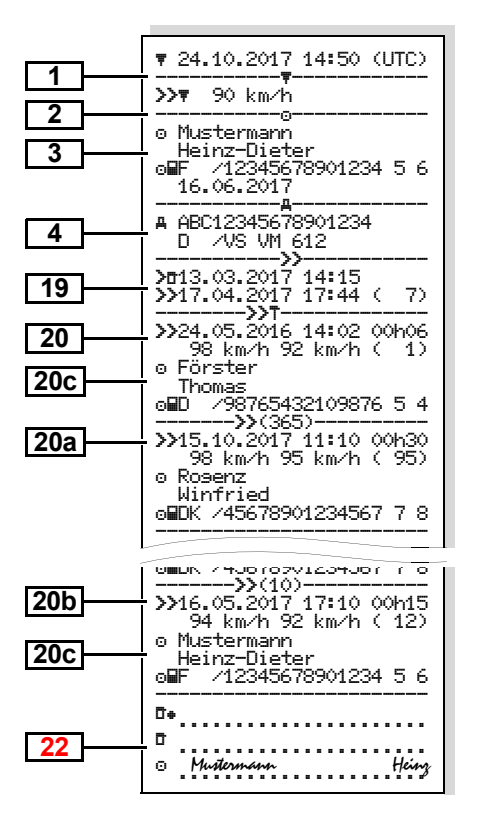

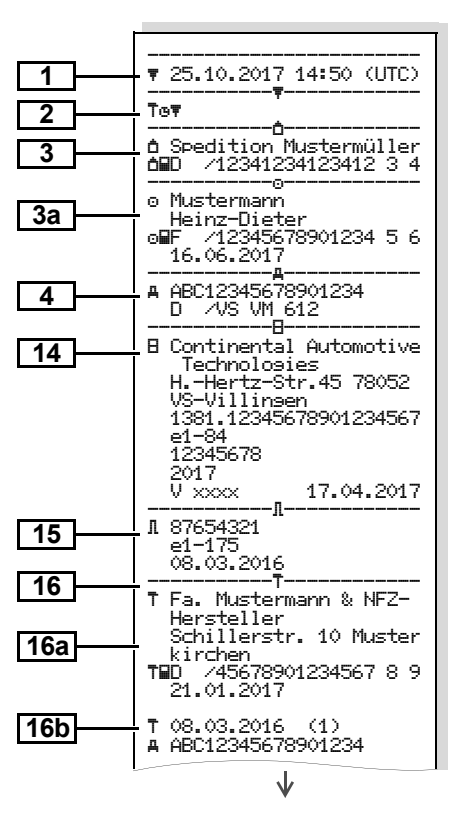

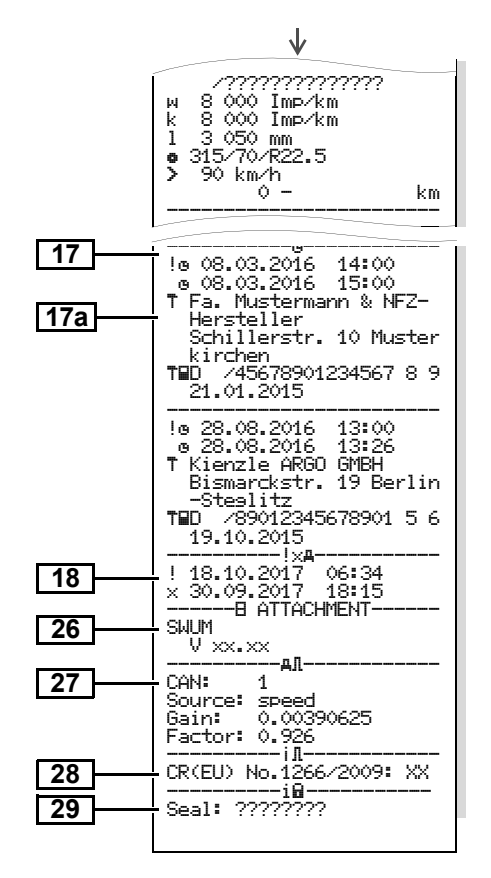

#### Aktivity vodiča ►

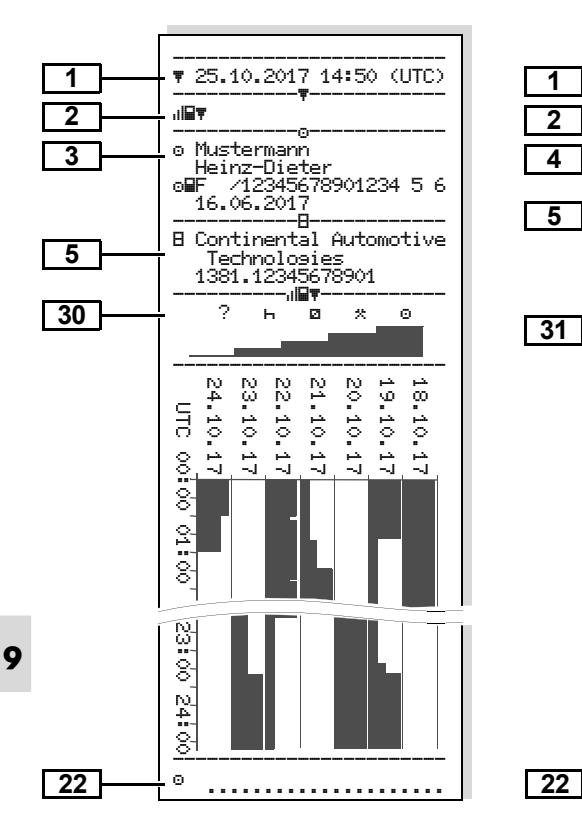

#### Diagram v

ab/#

UTC

89

.... 8

2

.... 8

0 22

8

Ω Ω

8

N. 4 8

Θ

1

2

4

5

22

▼ 25.10.2017 14:50 (UTC)

8 Continental Automotive

20.10.2017

-.ik/#

km/h

8

. 96 284 km

g

خبر ю.

A ABC12345678901234

Technologies

95 872 -

g

1381.12345678901

D /VS VM 612

Stav D1/D2 diagram \* ►

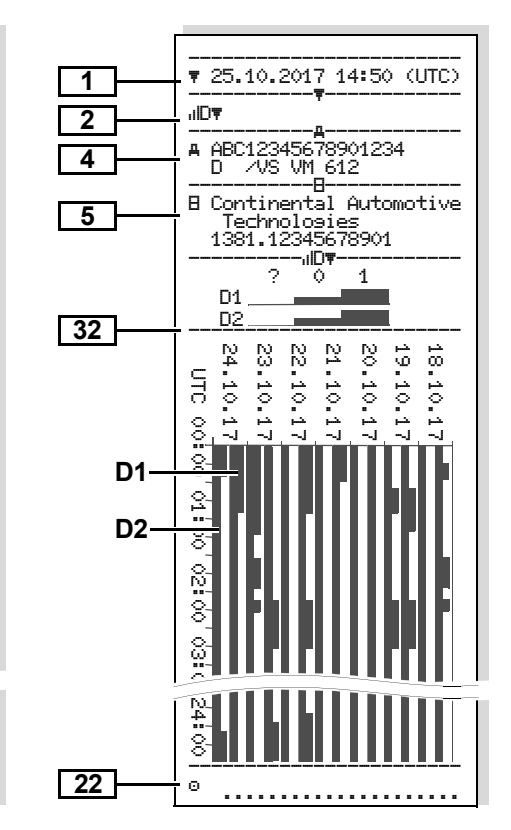

#### Rýchlostné profily \*

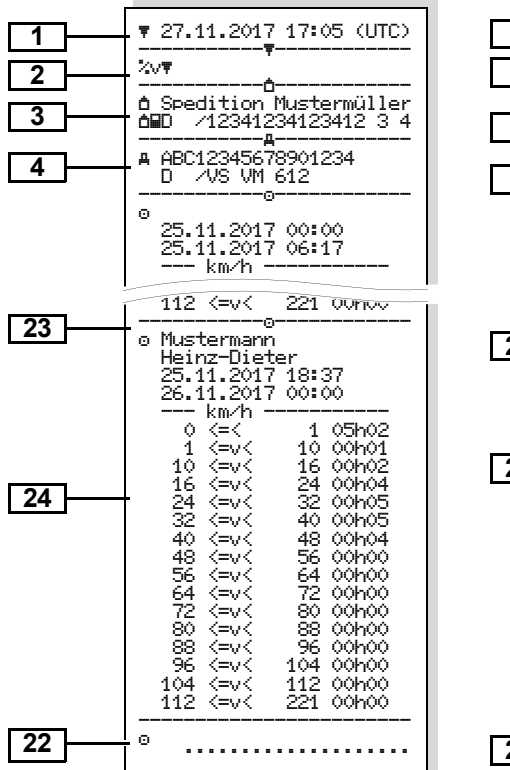

#### Profily frekvencie otáčok \*

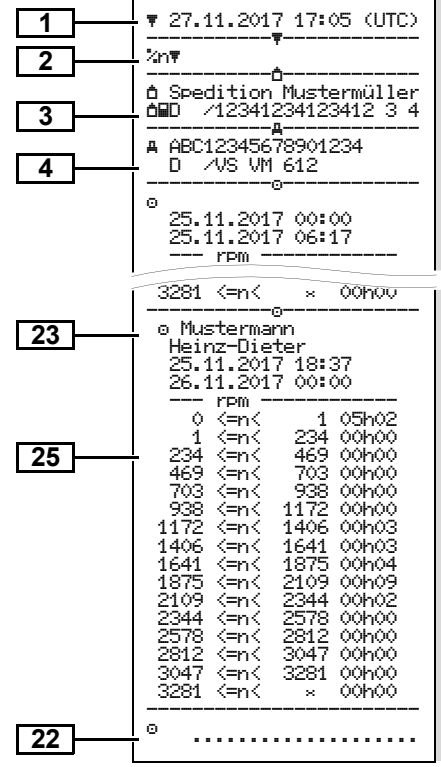

#### Výtlačok v miestom čase

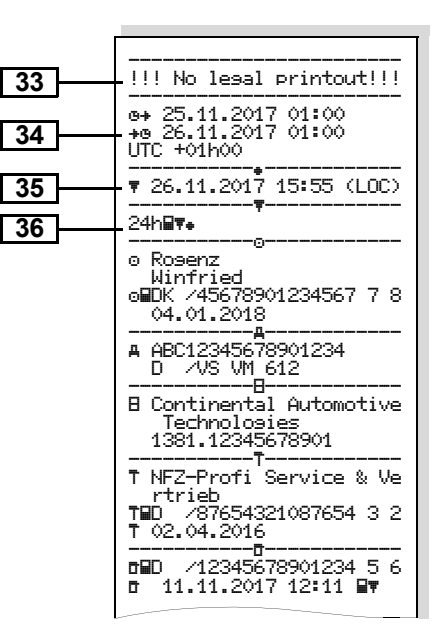

#### Vysvetlivky k príkladom výtlačku

Na želanie môže byt výpis vybavený R špecifickým logom firmy.

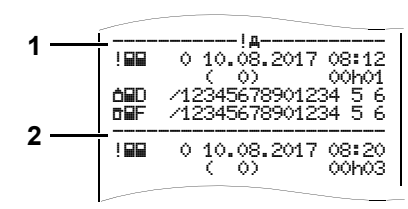

Každý výtlačok sa skladá z postupnosti rôznych dátových blokov vymedzených označovačom blokov (1).

Dátový blok obsahuje jeden alebo viac dátových záznamov vymedzených označovačom dátových záznamov (2).

Bezprostredne po označovači blokov sa netlačí žiadny označovač dátového záznamu!

9

| Legenda k dátovým blokom         1       Dátum a čas výtlačku v UTC čase         2       Druh výtlačku:         24h星▼ = denný výpis z karty         !×量▼ = udalosti / poruchy karty         24h星▼ = denný výpis z         DTCO 1381         !×₄▼ = udalosti / poruchy z         tachografu DTCO 1381         >>▼ = prekročenie rýchlosti         Vytlačí sa tiež nastavená, zákonom         povolená hodnota maximálnej         rýchlosti.         T ๒₹ = technické údaje | <ul> <li>Údaje o držiteľovi vloženej karty tachografu:</li> <li>tachografu:</li> <li>kontrolór</li> <li>vodič</li> <li>majiteľ</li> <li>servis / kontrolný úrad</li> <li>priezvisko</li> <li>meno</li> <li>identifikácia karty</li> <li>karta platí do</li> <li>U kariet tachografu neviazaných na určitú osobu sa namiesto mena tlačí názov kontrolného úradu, majiteľa alebo servisu.</li> <li>Údaje o držiteľovi ďalšej karty tachografu</li> </ul> |
|----------------------------------------------------------------------------------------------------|----------------------------------------------------------------------------------------------------|
| ııll⊒₹ = aktivity vodiča<br>ııll∨₹ = diagram v<br>Voliteľné výpisy:<br>ıılD₹ = stav D1/D2 diagram *                                                                                                    | Identifikácia vozidla:         • identifikačné číslo vozidla         • schvaľujúci členský štát a značka vozidla                                                                                                    |
| ≾vਞ = rýchlostné profily *<br>≾nਞ = profily frekvencie otáčok *                                                                                                    | <ul> <li>Identifikácia tachografu:</li> <li>výrobca tachografu</li> <li>číslo dielu tachografu</li> <li>DTCO 1381</li> </ul>                                                                                                    |

 $\Box \Box$ 

#### 9. Piktogramy a príklady výtlačku

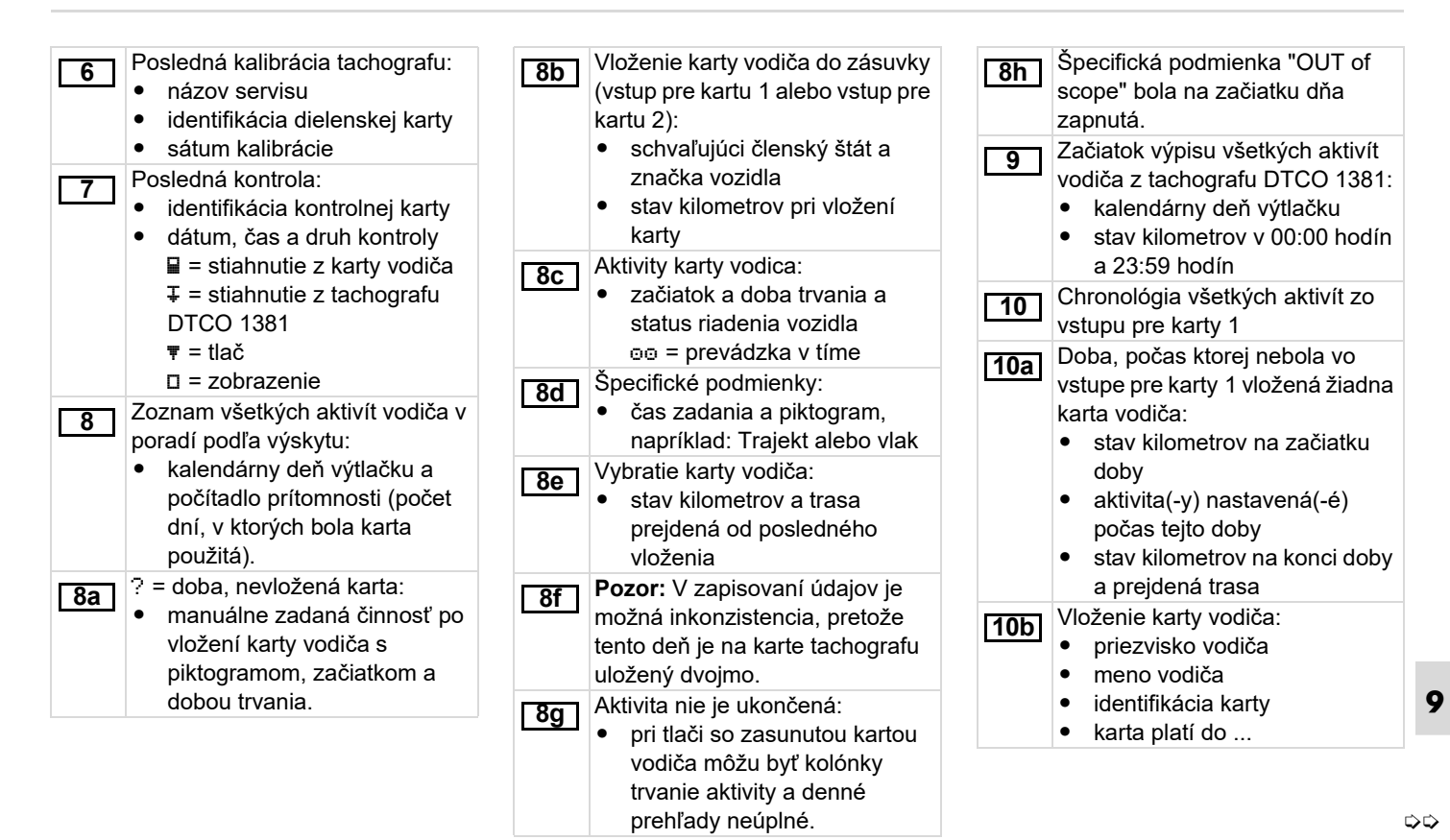

| <ul> <li>schvaľujúci členský štát a poznávacia značka predchádzajúceho vozidla</li> <li>dátum a čas vybratia karty z predchádzajúceho vozidla</li> </ul>                                                                                                    | <ul> <li>Špecifická podmienka "OUT of scope" bola na začiatku dňa zapnutá.</li> <li>Denný súhrn</li> </ul>                                                                                                    | <ul> <li>Denný súhrn "Celkových hodnôt<br/>aktivít" z karty vodiča</li> <li>celková doba riadenia a<br/>prejdená dráha</li> <li>celková pracovná doba a</li> </ul>                                                                                                    |
|----------------------------------------------------------------------------------------------------|----------------------------------------------------------------------------------------------------|----------------------------------------------------------------------------------------------------|
| <ul> <li>stav kilometrov pri vložení<br/>karty vodiča</li> <li>M = bolo vykonané manuálne<br/>zadanie</li> </ul>                                                                                                    | Image: 11a       Zadané miesta:         • ●I▶ = čas začiatku v krajine, prípadne aj v regióne         • ▶I● = čas konca v krajine, prípadne aj v regióne                                                                                                    | <ul> <li>doba pohotovosti</li> <li>celková doba odpočinku a neznáma doba</li> <li>celková doba tímových činností</li> </ul>                                                                                                    |
| <ul> <li>10e</li> <li>202nam aktivit:</li> <li>piktogram aktivity, začiatok a doba trvania a status riadenia vozidla         <ul> <li>pervádzka v tíme</li> </ul> </li> <li>2adanie špecifických podmienok:         <ul> <li>čas zadania a piktogram podmienky</li></ul></li></ul> | <ul> <li>stav kilometrov vozidla</li> <li>Súhrn časových úsekov, kedy<br/>nebola vo vstupe pre kartu 1<br/>vložená žiadna karta vodiča:</li> <li>zadané miesta v<br/>chronologickom poradí (na<br/>príklade nie je žiadny záznam)</li> <li>všetky aktivity zo vstupu na<br/>karty 1</li> </ul> | <ul> <li>Súhrn aktivít zoradený chronologicky podľa vodiča (na vodiča, kumulatívne pre obidva vstupy na karty):</li> <li>priezvisko, meno, identifikácia karty vodiča</li> <li>● II = čas začiatku v krajine, prípadne aj v regióne</li> <li>▶I = čas konca v krajine,</li> </ul> |
| <ul> <li>prístroj nie je potrebný)<br/>+0UT = Koniec</li> <li>Vybratie karty vodiča:         <ul> <li>stav kilometrov a prejdená<br/>dráha</li> </ul> </li> <li>Chronológia všetkých aktivít zo<br/>vstupu pre karty 2</li> </ul>                                                  | <ul> <li>Súhrn časových úsekov, kedy<br/>"nebola vložená karta vodiča" vo<br/>vstupe pre karty 2:</li> <li>zadané miesta v<br/>chronologickom poradí (na<br/>príklade nie je žiadny záznam)</li> <li>všetky aktivity zo vstupu pre</li> </ul>                                                  | <ul> <li>prípadne aj v regióne</li> <li>aktivity tohto vodiča: celková<br/>doba riadenia a prejdená<br/>dráha, celková pracovná doba<br/>a doba pohotovosti, celková<br/>doba odpočinku, celková<br/>doba tímovej činnosti.</li> </ul>                                            |
#### 9. Piktogramy a príklady výtlačku

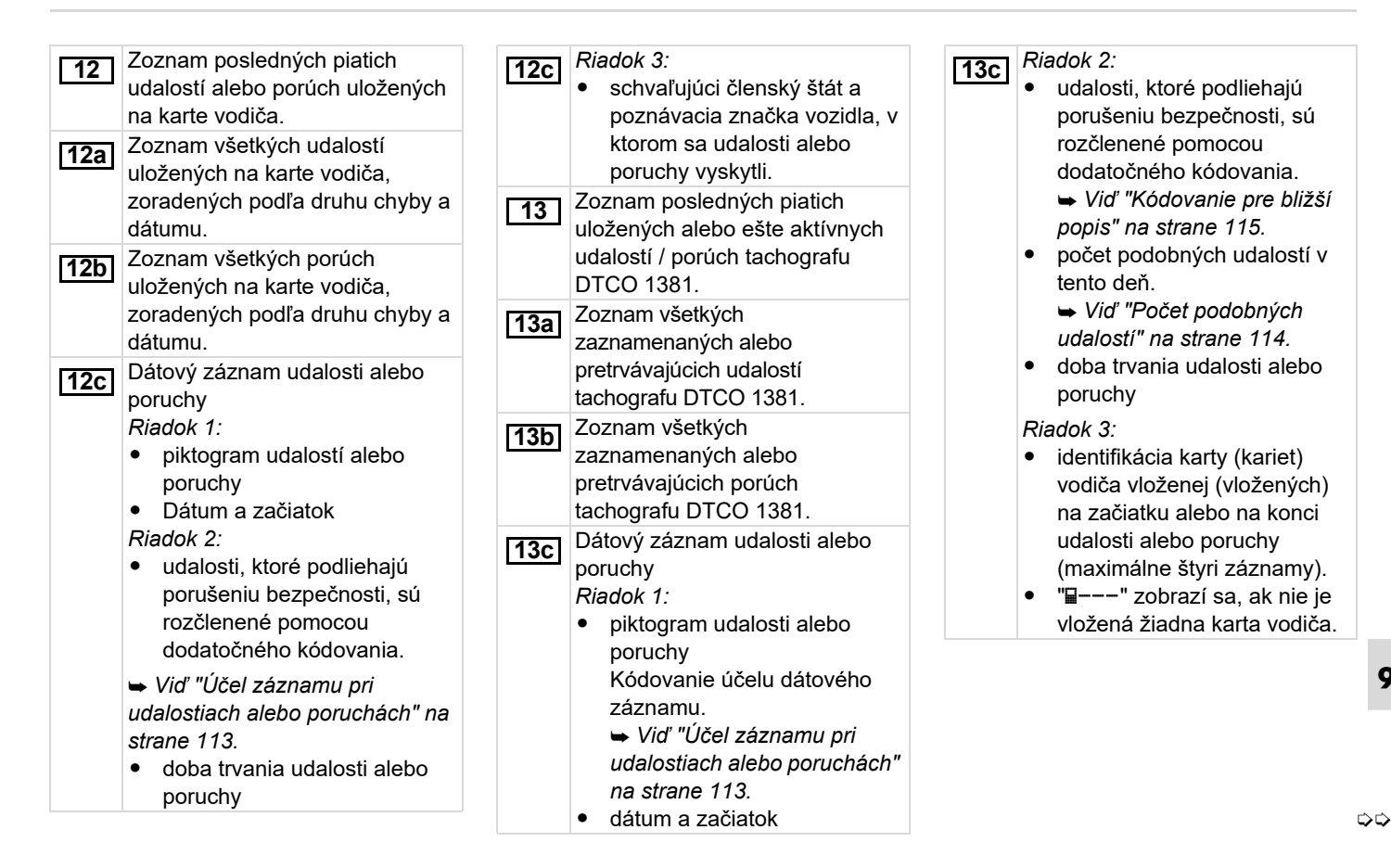

#### Vysvetlivky k príkladom výtlačku

| 14       Iden         • V       • č         • č       • č         • č       • | tifikácia tachografu:<br>výrobca tachografu<br>číslo dielu<br>číslo konštrukčného<br>schválenia<br>sériové číslo<br>ok výroby<br>verzia a dátum inštalácie<br>operačného programu<br>tifikácia snímača:<br>sériové číslo<br>číslo konštrukčného<br>schválenia<br>dátum prvej montáže (prvé<br>spojenie s DTCO 1381)<br>je z kalibračných údajov (v<br>vých záznamoch):<br>názov a adresa servisu<br>dentifikácia servisnej karty<br>servisná karta platí do | 16b<br>•<br>•<br>• | Dátum a účel kalibrácie:<br>1 = aktivácia; záznam<br>známych kalibračných údajov<br>k okamihu aktivácie<br>2 = prvé osadenie; prvé<br>kalibračné údaje po aktivácii<br>tachografu DTCO 1381<br>3 = osadenie po oprave –<br>prístroj na výmenu; prvé<br>kalibračné údaje v súčasnom<br>vozidle<br>4 = pravidelná dodatočná<br>kontrola; kalibračné dáta doda<br>5 = zadanie evidenčného<br>čísla majiteľom podnikovej<br>karty<br>6 = vypnutie IMS<br>identifikačné číslo vozidla<br>schvaľujúci členský štát a<br>evidenčné číslo vozidla<br>µ = charakteristický koeficient<br>vozidla<br>k = konštanta nastavená v | 17<br>17a | <ul> <li>e = rozmer pneumatík</li> <li>&gt; = Zákonom schválená<br/>maximálna rýchlosť</li> <li>starší a nový stav kilometrov<br/>Nastavenia času</li> <li>Zoznam všetkých dostupných<br/>údajov o nastavení času:</li> <li>dátum a čas, staré</li> <li>dátum a čas, staré</li> <li>dátum a čas, zmenené</li> <li>názov servisu, ktorý čas<br/>nastavoval</li> <li>adresa servisu</li> <li>identifikácia servisnej karty</li> <li>servisná karta platí do</li> <li>Poznámka: Z 2. dátového záznamu<br/>je zreteľné, že nastavený UTC čas b<br/>korigovaný autorizovaným servisom</li> <li>Najaktuálnejšia zaznamenaná<br/>udalosť a najaktuálnejšia<br/>porucha:</li> <li>! = najnovšia udalosť, dátur<br/>a čas</li> </ul> | v<br>vol<br>n. |
|----------------------------------------------------------------------------------------------------|----------------------------------------------------------------------------------------------------|--------------------|----------------------------------------------------------------------------------------------------|-----------|----------------------------------------------------------------------------------------------------|----------------|
|                                                                                                    |                                                                                                    | •                  | <ul> <li>k = konštanta nastavená v</li> <li>tachografe DTCO 1381 pre</li> <li>korekciu rýchlosti</li> <li>1 = skutočný obvod</li> <li>pneumatiky</li> </ul>                                                                                                    |           | a čas<br>• x = najnovšia porucha, dátur<br>a čas                                                                                                    | m              |

#### 9. Piktogramy a príklady výtlačku

|     | <ul> <li>rýchlosti):</li> <li>dátum, čas a doba trvania<br/>prekročenia</li> <li>najvyššia rýchlosť a priemerná<br/>rýchlosť prekročenia, počet<br/>podobných udalostí počas<br/>tohto dňa</li> <li>priezvisko vodiča</li> </ul> |     | <ul> <li>e = poopis vooica</li> </ul>                                                                                                    | 24 | <ul> <li>Záznam rýchlostných profilov:</li> <li>zoznam definovaných oblastí<br/>rýchlostí a doba v tejto oblasti</li> <li>oblasť: 0 &lt;=v&lt; 1 = státie<br/>vozidla</li> <li>Rýchlostný profil sa delí do 16 zón.<br/>Jednotlivé oblasti môžu byť pri<br/>inštalácii individuálne nastavené.</li> </ul> |  |
|-----|----------------------------------------------------------------------------------------------------|-----|----------------------------------------------------------------------------------------------------|----|----------------------------------------------------------------------------------------------------|--|
| 20c | Zadania pri prekročeniach<br>rýchlosti (chronologicky zoradené<br>podľa najvyššej priemernej                                                                                                    |     | <ul> <li>• • • = podpis kontrolora</li> <li>• • • = začiatočná doba</li> <li>• + • = koncová doba</li> <li>• • = podpis vodiča</li> </ul>                                                                               |    | <ul> <li>prostredníctvom zmeny dňa</li> <li>opravou času UTC</li> <li>prerušením napätia</li> </ul>                                                                                                    |  |
| 20b | Posledných 10 zaznamenaných<br>prekročení rýchlosti. Pri tom sa<br>pre každý deň ukladá<br>najzávažnejšie prekročenie<br>rýchlosti.                                                                                              | 22  | časy oboch vodičov, aj keď sú<br>rovnaké.<br>Manuálne údaje:<br>• 🖬 = miesto kontroly<br>• 🛱 = nodnis kontrolýra                                                                                                    |    | dátumom a časom<br>Nové profily sa budú generovať:<br>• vložením / vybratím karty<br>tachografu do otvoru na<br>kartu 1                                                                                                    |  |
| 20a | poslednej kalibrácii.<br>5 najzávažnejších prekročení<br>rýchlosti za posledných 365 dní.                                                                                                    |     | <b>Poznámka:</b> Záznam sa pre<br>Vodiča-1 a Vodiča-2 realizuje<br>oddelene. Na výtlačku sa vykážu                                                                                                    |    | <ul> <li>začiatok záznamu profilu s<br/>dátumom a časom</li> <li>koniec záznamu profilu s</li> </ul>                                                                                                    |  |
| 20  | <ul> <li>datum a cas prveno<br/>prekročenia rýchlosti od<br/>poslednej kontroly, ako aj<br/>počet ďalších prekročení.</li> <li>Prvé prekročenie rýchlosti po</li> </ul>                                                          | 21  | <ul> <li>Časové úseky s aktivovaným<br/>diaľkovým ovládaním:</li> <li>@+ = Začiatočná doba</li> <li>+@ = Koncová doba</li> </ul>                                                                                        |    | <ul> <li>Identifikačia karty</li> <li>Poznámka: Chýbajúce údaje o<br/>držiteľovi karty znamenajú: v otvore<br/>pre kartu 1 nie je vložená karta<br/>vodiča.</li> </ul>                                                                                                    |  |
| 19  | Informácie pri kontrole<br>"Prekročenie rýchlosti":<br>• dátum a čas poslednej<br>kontroly                                                                                                    | 20c | <ul> <li>meno vodiča</li> <li>identifikácia karty vodiča</li> <li>Poznámka: Pokiaľ v bloku neexistuje<br/>žiadny dátový záznam prekročenia<br/>ráklosti zobrazí oo "&gt;&gt;===""""""""""""""""""""""""""""""</li></ul> | 23 | Údaje o držiteľovi karty<br>zaznamenaného profilu:<br>• priezvisko vodiča<br>• meno vodiča<br>• identifikácia korty                                                                                                    |  |

#### Vysvetlivky k príkladom výtlačku

| 25 | <ul> <li>Záznam profilov frekvencie<br/>otáčok:</li> <li>zoznam definovaných oblastí<br/>otáčok motora a dôb v tejto<br/>oblasti</li> <li>oblasť: 0 &lt;=n&lt; 1 = motor<br/>vypnutý</li> <li>oblasť: 3281 &lt;=n&lt; x =<br/>nekonečno</li> </ul>                                      | 28       | <ul> <li>Gain: Koeficient prepočtu na prispôsobenie meracích jednotiek medzi ""nezávislým zdrojom signálu" a signálom snímača.</li> <li>Factor: Koeficient na prispôsobenie signálu snímača.</li> <li>Údaj k zabudovanému snímaču:</li> </ul> | 32 | <ul> <li>Zaznamenanie dodatočných pracovných skupín, ako je používanie modrého svetla, klaksón atd.:</li> <li>legenda symbolov</li> <li>zo zvoleného dňa sa vytvorí diagram o stave vstupov D1/D2 za posledných 7 kalendárnych dní.</li> </ul> |
|----|----------------------------------------------------------------------------------------------------|----------|----------------------------------------------------------------------------------------------------|----|----------------------------------------------------------------------------------------------------|
| 26 | <ul> <li>Profil frekvencie otáčok sa delí do<br/>16 zón. Jednotlivé oblasti môžu byť<br/>pri inštalácii individuálne nastavené.<br/>Údaje špecifické pre výrobcu:</li> <li>číslo verzie aktualizačneho<br/>modulu software (SWUM)</li> <li>Konfigurácia "nezávislého signálu</li> </ul> |          | <ul> <li>ŪK: Pripojený snímač<br/>(KITAS2+) zodpovedá<br/>nariadeniu 161a (NR(EU) č.<br/>1266/2009).</li> <li>?: Snímač sa musí manuálne<br/>skontrolovať v autorizovanej<br/>dielni</li> </ul>                                               | 33 | Upozornenie:<br>Žiadny schválený výtlačok!<br>Podľa nariadenia (napr.<br>povinnosť uschovania) je výtlačok<br>v miestnom čase neplatný!<br>Doba výtlačku v miestnom čase:                                                                      |
| 27 | <ul> <li>pohybu"</li> <li>CAN: Dát. zbernica vozidla 1<br/>alebo 2</li> <li>Source: Zdroj signálu;<br/>speed = ABS / wheel = otáčky<br/>kolies / odometer (GPS) =<br/>prístroj GPS</li> </ul>                                                                                           | 29<br>30 | Číslo plomby skrinky prístroja<br>DTCO 1381.<br>Zaznamenávanie aktivít:<br>• legenda symbolov<br>• zo zvoleného dňa sa vytvorí<br>diagram o aktivitách za<br>posledných 7 kalendárnych                                                        | 35 | <ul> <li>B+ - Začialok<br/>zaznamenávania<br/>+B = Koniec zaznamenávania</li> <li>UTC +01h00 = Rozdiel medzi<br/>UTC časom a miestnym<br/>časom.</li> <li>Dátum a čas výtlačku v miestnom<br/>čase (LOC).</li> </ul>                           |
|    |                                                                                                    | 31       | dní.<br>Zaznamenanie priebehu rýchlosti<br>počas zvoleného dňa.                                                                                                    | 36 | Druh výtlačku napr. "24h星ਞ" v<br>miestnom čase " <del>∎</del> ".                                                                                                    |

## Účel záznamu pri udalostiach alebo poruchách

U každej zistenej udalosti alebo pri každej zistenej poruche tachograf DTCO 1381 registruje a ukladá údaje podľa zadaných pravidiel.

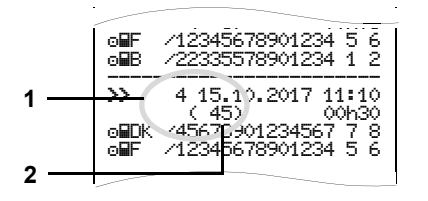

- (1) Účel dátového záznamu
- (2) Počet podobných udalostí počas tohto dňa

Účel dátového záznamu **(1)** označuje, prečo sa udalosť alebo porucha zaznamenala. Udalosti rovnakého typu, ktoré sa vyskytli viackrát počas tohto dňa, sa zobrazia na pozícii **(2)**.

#### Kódovanie účelu záznamu

Nižšie uvedený prehľad zobrazuje udalosti a poruchy, zoradené podľa druhu chyby (príčiny) a priradenia účelu dátového záznamu:

#### Udalosti

| Piktogram / príčina                   |                                                                                                    |  |  |
|---------------------------------------|----------------------------------------------------------------------------------------------------|--|--|
| konflikt kariet <sup>2)</sup>         | 0                                                                                                    |  |  |
| jazda bez platnej karty <sup>2)</sup> | 1/2/7                                                                                                    |  |  |
| vloženie počas jazdy                  | 3                                                                                                    |  |  |
| karta nie je uzavretá                 | 0                                                                                                    |  |  |
| príliš vysoká rýchlosť <sup>2)</sup>  | 4/5/6                                                                                                    |  |  |
| prerušenie napätia                    | 1/2/7                                                                                                    |  |  |
| porucha snímača                       | 1/2/7                                                                                                    |  |  |
| konflikt pohybu <sup>2)</sup>         | 1/2                                                                                                    |  |  |
| porušenie bezpečnosti                 | 0                                                                                                    |  |  |
| prekrývanie času <sup>1)</sup>        | -                                                                                                    |  |  |
| neplatná karta <sup>3)</sup>          | -                                                                                                    |  |  |
|                                       | konflikt kariet <sup>2)</sup><br>jazda bez platnej karty <sup>2)</sup><br>vloženie počas jazdy<br>karta nie je uzavretá<br>príliš vysoká rýchlosť <sup>2)</sup><br>prerušenie napätia<br>porucha snímača<br>konflikt pohybu <sup>2)</sup><br>porušenie bezpečnosti<br>prekrývanie času <sup>1)</sup><br>neplatná karta <sup>3)</sup> |  |  |

#### Poruchy

|       | •                     |     |
|-------|-----------------------|-----|
| Pikto | Účel                  |     |
| ×∎    | porucha karty         | 0   |
| ×A    | porucha prístroja     | 0/6 |
| ×Ŧ    | porucha tlačiarne     | 0/6 |
| ×П    | porucha zobrazenia    | 0/6 |
| ×Ŧ    | porucha pri sťahovaní | 0/6 |
| ×I    | porucha snímača       | 0/6 |

<sup>1)</sup> Táto udalosť sa ukladá len na kartu vodiča.

<sup>2)</sup> Táto udalosť/porucha sa uloží iba v prístroji DTCO 1381.

<sup>3)</sup> Túto udalosť tachograf DTCO 1381 neukladá.

 $\Box$ 

#### Prehľad účelov dátových záznamov

- 0 = Jedna z 10 najnovších udalostí alebo porúch.
- Najdlhšia udalosť z udalostí za posledných 10 dní, kedy sa udalosti vyskytli.
- 2 = Jedna z 5 najdlhších udalostí za posledných 365 dní.
- 3 = Posledná udalosť z udalostí za posledných 10 dní, kedy sa udalosti vyskytli.
- 4 = Najzávažnejšia udalosť z udalostí za posledných 10 dní, kedy sa udalosti vyskytli.
- 5 = Jedna z 5 najzávažnejších udalostí za posledných 365 dní.
- 6 = Prvá udalosť alebo prvá porucha po poslednej kalibrácii.
- 7 = Aktívna udalosť alebo
- pretrvávajúca porucha.

#### Počet podobných udalostí

- 0 = Ukladanie "Počet podobných udalostí" nie je pre túto udalosť požadované.
- Počas tohto dňa sa vyskytla jedna udalosť tohto typu.
- 2 = Počas tohto dňa sa vyskytli dve udalosti tohto typu a len jedna sa uložila.
- n = Počas tohto dňa sa vyskytlo "n" udalostí tohto typu a len jedna sa uložila.

#### Kódovanie pre bližší popis

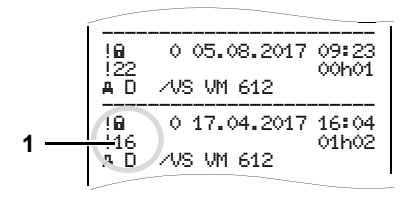

Udalosti, ktoré podliehajú porušeniu bezpečnosti "! "", sú rozčlenené pomocou dodatočného kódovania (1).

## Pokusy o porušenie bezpečnosti tachografu DTCO 1381

- 10 = žiadne ďalšie údaje
- 11 = zlyhala autentizácia snímača
- 12 = chyba autentizácie karty vodiča
- 13 = neoprávnená zmena snímača
- 14 = Chyba integrity; pravosť údajov na karte vodiča nie je zaručená.
- 15 = Chyba integrity; pravosť uložených údajov užívateľa nie je zaručená.
- 16 = interná chyba prenosu údajov

18 = manipulácia s hardvérom

## Pokusy o porušenie bezpečnosti na snímači impulzov

- 20 = žiadne ďalšie údaje
- 21 = autentizácia zlyhala
- 22 = Chyba integrity; pravosť údajov v pamäti nie je zaručená.
- 23 = interná chyba prenosu údajov
- 24 = neoprávnené otvorenie obalu
- 25 = manipulácia s hardvérom

#### Abecedný register

## Abecedný register

#### D

| Definície                        | 8    |
|----------------------------------|------|
| Vodič 1                          | 8    |
| Vodič 2                          | 8    |
| Denný výtlačok z karty vodiča    | . 63 |
| Denný výtlačok z veľkokapacitnej |      |
| pamäte                           | . 64 |
| Diaľkové ovládanie               | . 67 |

### F

| Fι | unkcie menu                     | 51 |
|----|---------------------------------|----|
|    | Nastavenie jazyka               | 53 |
|    | Navigácia vo funkciách menu     | 61 |
|    | Opustenie funkcií menu          | 62 |
|    | Pri stojacom vozidle            | 52 |
|    | Prístup do menu zablokovaný     | 62 |
|    | Prístup k údajom je zablokovaný | 62 |
|    | Tlač vozidla                    | 64 |
|    | Výtlačok vodiča 1 / vodiča 2    | 63 |
|    | Vyvolanie funkcií menu          | 52 |
|    | Zadanie vodiča 1 / vodiča 2     | 66 |
|    | Zadanie vozidla                 | 68 |
|    | Zobrazenie časov karty vodiča   | 53 |
|    | Zobrazenie vodiča 1 / vodiča 2  | 71 |
|    | Zobrazenie vozidla              | 72 |
|    |                                 |    |

#### н

| Hlásenie            | 73 |
|---------------------|----|
| Potvrdenie hlásenia | 75 |
| Zobrazenie hlásení  | 74 |

#### Κ

| Karta majiteľa                     | 87 |
|------------------------------------|----|
| Funkcie karty majiteľa             | 26 |
| Funkcie menu v prevádzkovom        |    |
| režime "majiteľ"                   | 26 |
| Údaje na karte majiteľa            | 89 |
| Vloženie karty majiteľa            | 27 |
| Vybratie karty majiteľa            | 30 |
| Zadanie evidenčného čísla          | 28 |
| Karta vodiča                       | 87 |
| Údaje na karte vodiča              | 89 |
| Vloženie karty vodiča              | 32 |
| Vybratie karty vodiča              | 42 |
| Karty tachografu                   | 87 |
| Automatické vysunutie              | 87 |
| Čistenie kariet tachografu         | 12 |
| Karta majiteľa                     | 87 |
| Karta vodiča                       | 87 |
| Kontrolná karta                    | 87 |
| Prístupové práva kariet tachografu | 88 |
| Servisná karta                     | 87 |

| Zablokovanie kariet tachografu . | 87 |
|----------------------------------|----|
| Zaobchádzanie s kartami          |    |
| tachografu                       | 12 |
| Kombinácie piktogramov           | 95 |
| Koniec papiera                   | 50 |
| Kroky obsluhy (prvé)             | 17 |
| Pre majiteľa                     | 17 |
| Pre vodiča                       | 17 |
|                                  |    |

#### L

| Licenčný k | ód | <br> | <br> | <br> | <br> | <br> | 70 |
|------------|----|------|------|------|------|------|----|
| Likvidácia |    | <br> | <br> | <br> | <br> | <br> | 91 |

#### Μ

| Manuálne zadania32                |   |
|-----------------------------------|---|
| Doplnenie aktivity "Odpočinok" 36 |   |
| Možnosti korekcie34               |   |
| Nastavenie aktivity zmeny         |   |
| Nedopĺňajte žiadne aktivity       |   |
| Pokračovanie pracovnej zmeny 37   |   |
| Prerušenie priebehu zadávania 35  |   |
| Zadanie krajiny35                 |   |
| Základné postupy33                | A |

### Ν

| Nastavenie aktivít              | 9<br>9 |
|---------------------------------|--------|
| nzapnutí / vypnutí zapaľovania  | 9      |
| Manuálne nastavenie             | 39     |
| Ručné zadanie aktivít4          | 0      |
| Nastavenie jazyka5              | 53     |
| Nebezpečenstvo úrazu7           | '4     |
| Nebezpečenstvo výbuchu 9, 29, 4 | 1      |

#### 0

| Obslužné prvky                   | 14 |
|----------------------------------|----|
| Displej                          | 15 |
| Rozhranie pre s'ahovanie         | 15 |
| Tlačidlá menu                    | 15 |
| Tlačidlo pre otvorenie           | 16 |
| Trhacia hrana                    | 16 |
| Vstup pre kartu 1                | 15 |
| Vstup pre kartu 2                | 15 |
| Odhlásenie majiteľa              | 30 |
| Odstránenie vzpriečeného papiera | 50 |
| Ovládacie prvky                  |    |
| tlačidlového poľa Vodič-1        | 15 |
|                                  |    |

#### Р

118

| Piktogramy |  | 94 |
|------------|--|----|
|------------|--|----|

| Počítadlo VDO Counter               |      |
|-------------------------------------|------|
| Denná hodnota                       | 58   |
| Týždenná hodnota                    | 58   |
| Zobrazenia                          | 55   |
| Zobrazenia pri aktivite "Pracovná   |      |
| doba"                               | 57   |
| Zobrazenia pri aktivite "Prestávka" | 57   |
| Zobrazenie počas jazdy              | 56   |
| Zobrazenie stavu                    | 58   |
| Poruchy                             | 78   |
| Postup menu po vybratí karty vodiča | 43   |
| Prerušenie napätia                  | 21   |
| Prevádzkové režimy                  | 86   |
| Prevádzkový režim "Majiteľ"         | 25   |
| Prevádzkový režim Prevádzka         | 31   |
| Prídavných funkcií                  |      |
| Licenčný kód                        | 70   |
| Prihlásenie majiteľa                | 27   |
| Príklady výtlačku                   | 99   |
| Aktivity vodiča                     | .104 |
| Denný výpis z karty vodiča          | 99   |
| Denný výpis z vozidla               | .101 |
| Diagram v                           | .104 |
| Prekročenie rýchlosti               | .103 |
| Profily frekvencie otáčok           | .105 |
| Rýchlostné profily                  | .105 |
| Stav D1/D2 diagram                  | .104 |
| Technické údaje                     | .103 |
| Udalosti / poruchy karty vodiča     | .100 |

| Udalosti / poruchy vozidla      | 102  |
|---------------------------------|------|
| Vysvetlivky                     | 106  |
| Výtlačok v miestom čase         | 105  |
| Príliš nízke napätie / Prepätie | 21   |
| Príslušenstvo                   | .121 |

## R

| Rozhranie pre sťahovanie    | 16 |
|-----------------------------|----|
| Pripojenie na rozhranie pre |    |
| st'ahovanie                 | 29 |
| Rýchlomer                   | 75 |

### S

| Skratky krajín                   | 97 |
|----------------------------------|----|
| Označenie regiónov               | 98 |
| Správa času                      | 90 |
| Štandardné zobrazenie            | 19 |
| Stiahnutie dát                   | 29 |
| Kľúč na sťahovanie               | 29 |
| Prenos údajov                    | 29 |
| Program                          | 29 |
| Stiahnutie údajov z karty vodiča | 41 |
| Kľúč na sťahovanie               | 41 |
| Prenos údajov                    | 41 |
| Pripojenie na rozhranie pre      |    |
| st'ahovanie                      | 41 |
| Štruktúra menu                   | 60 |
|                                  |    |

#### Príloha

#### Т

| Technické údaje                 | 92 |
|---------------------------------|----|
| DTCO 1381                       | 92 |
| Papierový kotúč                 | 92 |
| Tlač prekročenia rýchlosti      | 64 |
| Tlač profilov otáčok motora     | 65 |
| Tlač rýchlostných profilov      | 65 |
| Tlač technických údajov         | 64 |
| Tlač údajov                     |    |
| Prerušenie tlače                | 49 |
| Spustenie tlače                 | 49 |
| Zvláštnosti pri tlači           | 50 |
| Tlač udalostí z karty vodiča    | 63 |
| Tlač udalostí z veľkokapacitnej |    |
| npamäte                         | 64 |

### U

| Udalosti                       | 76 |
|--------------------------------|----|
| Údržba a starostlivosť         | 91 |
| Čistenie tachografu DTCO 1381  | 91 |
| Oprava / výmena                | 91 |
| Povinnosť kontroly tachografov | 91 |
| Upozornenia                    | 81 |
| UTC čas                        | 90 |
| Prepočet na UTC čas            | 90 |

#### V

| Variant ADR                                                                           | 14                                                      |
|---------------------------------------------------------------------------------------|---------------------------------------------------------|
| Funkčné odchýlky                                                                      | 16                                                      |
| Označenie na prístroji                                                                | 14                                                      |
| Varianty zobrazenia                                                                   | 18                                                      |
| Out of scope                                                                          | 20                                                      |
| Pohotovostný režim                                                                    | 18                                                      |
| Preprava trajektom alebo vlakom                                                       | 21                                                      |
| Príliš nízke napätie / Prepätie                                                       | 21                                                      |
| Štandardné zobrazenie pri jazde                                                       | 19                                                      |
| Stav z výroby                                                                         | 20                                                      |
| Upozornenia po zapaľovaní zap/vyp                                                     | 18                                                      |
| VDO GeoLoc *                                                                          | 18                                                      |
| Zobrazenie hlásení                                                                    | 20                                                      |
| Zobrazenie údajov pri zastavenom                                                      |                                                         |
|                                                                                       |                                                         |
| vozidle                                                                               | 20                                                      |
| vozidle<br>VDO GeoLoc *18,                                                            | 20<br>89                                                |
| vozidle<br>VDO GeoLoc *                                                               | 20<br>89<br>48                                          |
| vozidle18,<br>VDO GeoLoc *18,<br>Vloženie papierového kotúča<br>Všeobecné upozornenia | 20<br>89<br>48<br>7                                     |
| vozidle                                                                               | 20<br>89<br>48<br>7<br>9                                |
| vozidle                                                                               | 20<br>89<br>48<br>7<br>9<br>9                           |
| vozidle                                                                               | 20<br>89<br>48<br>7<br>9<br>9<br>9                      |
| vozidle                                                                               | 20<br>89<br>48<br>7<br>9<br>9<br>9                      |
| vozidle                                                                               | 20<br>89<br>48<br>7<br>9<br>9<br>9<br>9                 |
| vozidle                                                                               | 20<br>89<br>48<br>7<br>9<br>9<br>9<br>9<br>9<br>8<br>10 |
| vozidle                                                                               | 20<br>89<br>48<br>7<br>9<br>9<br>9<br>8<br>10           |
| vozidle                                                                               | 20<br>89<br>48<br>7<br>9<br>9<br>9<br>9<br>10<br>12     |

| Dokumenty, ktoré musíte mať    |    |
|--------------------------------|----|
| so sebou                       | 45 |
| Zmiešaná prevádzka             | 44 |
| Výstrahy pred prekročením doby |    |
| riadenia                       | 80 |
| Vytlačenie aktivít             | 63 |
| Vytlačenie diagramu v          | 65 |
| Vytlačenie stavu vstupu D1/D2  | 65 |
| Výtlačok v miestom čase        | 43 |
|                                |    |

#### Ζ

| . 66 |
|------|
| . 68 |
| . 69 |
| . 66 |
| . 68 |
| . 66 |
|      |
| . 68 |
| . 28 |
| . 10 |
| . 11 |
| . 10 |
| . 11 |
| .72  |
|      |

### Automatické nastavenie aktivít po zapnutí/vypnutí zapaľovania

#### Automaticky nastavená aktivita ...

#### ... po zapálení zapnutá

| н           | Prestávka / Prestoj                                              |         |
|-------------|------------------------------------------------------------------|---------|
| *           | Ostatná pracovná doba                                            | lč 1    |
| Ø           | Doba pohotovosti                                                 | Vod     |
| _           | Bez zmeny                                                        |         |
|             |                                                                  |         |
| н           | Prestávka / Prestoj                                              |         |
| н<br>%      | Prestávka / Prestoj<br>Ostatná pracovná doba                     | ič 2    |
| н<br>*<br>Ø | Prestávka / Prestoj<br>Ostatná pracovná doba<br>Doba pohotovosti | Vodič 2 |

Počas "manuálneho zadávania" (dodatok o aktivitách v karte vodiča) je táto voľba mimo funkcie! Po zapnutí/vypnutí zapaľovania nenastane žiadna zmena! ... po zapálení vypnutá H Prestávka / Prestoj ~ \* Ostatná pracovná doba Vodič ' Doba pohotovosti 23 Bez zmeny \_ H Prestávka / Prestoj Vodič 2 Ostatná pracovná doba 芝. Doba pohotovosti 23 Bez zmeny \_

Automatické nastavenie po zapnutí/ vypnutí zapaľovania vidno v štandardnom zobrazení **(a)**. Aktivita bliká po cca. 5 sekundách, následne sa opäť objaví predchádzajúce zobrazenie.

➡ Pozri podrobnosti k štandardnému nastaveniu "Nastavenie aktivít" od strany 39.

#### **Upozornenie!**

Zadefinované nastavenia aktivity po zapnutí/vypnutí zapaľovania môžu byť už naprogramované výrobcom vozidla! Označte prosím "√" nastavené funkcie v tabuľke.

| <b></b> |   | <b>DTOO</b> | 4004 |
|---------|---|-------------|------|
| Udaje   | Κ | DICO        | 1381 |

| Typ: |
|------|
| Č.:  |
| Rok: |

Podpis: \_\_\_\_\_

#### Príloha

### Príslušenstvo

DLKPro Download Key

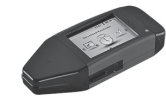

Pomocou DLKPro Download Key môžete sťahovať a archivovať údaje z prístroja DTCO 1381 a z karty vodiča v zhode so zákonom.

Objednávacie číslo: **A2C59515252** s aktivovanou čítačkou kariet.

DLKPro TIS-Compact

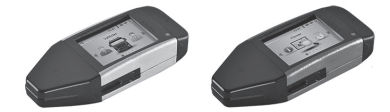

Pomocou DLKPro TIS-Compact môžete sťahovať, archivovať a vizualizovať údaje z prístroja DTCO 1381 a z karty vodiča v zhode so zákonom.

Objednávacie čísla:

- Európa A2C59515262 s aktivovanou čítačkou kariet
- Francúzsko A2C59516565 s aktivovanou čítačkou kariet

Remote DL 4G

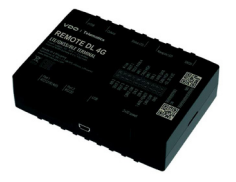

Pomocou Remote DL 4G od VDO môžete preniesť stiahnuté dáta cez GPRS do vášho systému správy vozového parku alebo vyhodnocovacieho softvéru.

- Číslo objednávky: 2910002759400
- Čistiace karty a čistiace utierky

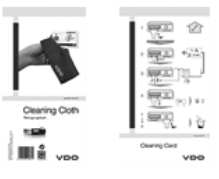

Pomocou čistiacich kariet očistíte otvory pre karty prístroja DTCO 1381, čistiace utierky slúžia na čistenie vašich kariet vodiča a/alebo kariet podniku.

Objednávacie čísla:

- Čistiace karty A2C59513382 (12 kariet)
- Čistiace utierky A2C59511849 (12 utierok)
- Čistiace utierky (súprava) –
   A2C59511838 (6 kariet/ 6 utierok)

Δ

### Vyhlásenia o zhode / Autorizácie

Na nasledujúcich stranách nájdete vyhlásenie o zhode pre oblasť EÚ (značka CE) pre digitálny tachograf DTCO 1381.

Pod odkazom https://fleet.vdo.com/ support/ce-certificates/ nájdete tieto a ďalšie vyhlásenia a schválenia v niekoľkých jazykoch:

- Typové schválenie KBA (Kraftfahrt-Bundesamt = Nemecký federálny úrad pre vozidlá)
- ATEX certifikát
- CE vyhlásenie o zhode
- Vyhlásenie o zhode UKCA

| EU Declaration of Conformity         1. Equipment       1a. Strant tachograph type DTCO 1381         2. Manufacturer       1a. Strant tachograph type DTCO 1381         2. Manufacturer       1a. Strant tachograph type DTCO 1381         2. Manufacturer       1a. Strant tachograph type DTCO 1381         2. Manufacturer       1a. Strant tachograph type DTCO 1381         2. Manufacturer       1a. Strant soft for tarineration tegetowe No. 201 4036         3. Variants of the Equipment       3a. Variants with GNSS and DSRC:         3. Variants of the Equipment       3a. Variants with GNSS and DSRC:         3. Variants of the Equipment       3a. Variants with GNSS and DSRC:         3. Variants of the Equipment       3a. Variants with GNSS and DSRC:         3. Variants of the Equipment       3a. Variants with GNSS and DSRC:         3. Variants of the Equipment       3a. Variants with GNSS and DSRC:         3. Variants of the Equipment       3a. Variants with GNSS and DSRC:         3. Variants with GNSS and DSRC:       3b. Variants with GNSS and DSRC:         3. Variants with GNSS and DSRC:       3b. Variants with GNSS and DSRC:         3. Variants with GNSS and DSRC:       3b. Variants with GNSS and DSRC:         3. Variants with GNSS and DSRC:       3b. Variants (ABS) wookee         3. Variants (ABS) wookee       3b. Variants (ABS) wookee <td< th=""><th>EUDeclaration of Conformity         1. Equipment       1a. Smart tachograph type DTOO 1381         2. Manufacturer       1a. Smart tachograph type DTOO 1381         2. Manufacturer       1a. Smart tachograph type DTOO 1381         2. Manufacturer       1a. Smart tachograph type DTOO 1381         2. Manufacturer       Continental Automotive Technologies GmbH Too 2005         2. Manufacturer       Provide the tack too conformity is tacked to the manufacturer hereby declare that the follow creation tagent to the manufacturer hereby declare that the follow creation tagent to the manufacturer hereby declare that the follow creation tagent to the manufacturer and provide the system to the manufacturer.         3. Variants of the Equipment       2a. Wains with GNSS and DSRC: This declaration of conformity is tasked to the manufacturer.         3. Variants of the Equipment       2a. Variants with GNSS and DSRC: This declaration of conformity is tasked to the manufacturer.         3. Variants with GNSS and DSRC: This declaration of conformity is tasked to the manufacturer and prover that proves to the proves to the conformity is tasked to the taget of the taget of th</th><th>Ontinenta</th><th>Automotive (A)<br/>Smart Mobility (SMY)</th></td<> | EUDeclaration of Conformity         1. Equipment       1a. Smart tachograph type DTOO 1381         2. Manufacturer       1a. Smart tachograph type DTOO 1381         2. Manufacturer       1a. Smart tachograph type DTOO 1381         2. Manufacturer       1a. Smart tachograph type DTOO 1381         2. Manufacturer       Continental Automotive Technologies GmbH Too 2005         2. Manufacturer       Provide the tack too conformity is tacked to the manufacturer hereby declare that the follow creation tagent to the manufacturer hereby declare that the follow creation tagent to the manufacturer hereby declare that the follow creation tagent to the manufacturer and provide the system to the manufacturer.         3. Variants of the Equipment       2a. Wains with GNSS and DSRC: This declaration of conformity is tasked to the manufacturer.         3. Variants of the Equipment       2a. Variants with GNSS and DSRC: This declaration of conformity is tasked to the manufacturer.         3. Variants with GNSS and DSRC: This declaration of conformity is tasked to the manufacturer and prover that proves to the proves to the conformity is tasked to the taget of the taget of th                                                                                       | Ontinenta                                                                                                    | Automotive (A)<br>Smart Mobility (SMY)                                                                                                    |
|----------------------------------------------------------------------------------------------------|----------------------------------------------------------------------------------------------------|----------------------------------------------------------------------------------------------------|----------------------------------------------------------------------------------------------------|
| 1. Equipment       1a. Smart tachograph type DTCO 1381         2. Manufacturer       Heinrich-Hartz-Str. 45,<br>18052 Villingen-Soltwerningen         2. Manufacturer       Continental Automotive Technologies GmbH<br>Heinrich-Hartz-Str. 45,<br>18052 Villingen-Soltwerningen         2. Manufacturer       Continental Automotive Technologies GmbH<br>Filterion-Hartz-Str. 45,<br>18052 Villingen-Soltwerningen         2. Variants of the Equipment       Continent and potechres systems for use in portionative<br>responsibility of the manufacturer.         3. Variants of the Equipment       3a. Variants with GNSS and DSRC;<br>DTCO 1381 xxxxXX<br>DTCO 1381 xxxxXX<br>DTCO 1381 xxxXXX<br>DTCO 1381 xxxXXX<br>DTCO 1381 xxXXXX<br>DTCO 1381 xxXXXX<br>DTCO 1381 xXXXXX<br>DTCO 1381 xXXXXXX<br>DTCO 1381 xXXXXX<br>DTCO 1381 xXXXXXXX<br>DT                                                                                                    | 1. Equipment       1a. Smart tachograph type DTCO 1381         2. Manufacturer       Continental Automotive Technologies GmbH Henczski, 20032 Villingen Schwenningen Germany         2. Manufacturer       Continental Automotive Technologies GmbH Henczski, 20032 Villingen Schwenningen Germany         2. Manufacturer       Continental Automotive Technologies GmbH Henczski, 20032 Villingen Schwenningen Germany         2. Wariants of the Equipment       2a. Variants of the manufacturer interded purpose is no relevant and protective systems for use in potential entropotential approximation in the conformity is issued approximation of approximation and protective systems for use in potential atmospheric approximation and protective systems for use in potential atmospheric approximation and protective systems for use in potential atmospheric approximation and protective systems for use in potential atmospheric approximation and protective systems for use in potential atmospheric approximation and protective systems for use in potential atmospheric approximation and protective systems for use in potential atmospheric approximation and protective systems for use in potential atmospheric approximation and protection approximation and protection approximation and protection approximation and protection approximation and protection approximation and protection approximation and protection approximation and protection approximation approximation approximation and protection approximation approximation applicable for ADR vertices: DTCO 1381 Xxxxxx         3. Variants of the Equipment approximation applicable for ADR vertices: DTCO 1381 Xxxxxx       3a. Variants (ADR vertices: DTCO 1381 XxxxxX         4. Ultype examination certificate       3a. Only applicable for ADR vertices: DTC | EUI                                                                                                    | eclaration of Conformity                                                                                                    |
| 2. Manufacturer     Continental Automotive Technologies GmbH Heinrich-Heinrich Heinrich-Heinrich Heinrich-Heinrich Heinrich-Heinrich Heinrich Heinrit Heinrich Heinrich Heinri                                                                                                    | 2. Manufacturer       Continental Automotive Technologies GmbH Heints Sit, Sit, 78085 Villingen-Schwenningen Gemany         2. Warrants       Continent went seed for fishended purpose is in order and in applicable Directive No. 2014/3         3. Variants of the Equipment       2a. Vae amontature hereby declare that the follow equipment when used for fishended purpose is in order and in applicable Directive No. 2014/3         3. Variants of the Equipment       3a. Variants with GNSS and DSRC: Directive No. 2014/3         3. Variants of the Equipment       3a. Variants with GNSS and DSRC: Directive No. 2014/3         3. Variants of the Equipment       3a. Variants with GNSS and DSRC: Directive No. 2014/3         3. Variants of the Equipment       3a. Variants with GNSS and DSRC: Directive No. 2014/3         3. Variants of the Equipment       3a. Variants with GNSS and DSRC: Directive No. 2014/3         3. Variants of the Equipment of the manufacturer.       3b. Variants with GNSS and DSRC: Directive State State of Control of Active State State of Control of Active State State of Active State State of Active State State of Active State State Active State State State of Active State State State State State Active State Stat                                                                       | 1. Equipment                                                                                                    | 1a. Smart tachograph type DTCO 1381                                                                                                    |
| 2a. We as manufacturer hereby declare that the following equipment and protective sin a conformative sum conformative in a conformative sum conformative sum conformative in a conformative sum conformative sum conformative is sum conformative sum conformative is sum conformative sum conformative is sum conformative sum conformative is sum conformative in a conformative sum conformative is sum conformative in a conformative sum conformative is sum conformative in a conformative is sum conformative in a conformative in a conformative in a conformative in a conformative is sum conformative in a conformative is sum conformative in a conformative in a conformative in the conformatin a conformative in a conformative in the conformati                                                                                                    | 2a. We as manufacturer hereby declare that the follow relevant Union harmonization legislation: Directive low 20143 equipment and protective systems for use in potential amospheres. This declaration of conformity is issued responsibility of the manufacturer.         3. Variants of the Equipment       3a. Variants with GNSS and DSRC: DTCO 1381 xxxxxXX DTCO 1381 xxxxXXX DTCO 1381 xxxxXXX DTCO 1381 xxxxXXX DTCO 1381 xxxxXXX DTCO 1381 xxxxXXXXXXXXXXXXXXXXXXXXXXXXXXXXXXXXX                                                                                                    | 2. Manufacturer                                                                                                    | Continental Automotive Technologies GmbH<br>Heinrich-Hertz-Str. 45,<br>78052 Villingen-Schwenningen<br>Germary                                                                                                    |
| 3. Variants of the Equipment       3a. Variants with GNSS and DSRC: TOC 1381, xxxxXX         DTCO 1381, xxxxXX       DTCO 1381, xxxxXX         DTCO 1381, xxxxXX       DTCO 1381, xxxxXX         DTCO 1381, xxxxXX       DTCO 1381, xxxxXX         DTCO 1381, xxxxXX       DTCO 1381, xxxxXX         DTCO 1381, xxxxXX       DTCO 1381, xxxxXX         DTCO 1381, xxxxXX       DTCO 1381, xxxxXX         DTCO 1381, xxxxXX       DTCO 1381, xxxxXX         DTCO 1381, xxxxXX       DTCO 1381, xxxxXX         DTCO 1381, xxxxXX       DTCO 1381, xxxxXX         DTCO 1381, xxxxXX       DTCO 1381, xxxxXX         DTCO 1381, xxxXXX       DTCO 1381, xxxXXX         DTCO 1381, xxxXXXX       DTCO 1381, xxxXXX         DTCO 1381, xxxXXX       DTCO 1381, xxxXXX         DTCO 1381, xxxXXX       DTCO 1381, xxXXXX         DTCO 1381, xxXXXX       DTCO 1381, xxXXXX         DTCO 1381, xxXXXX       DTCO 1381, xxXXXX         DTCO 1381, xxXXXX       DTCO 1381, xxXXXXX         DTCO 1381, xxXXXX       DTCO 1381, xxXXXX         DTCO 1381, xxXXXX       DTCO 1381, xxXXXX         DTCO 1381, xxXXXX       DTCO 1381, xxXXXX         DTCO 1381, xxXXXX       DTCO 1381, xxXXXX         DTCO 1381, xxXXXX       DTCO 1381, xxXXXX         DTCO 1381, xxX                                                                                                    | <ol> <li>Variants of the Equipment<br/>TCO 1381 xxxxxX<br/>DTCO 1381 xxxxXX<br/>DTCO 1381 xxxxXX<br/>DTCO 1381 xxxxXXX<br/>DTCO 1381 xxxxXXX<br/>DTCO 1381 xxxXXXX<br/>DTCO 1381 xxxXXXXX<br/>DTCO 1381 xxXXXXXXXXXXXXXXXXXXXXXXXXXXXXXXXXXXX</li></ol>                                                                                                    |                                                                                                    | <b>2a.</b> We as manufacturer hereby declare that the following described<br>equipment when used for its interndend purpose is in conformity with the<br>relevant Union harmonization legislation: Directive No. 2014/35/EU<br>(RED Directive) and if applicable Directive No. 2014/34/EU for<br>equipment and protective systems for use in potentially explosive<br>augments. This declaration of conformity is issued under the sole<br>responsibility of the manufacturer. |
| 3b. variants with GNSS only:<br>DTCO 1381.xxxx6x         DTCO 1381.xxxx6x         DTCO 1381.xxxx6x         DTCO 1381.xxxx6x         DTCO 1381.xxxx6x         DTCO 1381.xxxxx         DTCO 1381.xxxxx         DTCO 1381.xxxxx         DTCO 1381.xxxxx         DTCO 1381.xxxxx         DTCO 1381.xxxxx         DTCO 1381.xxxxxx         DTCO 1381.xxxxx         DTX 0100000000000000000000000000000000000                                                                                                    | 3b. variants with GNSS only:         DTCO 1381 xxxxx4x         DTCO 1381 xxxx4x         DTCO 1381 xxxx4x         DTCO 1381 xxxx4x         DTCO 1381 xxxx4x         DTCO 1381 xxxx4x         DTCO 1381 xxxx4x         DTCO 1381 xxxx4x         DTCO 1381 xxxx4x         DTCO 1381 xxxxx4         DTCO 1381 xxxxxx         DTCO 1381 xxxxxx         DTCO 1381 xx xxxx         DTCO 1381 xx xxxx         DTCO 1381 xx xxx         DTCO 1381 xx xx xx         DTX 000 xX xx xx xx         DTX 000 xX xx xx xx         DTX 00 xX xx xx xx                                                                                                    | 3. Variants of the Equipment                                                                                                    | <b>3a.</b> Variants with GNSS and DSRC:<br>DTCO 1381.xxxxx1x<br>DTCO 1381.xxxx2x<br>DTCO 1381.xxxxx5x                                                                                                    |
| 3c. variants for ADR vehicles:<br>DTCO 1381. Xxxxxx         DTCO 1381. Xxxxxx         DTCO 1381. Xxxxxx         DTCO 1381. Xxxxxx         DTCO 1381. Xxxxxx         DTCO 1381. Xxxxxx         DTCO 1381. Xxxxxx         DTCO 1381. Xxxxxx         DTCO 1381. Xxxxxx         DTCO 1381. Xxxxxx         DTCO 1381. Xxxxxx         DTCO 1381. Xxxxxx         DTCO 1381. Xxxxxx         TC 019 aplicable for RED certification (variants 3a. and TiV variants (3c.)         S. Notified body       Sa. Only applicable for RED certification (variants 3a. and CTC advanced GmbH, Untertuchreimer Str. 6-10, 66117 Saarbucken, Gemany, Ct 00832         DTCO 1381. Xxxxi       TUV NORD CERT GmbH, Geschaftstelle Hannover, Am 30519 Hannover, Gendary, Ct 0044         DTV NORD CERT GmbH, Geschaftstelle Hannover, Am 30519 Hannover, Gendary, Ct 0044         DTV NORD CERT GmbH, Geschaftstelle Hannover, Am 30519 Hannover, Gendary, Ct 0044         DTV NORD CERT GmbH, Geschaftstelle Hannover, Am 30519 Hannover, Gendar Gertification GmbH, Zertifizerungest         DTV NORD CERT GmbH, Geschaftstelle Hannover, Am 30519 Hannover, Gendar Gertification GmbH, Zertifizerungest         DTV NORD CERT GmbH, Geschaftstelle Hannover, Am 30519 Hannover, Gendar Gertification GmbH, Zertifizerungest         DTV NORD CERT GmbH, Geschaftstelle Hannover, Am 30519 Hannover, Gendar Gertification GmbH, Zertifizerungest         DTV NORD CERT GmbH, Geschaftstelle Hannover, A                                                                                                    | 3c. variants for ADR vehicles:<br>DTCO 1381.2xxxxx<br>DTCO 1381.2xxxxx         4. EU type examination certificate       3c. variants for ADR variants 3a.         4. EU type examination certificate       7a1.4xxxxx         10. Only applicable for RED certification (variants 3a.         70. Only applicable for ADR variants (3c.)         5. Notified body       5a. Only applicable for ADR variants (3c.)         6. Only applicable for ADR variants (3c.)         6. Only applicable for ADR variants (3c.)         6. Only applicable for ADR variants (3c.)         7. UV NORD CERT fombly. Unterturethreiner Str. 6-10, 66117 Saarbucken, Gemany, (5 0632         6. Only applicable for EU type examination of ADR v1UN terturethreiner Str. 6-10, 66117 Saarbucken, Gemany, (5 0642         7. UV NORD CERT fombly. Orecturethreiner Str. 6-10, 66117 Saarbucken, Gemany, (5 0642         6. Marking of the equipment       5a. Only applicable for EU type examination of ADR v1UN NORD CERT for Heatmover, Gentany, CE 0044         7. Used harmonized standards       6a. Only applicable for ADR variants (3c.):         7. Used harmonized standards       7a. Applicable for the above mentioned variants (3a. 630.10)         7. Used harmonized standards       7a. Applicable for the above mentioned variants (3a. 630.10)         7. Used harmonized standards       7a. Applicable for the above mentioned variants (3a. 630.00)                                                                                                    |                                                                                                    | <b>3b.</b> variants with GNSS only:<br>DTCC 1381, xxxxx4x<br>DTCC 1381, xxxx6x<br>DTCC 1381, xxxx6x                                                                                                    |
| 4. EU type examination certificate       TB18402F-05-TEC         4a. Only applicable for RED certification (variants 3a. and TUV 03 ATEX 2324 X         4b. Only applicable for ADR variants (3c.)         5. Notified body       5a. Only applicable for RED certification (variants 3a. and CTC advanced GmbH, Unterturkheimer Str. 6-10, 66117 Saarbrucken, Germany, ct 0682         61. Only applicable for EU type examination of ADR variants (2004)       5b. Only applicable for EU type examination of ADR variants (2004)         70. NORD CERT GmbH, Germany, ct 00482       5b. Only applicable for EU type examination of ADR variants (2004)         66. Only applicable for EU type examination of ADR variants       30519 Hannover, Germany, ct 00482         70. NORD CERT GmbH, Geschaftsstelle Hannover, Am 30519 Hannover, Germany, ct 0048       5c. Notified of of surveillance of ADR variants         70. North OCERT GmbH, Geschaftsstelle Hannover, Am 30519 Hannover, Germany, ct 0048       5c. Notified of of surveillance of ADR variants         70. North OCERT GmbH, Geschaftsstelle Hannover, Am 30519 Hannover, Germany, ct 0048       5c. Notified of of surveillance of ADR variants         70. Vorticated standards       5b. Only applicable for ADR variants (3c.):       5c. Notified of surveillance of ADR variants (3c.):         70. Used harmonized standards       7a. Applicable for the above mentioned variants (3a. and according RED Directive:       7a. Applicable for the above mentioned variants (3a. and according RED Directive:         71. Used harmonized standards       7a. Appl                                                                                                    | 4. EU type examination certificate       T313402F-05-TEC         4a. Only applicable for RED certification (variants 3a.         7b. Only applicable for ADR variants (3c.)         5. Notified body       5a. Only applicable for RED certification (variants 3a.         7b. Only applicable for RED certification (variants 3a.         7b. Only applicable for RED certification (variants 3a.         7c advanced GmbH, Untertuerkheimer Str. 6-10, 66117 Saarbrucken, Germany, C6 0682         7c advanced GmbH, Untertuerkheimer Str. 6-10, 66117 Saarbrucken, Germany, C6 0044         7c advanced GmbH, Untertuerkheimer Str. 6-10, 66117 Saarbrucken, Germany, C6 0044         7c advanced GmbH, Untertuerkheimer Str. 6-10, 66117 Saarbrucken, Germany, C6 0044         7c advanced foody of surveillance of ADR variants:         7c advanced Standards         6. Marking of the equipment         6. Marking of the equipment         6. Juny applicable for the above mentioned variants (3a. 8 a. Only applicable for the above mentioned variants (3a. 8 a. 000 328 v2.22, EN 300 674-22 v2.1.1, EN 303 4 a. 203 28 v2.2.2, EN 300 674-22 v2.1.1, EN 303 4 a. 203 4 v2.2.2, EN 300 674-22 v2.1.1, EN 303 4 a. 203 4 v2.2.2, EN 300 674-22 v2.1.1, EN 303 4 a. 203 4 v2.2.2, EN 300 674-22 v2.1.1, EN 303 4 a. 203 4 v2.2.2, EN 300 674-22 v2.1.1, EN 303 4 a. 203 4 v2.2.2, EN 300 674-22 v2.1.1, EN 303 4 a. 203 4 v2.2.2, EN 300 674-22 v2.1.1, EN 303 4 a. 203 4 v2.2.2, EN 300 674-22 v2.1.1, EN 303 4 a. 203 4 v2.2.2, EN 300 674-22 v2.1.1, EN 303 4 a. 203 4 v2.2.2, EN 300 674-22 v2.1.1, EN 303 4 a. 203 4 v2.2.2, EN 300 574-22 v2.2.1.1, EN 303 4 a. 203 4 a. 203 2                                                                                                    |                                                                                                    | <b>3c.</b> variants for ADR vehicles:<br>DTCO 1381.2xxxxx<br>DTCO 1381.4xxxxxx<br>DTCO 1381.4xxxxxx<br>DTCO 1381.7xxxxxx                                                                                                    |
| TUV 03 ATEX 2324 X         4b. Only applicable for ADR variants (3c.)         5. Notified body       5a. Only applicable for RED certification (variants 3a. and CTC advanced GmbH, Untertuent/heimer Str. 6-10, 66117 Searbrocken, Germany, Ct 0682         5. Notified body       5a. Only applicable for EU type examination of ADR varia TUV NORD CERT GmbH, Geochaftsstelle Harnover, Arr 30519 Harnover, Germany, Ct 0048         5. Marking of the equipment       5b. Only applicable for EU type examination of ADR variants.         70. NORD CERT GmbH, Geochaftsstelle Harnover, Arr 30519 Harnover, Germany, Ct 0048         66. Only applicable for EU type examination of ADR variants.         70. NORD CERT GmbH, Geochaftsstelle Harnover, Arr 30519 Harnover, Germany, Ct 0048         70. North of the Boohum (ct 0798         68. Marking of the equipment         69. In 3(2)G Ex ec [b Gb] IIC T6 Gc         7. Used harmonized standards       7a. Applicable for the above mentioned variants (3a. and according RED Directive:         FN JUSED harmonized standards       7a. Applicable for the above mentioned variants (3a. and according RED Directive:                                                                                                    | TUV 03 ATEX 2324 X         40. Only applicable for ADR variants (3c.)         5. Notified body       5a. Only applicable for RED certification (variants 3a. CTC advanced GmbH, Untertuerkheimer Str. 6-10, 66117 Saarbrucken, Germany, (¢ 0682         5. Notified body       5a. Only applicable for EU type examination of ADR variants (3c.)         5. Notified body       5b. Only applicable for EU type examination of ADR variants.         56. Only applicable for EU type examination of ADR variants.       5b. Only applicable for EU type examination of ADR variants.         7UV NORD CERT GmbH, Geschaftsstelle Hannover, Genmany, C¢ 0044       5c. Notified body of surveillance of ADR variants.         6. Marking of the equipment       6a. Only applicable for ADR variants (3c.):         (5)       5. Narking of the equipment       6a. Only applicable for ADR variants (3c.):         (5)       7a. Applicable for the above mentioned variants (3a. a coording RED Directions       7a. Applicable for the above mentioned variants (3a. a coording RED Directive:         7. Used harmonized standards       7a. Applicable for the above mentioned variants (3a. a coording RED Directive:       FN 300 328 V2 2.2, EN 300 674-2-2 V2 1.1, EN 303 400 400 400 400 400 400 400 400 400                                                                                                    | 4. EU type examination certificate                                                                                                    | T818402F-05-TEC<br>4a. Only applicable for RED certification (variants 3a. and 3b.)                                                                                                    |
| <ol> <li>S. Notified body</li> <li>Sa. Only applicable for RED certification (variants 3a. and CTC advanced GmbH, Untertuent/heimer Str. 6-10, 66117 Saarbrücken, Germany, CC 0682</li> <li>Sb. Only applicable for EU type examination of ADR variants: TUV NORD CERT GmbH, Geschaftsstelle Hannover, Arr 30519 Hannover, Germany, CC 0044</li> <li>Sb. Only applicable for EU type examination of ADR variants: Dirinendantsraße 8, 44909 Boohum (¢0158)</li> <li>S. Marking of the equipment</li> <li>Colly applicable for ADR variants: QS 0.</li> <li>T. Used harmonized standards</li> <li>Ta. Applicable for the above mentioned variants (3a. and according RED Directive): EN 300 328 V2.22, EN 300 674-22 V2.11, EN 303 413</li> </ol>                                                                                                    | <ol> <li>S. Notified body</li> <li>Sa. Only applicable for RED certification (variants 3a. CTC advanced GmbH, Untertuerkheimer Str. 6-10, 66117 Saarbrocken, Germany, CC 0682</li> <li>Sb. Only applicable for EU type examination of ADR v TUV NORD CERT GmbH, Geschaftsstelle Hannover, 30519 Hannover, Germany, CC 0682</li> <li>Sb. Only applicable for EU type examination of ADR variants. DEKRA Testing and Certification GmbH, Zentifizierung Dinnendahlstraita. 9, 44809 Boohum CE 0158</li> <li>S. Marking of the equipment</li> <li>Su Only applicable for ADR variants (3a. 8) 13(2) E x ec [b Gb] IIC T6 Gc</li> <li>T. Used harmonized standards</li> <li>Ta. Applicable for the above mentioned variants (3a. 8) 200328 V2 22, EN 300 674-2-2 V2 1-1, EN 303 40</li> </ol>                                                                                                    |                                                                                                    | TÜV 03 ATEX 2324 X<br>4b. Only applicable for ADR variants (3c.)                                                                                                    |
| <ol> <li>5b. Only applicable for EU type examination of ADR varia TUV NORD CERT GmbH, Geschaftsstelle Hannover, Arr 30519 Hannover, Germany, C6 0044</li> <li>5b. Notried body of surveillance of ADR variants: DEKRAT Testing and Certification GmbH, Zertifizierungsst Dinnendahistraße 9, 44909 Bochum (¢ 0158</li> <li>6. Marking of the equipment (¢ 0158 Ea. Only applicable for ADR variants (3c.): (§) II 3(2)5 Ex ec [b Gb] IIC 16 Gc</li> <li>7. Used harmonized standards according RED Directive: EN 300 574:22.22, EN 300 674:22.22, EN 300 674:22.22, EN 303 674:22.22, EN 303 674:22.22, EN 303 674:22, V2.11, EN 303 413</li> </ol>                                                                                                    | <ol> <li>Geny applicable for EU type examination of ADR v<br/>TUV NORD CERT GmbH. Geschaftsstelle Hannover,<br/>30519 Hannover, Germany, C¢ 0044</li> <li>Sc. Notride body of surveillance of ADR variants:<br/>DErRRA Testing and Certification GmbH. Zertifizierung<br/>Dinnendahstraße 9, 44809 Boohum C¢ 0158</li> <li>Marking of the equipment</li> <li>G. Marking of the equipment</li> <li>G. Only applicable for ADR variants (3a. 5<br/>acording RED Directive:<br/>EN 300 328 V2 22, EN 300 674-2-2 V2 1-1, EN 303 4</li> </ol>                                                                                                    | 5. Notified body                                                                                                    | 5a. Only applicable for RED certification (variants 3a, and 3b.):<br>CTC advanced GmbH, Untertuerkheimer Str. 6-10,<br>66117 Saarbrücken, Germany, CC 0682                                                                                                    |
| <ul> <li>5c. Notified body of surveillance of ADR variants:<br/>DENRAN Testing and Certifization GmbH, Zertifizerungsst<br/>DENRAN Testing and Certifization GmbH, Zertifizerungsst<br/>DENRAN Testing and Certifization GmbH, Zertifizerungsst</li> <li>6. Marking of the equipment</li> <li>6a. Only applicable for ADR variants (3c.):</li> <li>(5) II 3(2)G Ex ec (Ib Gb) IIC T6 Gc</li> <li>7. Used harmonized standards</li> <li>7a. Applicable for the above mentioned variants (3a. and<br/>according RED Directive:<br/>EN 300 328 V2 22. EN 300 674-2-2 V2.11, EN 303 413</li> </ul>                                                                                                    | 5c. Notified body of surveillance of ADR variants:<br>DEKKA Testing and Certification GmbH, Zertifizierung<br>Dinnendahistand 24309 Boohum C6 0158         6. Marking of the equipment       6a. Only applicable for 44309 Boohum C6 0158         7. Used harmonized standards       6a. Only applicable for ADR variants (3c.):<br>(£3) 113(2)G Ex ec [b Gb] IIC T6 Gc         7. Used harmonized standards       7a. Applicable for the above mentioned variants (3a. 6<br>according RED Directive:<br>EN 300 328 V2 22, EN 300 674-2-2 V2.1.1, EN 303 4                                                                                                    |                                                                                                    | 5b. Only applicable for EU type examination of ADR variants (3c.):<br>TUV NORD CERT GmbH, Geschaftsstelle Hannover, Am TÜV 1,<br>30519 Hannover, Germany, C€ 0044                                                                                                    |
| 6. Marking of the equipment     6a. Only applicable for ADR variants (3c.):       (5.)     (3.)       (5.)     (1.3(2)) E to c [b Gb] IIC T6 Gc       (7.)     (7.)       7.     Used harmonized standards       7.     Used harmonized standards       7.     Directive:       EN 300 328 V2.22, EN 300 674-2-2V2.1.1, EN 303 413                                                                                                    | <ul> <li>6. Marking of the equipment 6a. Only applicable for ADR variants (3c.):</li> <li>6. Marking of the equipment 6a. Only applicable for ADR variants (3c.):</li> <li>7. Used harmonized standards 7a. Applicable for the above mentioned variants (3a. a according RED Directive: EN 300 328 V2.2.2, EN 300 674-2-2 V2.1.1, EN 303 4</li> </ul>                                                                                                    |                                                                                                    | 5c. Notified body of surveillance of ADR variants:<br>DEKRA Testing and Certification GmbH, Zertifizierungsstelle Bochum,<br>Dinnendahlstraße 9, 44809 Bochum C€ 0158                                                                                                    |
| <ol> <li>Used harmonized standards</li> <li>7a. Applicable for the above mentioned variants (3a. and according RED Directive:<br/>EN 300 328 V2.2.2, EN 300 674-2-2 V2.1.1, EN 303 413</li> </ol>                                                                                                    | <ol> <li>Used harmonized standards</li> <li>Aa. Applicable for the above mentioned variants (3a. a according RED Directive:<br/>EN 300 328 V2 2.2, EN 300 674-2-2 V2.1.1, EN 303 4</li> </ol>                                                                                                    | 6. Marking of the equipment                                                                                                    | <ul> <li>Ga. Only applicable for ADR variants (3c.):</li> <li>(Ex) II 3(2)G Ex ec [tb Gb] IIC T6 Gc</li> </ul>                                                                                                    |
|                                                                                                    | *                                                                                                    | 7. Used harmonized standards                                                                                                    | 7a. Applicable for the above mentioned variants (3a. and 3b.)<br>according RED Directive:<br>EN 300 328 V2.2. EN 300 674-2-2 V2.1.1. EN 303 413 V1.2.1                                                                                                    |
|                                                                                                    |                                                                                                    |                                                                                                    |                                                                                                    |
| Tell + 45 (0511) SSS OTI Fast X-451 (0511) SSB 41770 () www.continenticular automotive.com<br>Commeno Piendri instraes: Hannowic I. Reinderierd Court: Antisciencid: Hannowic H. 1485 3456 (1) VuCT-enimber: DF 34 14427048                                                                                                    | Com-seg (0511 0540-11 [zer 44] (0151 1538-5111)), huw confrentisation munchio com<br>Com-seg Vienzentisati Francovi (Factoriane), Manis particular francover (FIRE) 2029 (MX-runber, DE24 1447) 068<br>Denotes Vienzentisati Francovi (Factoriane), Antis particular francover (FIRE) 2029 (MX-runber, DE24 1447) 068<br>Denotes Presidentisati Francovic (FIRE), Presidentisati Francovic (FIRE), Respectivati Antis Antis Antis Antis                                                                                                    | Tel. +49 (0511 538-01) Eax +49 (0511 538-317) (nww.contnental-<br>Compary headquarters. Hanover) Registered Court. Amisgencht Han<br>Chaimonnan ofthe Supervisory Boerd Kedta García Via<br>Managrogi Directors: Nuone Wenner, Liobas Freundonfer, Dr. Andresst.<br>Bank deblas : Diuterche Bonk Frenkrint IRUSXWITT. PEI (TIPEFEXX) | wei Priede 2009 IVXT - Sumber DE 24 1447.068<br>wei Priede 2009 IVXT - Sumber DE 24 1447.068<br>De Ferek Sauges 1444 Stuhtmen Entrinnin I                                                                                                    |

VO (EU) Nr. 165/2014, VO (EU) 2016/799, VO (EU) 2018/502, ECE R10 Rev. 06/02 EN 301 489-1 V2.2.3, EN 301 489-3 V2.3.0 (Draft), EN 301 489-17 V3.2.5 (Draft), EN 301 489-19 V2.2.1 EN 62368-1: 2014/AC: 2015/A11: 2017/AC:2017 7b. Only applicable for ADR variants (3c.): EN IEC 60079-0:2018; EN IEC 60079-7:2015/A1; EN 60079-11:2012 Continental Automotive Technologies GmbH EN 62479:2010 Villingen-Schwenningen, August 22, 2024 8. Other used directives and

regulations

Pierre Blüher

Head of Homologation

Jight

Head of Quality Rothe, Ulrich

9. This declaration certifies the conformity to the specified directives but does not imply any warranty for properties. The safety documentation accompanying the product shall be considered in detail.

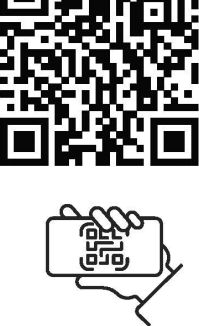

https://www.fleet.vdo.com/support/ce-certificates/

ber. DE341447066 nover | P.O. Box 1 69 | 30001 H notive.com | HRB 3669 | VAT-number: DE34

2/2

a via of via Tev. Dr. Andreas Listl, Frank Staiger, Harald Stuhlmann T. DEUTDEFFXXX | Account no.: 096887500 | Sort code: 50070010 |

ANNEX (eng / deu / bul / est / fin / ell / spa / fra / hun / ita / hrv / lit / lav / rld / pol / por / ron / swe / slk / slv / ces / isl / tur / srp. sqi / mkd / bos)

(eng) EU Declaration of Conformity

(deu) EU-Konformitätserklärung

1. Graft 1a. Infolgente Finance Marken Phys. DTCO 1381 12. Hendeller / Za. Wir erklären hiermit als Heisteller, dass die nachstehend beschreidene Erfenschreiden Fryn. DTCO 1381 12. Hensteller / Za. Wir erklären hiermit als Heisteller, dass die nachstehend beschreidene Errichtung bei beslimmungsgemäßer / verwendung die Anfordeungen der Richtline Nr. 2014/53/EU (RED Richtline) umd wenn anwendas eine Anholekungen der Richtline Nr. 2014/53/EU (RED Richtline) und wenn anwendas der Anholekungen der Flohtline Nr. 2014/53/EU (RED Richtline) und wenn anwendas eine Anholekungen vor Freihend für de Ausselung dieser Konformitätserklaning tragt der Flohtlich 13. Gerätevanten / 3. Berichen erfällt. Die alling vorarekondura (NSS / S. ADR)-Facteraug varianten / 4. EU-Baunten / 3. Berichen and (NSS / A. BORS) and DSRC / 3. Varianten mit (NSS / A. BORS) and DSRC / 3. Varianten mit (NSS / A. BORS) and DSRC / 3. Varianten mit (NSS / A. BORS) and DSRC / 3. Andre angewarde facteraug varianten / 4. EU-Baunten estelle / 5. Beratter / 3. Baurnaten / 4. Bu. Baurnaten / 4. EU-Baunten / 4. EU-Baunten / 3. Baurnaten / 4. Bu. Baurnaten mit (NSS / A. BORS) and DSRC / 3. Mir far Funkcussang der RED Varianten int (NSS / 4. BORS) and DSRC / 3. Andre angewarde Rahmonister Morma / 3. Mur far Finkcussang anwendas ration is glidoot-tokange angewarde Rehtlinien und Verontrungen / 9. Diese Erklärung bescheinigt die Übereinsteinnung mit den grananten REHtlink is glidoot-tokange Beschaftenheite- oder Haltarkelsgaratie nach §.443 BCB. Die Schenheitstinweise der mit den grananten Rehtlink sind zu beschaften / 3. Liefertungen erklärung bescheinigt die funkcussen glitter indextaburenterken erklärung bescheinigt die Ubereinstein / 4. Beschaften / 4. Beschaften / 4. Bescha

(bul) EC декларация за съответствие

(точ) съектонности на исполнатили правили праводител 1/2а. Ние, в качеството си на производител, правители стали правители правители призители при правители при призители при правители привидии призители при правители при правители при призители при правители при призители при правити при призители при при правити при призители при при правити при правити при правити при правити при правити при правити при правители правители правители при правити при правити при при правити при призители при правити при при правити при правити при правити при правити при правити при правити при правити при правити при при правити при правити при правити при правити при правити при правити при правити при правити при правити при правити при правити при правити при правити при правити при правити при правити при правити и прополна и правити правити и при при при и при правити правити правити и при правити при правити и прополна и прополна и продита.

(est) ELi vastavusdeklaratsioon

1. Seadmed /1s. Nuthakeograd DTCO 1381 / 2. Toolgana kimitame kaeeolevaga, et alpool kinjeldstud seade vastab selle tenenkturk of the bestumened asjakonstateli eliu vilutsahmisatako ognaskakodo i diektivilue n. 1443/2541. (R162 - Arektivily ja vajaduse korral direttivilar n. 2014/2542. [R162 – plavatakona kaatakaraata esadmela ja katesistiteamida koht. Kässelov korral direttivilar n. 2014/2542. [R162 – plavatakon kakatakaraata esadmela ja katesistiteamida koht. Kässelov vastavusekokaratsioon on valja antud lootja ainvastutkasel. / 3. Seadme variandid / 3a. Variandid koos GNS5 ja DSRC / 3b. variandid antut (S1SSga / 3 - variandid ADR-solukiloe / 4. E. Liutubindamistori / 4. a. äk notabatakas anutt R12-esettifastadi M1 / 4b., 5b., 5a., 7b. Köhaddatase anut ADR-solukiloe / 4. E. Liutubindanistori / 4. a. äk notabatakas anutt R12-esettifastadi M1 / 4b., 5b., 5a., 7b. Köhaddatase anut ADR-solukiloe / 4. E. Liutubindanistori / 4. a. äk notabatakas anutt R12-esettifastadi M1 / 4b., 5b., 5a., 7b. Köhaddatase anut ADR-solukiloe / 4. E. Liutubindanistor / 4. a. äk notabatakas anutt R12-esettifastadi M1 / 4b., 5b., 5a., 7b. Köhaddatase anut ADR-solukiloe / 4. E. Liutubindanistor / 4. a. äk notabatakas anutt R12-esettifastadi V1 / 5b., 5b., 7b.

(fin) EU:n vaatimustenmukaisuusvakuutus

1. Latteet/1 1a. Alykäs ajopiirturi tyyppi DTCO 1381 / 2. Valmistaja / Za. Valmistajana vakuutamme taken, että jäljempänä kuvatu laite on käytärakolukseensa käytelymä untoina saaa koskenan yhdenmukaisinnösädidinnön mukainen. Dioktiviiv No. 2014/35/EU 178/ED effektin jä anvittessaa räyhörysvaatlisssa tokskenan yhdenmukaisinnösididinnön mukainen. Dioktiviiv No. 2014/35/EU 178/ED effektin jä anvittessaa räyhörysvaatlisssa tilöisesi käytetäviä altetta ja svojatjasellinä koskeva dieskin No. 2014/35/EU 178/ED effektin jä anvittessaa räyhörysvaatlisssa tilöisesi käytetäviä altetta ja svojatjasellinä koskeva dieskin No. 2014/35/EU 178/ED evantesturturistenkuutis on antukuutisinä käytetäviä laitetta ja svojatetuki vaihoideki / k. EU EU pyhpärkastistoidisti / k. 3. 5. Svolelaana vain RED-hyväksnitää / b. 6, ä. 7. 5. Soelelaana vain AED-hyväksnitää / b. 6, ä. 7. 5. Soelelaana vain AED-hyväksnitää / k. 3, 5. Soelelaana vain RED-hyväksnitää / b. 6, ä. 7. 5. Soelelaana vain AED-hyväksnitää / b. 6, a. 7. Soelelaana vain AED-hyväksnitää / b. 6, a. 7. 8. Soelelaana vain AED-hyväksnitää / b. 6, a. 7. Soelelaana vain AED-hyväksnitää / b. 1. fuktetuki ja asotukset / 3. Taikavkuutiksala la otakstestistoitati / a. 3. Soelelaana vain RED-hyväksnitää / b. 6, a. 7. Soelelaana vain AED-hyväksnitää / b. fuktetuki ja asotukset / 3. Taikavkuutiksala la otakstestistoitati / a. Soelelaana vain AED-hyväksnitää / b. 6, a. 7. Soelelaana vain AED-hyväksnitää / b. fuktetuki ja asotukset / 3. Taikavkuutiksala la otakstestistoitati / a. Soelelaana vain AED-hyväksnitää / b. fuktetuki ja asotukset / 3. Taikavkuutiksala la otaksteataana vain AED-hyväksnitää / b. fuktetuki ja asotukset / 3. Taikavkuutiksala otaksteataana vain AED-hyväksnitää / b. fuktetuki ja asotukset / 3. Taikavkuutiksala otaksteataana vain AED-hyväksnitää / b. faktetuki antakataataana vain AED-hyväksnitää / b. faktetuki / a soetukset / 4. Taikavkuutiksala otakataana vain AED-hyväksnitää / b. faktetuki / a soetukset / 3. Taikavkuutiksala otakataana / a. 2. 2. 2. 2. 2. 2. 2. 2. 2.

euridorier, Dr. Andreas Listi, Frank Staiger, Harald Stuhlmann SWIFT: DEUTDEFFXXX | Account no :: 096887500 | Sort code: 50070010 |

Tobias Fi furt | BIC/

number: DE341447066 r | P.O. Box 1 69 | 30001

aza 1, 30175 Hannover | P.O. Box rithental-automotive.com revet Hannover | HRB 3669 | VAT-

nologies GmbH | Continental-Plaza 1 +49 (0)511 938-81770 | www.contine over | Registered Court: Amtsgericht

notive Techn 18-01 | Fax + arters Hann

ninental Auto +49 (0)511 mpany headq invoman of\* Junian o Junaging Direk Bank details: De IBAN: DE2557

1/5

| Ш     |
|-------|
| ЯĽ    |
| ppu   |
| onlin |
| E E   |
| λωσ   |
| ll)ƒ  |
| (e    |

1. Συστευή 1 a. Έλητως τος πογροφας Τυπος DTCO 1381 1.2. Κατασκευ / 2a. Δια της παρούσης δηλώκουμε ως κατασκευστής ότη παρακάτω παγραφαίρατη διατάζη, σε σύμφωη με τως κατασκευστής δητη παρακάτω παγραφαίρατη διατάζη, σε σύμφωη με τως κατασκευστής της δητός μελ. 2014/35/EE (Döhya RED) και, τφόσων ισχώς τις κατιπήσεις της Conjust με Α. 2014/34/EE για συσκευές και αυστήματα προστοίας για χρηση σε τυμείς με κύθουν ελρήξης Η παρούση διατάχη. Τα μουχ καινοιρισμός χρήση. Τα μορι της ταπητήσεις για χρηση σε τυμείς με κύθουν ελρήξης Η παρούση δηλωγουμε με Α. 2014/34/EE για συσκευές και αυστήματα προστοίας για χρηση σε τυμείς με κύθουν ελρήξης Η παρούσι σύμδων. Τα μολιληγές το ανακτις για χρήση το τυμείς με κύθουν ελρήξης Η παρούσι σύμδων το προστοίας για χρηση σε τυμείς με κύθουν ελρήξης Η παρούσι σύμδων της ΔΙΑ34/ΕΕ για συσκευές και αυστήματα προστοίας για χρησι σε τυμείς με κύθουν ελρήξης Η παρούσια δηλωγής της ΔΙΑ34/ΕΕ για συσκευές και αυστήματα προστοίας για χρηση σε τυμείς με κύθουν ελρήξης Η παρούσια δηλωγής προμομιας κάδισται με απαλλετισκή ποθλαγίες ΚΙΑΝ. Τα προστοίας για χρηση σε τυμείς με κύθουν αντάζη της το προστοίας για χρησι σε τυμείς μα κύθουν αρχώς το χρια της τραγράζης ΑΠΑ γ. 2. Δια χρια της προλιλαγές όραντομε το αυσκευής λ.3. Δια μαρικάτι προστοίας για προστοίας για προστοίας για μότο για παρλαγάς το προστοίας για προστοίας για προστοίας το χριατό το χριά της το αναλλαγές ΑΠΑ γ.2. Δια δια το μαρικό με το χριά για της μανου τριατικάτα το προλικάς το προλικάς το προλικάς συρακοι ματι το αυτοκτιάς / 7. Εφαρμισματη Οληματική προστοίας σύητας / 9. Η τατασκατάστη της προστοίας σύητας, ωστάλοις διαδητικαι στο αυσκτικάς για το προστοίας στο προστοίας της προστοίας της το προστοίας της προστοίας της ποι προστοίας της ποι προστοίας της προστοι στο το προστοίας της προστοι στο το προστοι στο προστοι στο προστοι στο το ποδιεξίς σσηλικές συρμαι μετη Οληματα που αυσκτιής / 7. Η ποτασιτητικά της το αρχρισιοτη μαρικάτας της το προστοι στο το ποδιεξίς σσηλικάς συρμαι μετη Ολημάτα που στο στο το πράδιας ται παρικατι

# (spa) Declaración de conformidad CE

1. Aprive / 1. Tacógrafe inteligente modelo DTCO 1381 / 2. Fabricante / 2a. Por la presente declaramos, en calidad de fabricantes, que el dispetisivo cumper la comprista cumpre de la Directiva 2014/33/LE (Directiva EED) más los requistos al el a Directiva ano se provisto, cumper al presente de daramos, en calidad de fabricante, que el EED) más los requistos « alla dorde seen aplicables, de la Directiva n°. 2014/34/LE (Directiva EED) más los requistos « alla dorde seen aplicables, de la Directiva n°. 2014/33/LE (Directiva EED) más los requistos « alla dorde seen aplicables, de la Directiva n°. 2014/34/LE (Directiva EED) más los requistos « alla dorde seen aplicables, de la Directiva n°. 2014/34/LE (Directiva el Directiva el Directiva el Directiva el Directiva el Directiva el Directiva el Directiva el Directiva el Directiva el Directiva el Directiva el Directiva en Directiva el Directiva el Directiva el Directiva el Directiva en Directiva en Directiva en Directiva el Directiva el Directiva el Directiva en Directiva en Directiva

# (fra) Déclaration de conformité UE

(r-u) Doutomer or comments 0.1. (Appending the comment of the DTOO 1381 / 2. Exhicrant / 2a. Nous declarons par las présente, en tant que fabricant, que le dispositif mentionne el caprios, utilisé selon l'usage prévul, satisfait aux exigences de la directive n° 201453/UE (directive RED) et si dispositif mentionne el caprios, utilisé selon l'usage prévul, satisfait aux exigences de la directive n° 201453/UE (directive RED) et si dispositif mentionne el caprios, utilisé selon l'usage prévul, satisfait aux exigences de la directive n° 201453/UE (directive RED) et si atmospherise exposibles. La présente declaration de conformité est datalie sous la seute responsabilite du fabricant / 3. Variantes dappartil an subrinse exposibles. La présente declaration de conformité est datalies suis la seute responsabilite du fabricant / 3. Variantes dappartil 3a. Variantes acc GNISS et DSRO7 (ab. Variantes ance CNISS / 3a. Variantes ADR / 4. Ab. 5b. 6a. 7b. Uniquement applicable pour les variantes applicable pour l'Inhomologation radio des variantes repondant à la directive RED / 4b. 5b. 6a. 7b. Uniquement applicable pour les variantes ADR / 5. Ogramism montes les variantes repondant à la directive RED / 4b. 5b. 6a. 7b. Uniquement applicable pour les variantes ADR / 5. Ogramism montes les variantes repondant à la directive RED / 4b. 5b. 6a. 7b. Uniquement applicable pour les variantes ADR / 5. Ogramism dates les proteints repondent à la directive RED / 4b. 5b. 6a. 7b. Uniquement applicable pour les variantes ADR / 5. Ogramism dates les proteints repondent à la directive RED / 4b. 5b. 6a. 7b. Uniquement applicable pour les variantes ADR / 5. Ogramism dates les proteints repondent à la directive RED / 4b. 5b. 6a. 7b. Uniquement applicable pour les variantes and subristicable. Les indicatives repondent à la directive RED / 4b. 5b. 5b. 7b. Autore directives applicable and and a directive referes referes refere RED / 4b. 5b. 5b. 7b. Autore directives applicable and and a directive refaites markes applicable pour les variantes appl

# (hun) EU-megfelelőségi nyilatkoza

# (ita) Dichiarazione di conformità UE

1. Apparenchio / 1a. Dispositivo di scrittura intelligente per corse DTCO 1381/12. Produttore / Za. Con la presente come produttori dichiariano per la dispositivo discrittor auti di sequito se utilizzado neretamenta adminente i neuvisiti al di enterizzato versi di proteccine per l'usis in molto a rischio di applicabile adempei i requisiti dolla direttura nr. 2014/34/EU forti per seguitose utilizzado neretamenta adminente i neuvisiti adminente i requisiti dolla direttura nr. 2014/34/EU forti per seguitose di proteccine per l'usis in mabito a rischio di applicabile adempei i requisiti dolla direttura nr. 2014/34/EU forti per seguitose di proteccine per l'usis in mabito a rischio di applicabile adempei e requisiti di appresentati a rischio di applicabile solto re rischio di applicabile solto re rotato di conformativa i have atto la responsabiliti estudi en di proteccine per l'Asi, sa espenane UE dei tipo /5c. di soneglianza / E. Designazione dei dispositivo / 7. Norme ammorizzate applicabile a l'utile la versiona di estima neconale. Essa soneglianza / E. Designazione dei dispositivo / 7. Applicabiles solto reritamenta da parenchibuta sone i una contracti dei varianti RED / 4. bis. 63. 7b. Applicabiles solto reritamenta ADPL/5. Organismi molitical / 3. Applicabile a tutte le varianti estera i dia direttura reschi di estera reschi di estera resch

# (hrv) EU izjava o sukladnosti

2/5 Oprema / 1a. Pametni tahograf tipa DTCO 1381 / 2. Prożvodaći / 2a. Mi kao proizvodać ovime izjavliujemo da je sijeuteja opisana oprema, kada se koristi za namjeravanu svrhu, u skladu s relevantnim zakonodavstvom Unije za uskladivanje. Direktiva br. 2014.63FD (RED Direktiva)

mover | P.O. Box 1 69 | 30001 Hs title.com HRB 3659 | VAT-number: DE341 100 Control Control 1 Control 1 Cont Fax nental Au +49 (0)51 pany head

ber: DE341447066

rank Staiger, Harald Stuhlmann ount no.: 096887500 | Sort code: 50070010 | orfer, Dr. Andreas Listl, Fr T: DEUTDEFFXXX | Acco IT BIO

ank detail ank detail

DTCO 1381

i ako je primjenjka Direktva hr. 2014/34/EU za oprema i zaštitni sustavi za korištenje u potencijalno elesplučivnim atmosferama. Za izdavanje Eli zjeko e subdinosti odgovranj pe iskljudio profozidak. 3. V vijanja potenov 12. vijanjate SINS (2). Stavijante sustavi s GNS2-om / 32. varijanto za ADV valja 4. Eli Dyukanju tipa / 4a., ša. Primjenjivo samo za RDB tertifikostju / 4b., 5b., 6a., 7b. Primjenjivo samo za ADV sarijanto s / 5. Prijavljeno tijalo / 5b. Eli Silitanta ja / 4a., 5b. ca. aztora / 6. O stazivanje o ISV3 (2). Stavija ter sustadante nome/ samo za ADV sarijanto / 5. Prijavljeno tijalo / 5b. Eli Silitanta ja tp./ 5c. nadzora / 6. Datazavanje pome / 7. Korištante uskadante nome/ za Primjenjivo za gore navednev vrajante prema RD. Direktvi / 6. Ostake koristene drektive i projesi / 9. Dat zipan potvdje sukladnost navednim direktivam, ali potrazunjuje na takkvoj praskor za sojstva. Ditektivo i projeko 6 se rzamotri sigurosta dokumetracja koja pradi navednim direktivam, ali potrazmujelo praskor za sojstva. Ditektivo forektive i projesi / 9. Dat zipan potvdje sukladnost navednim direktivam, ali potrazmujelo praskor za sojstva. Ditektivo forektive i projesi / 9. Dat zipan potvdje sukladnost s proizvod.

# (lit) ES atitikties deklaracija

1. Prieteisas / 1a. Pogramujamas tachografas, Ipas DTCO 1381 / 2. Gamintojas / 2a. Kaip gamintojas, dektaruojame, kad pagal paskirtj naudoipanas toliau aprasytas jenginys attinka direktyvos Nr. 201463/ES (RID direktyvos) tektakaimus. Si atkikas kukarata jäädua kit gamintoja 2014/45: Es periodialia sprogide aphikoje naudojamas piranse ir savgas steinur tukatakaimus. Si atkikas kukarata jäädua kit gamintoja 2014/45: Es periodialia sprogide aphikoje naudojamas piranse ir savgas steinur tukatakaimus. Si atkikas kukarata jäädua kit gamintoja takskontyke. Ja Prelasio variatari J3a. Variatias u GNSs ir DSRC / 3b. Variantia su GNSS / S. DR variantia / 4. Es ipo tymo sertifikata patakaratyka / Arbina piratizar / E. Pietakas periodia pariatio antenatis / S. Notifikutolij (staga / 5b. ES tipo tymas / 5. Audima piratizar / E. Pietakas zehtinatisa antenata / T. alkivu mateli standuara. Si atkina, bei pirata savbiu trinkanumo naudoi paga RID direktyva / 8. KID varianti, taajio vysio leidimu / 4b., 5b., 6a., 7b. Tatkomas tik ADR variantari / T. Elkon unisti savbiu trinkanumo naudoi paga RID direktyva / 8. KID varianti, naujio vysio leidimu / 4b., 5b., 6a., 7b. Tatkomas tik ADR variantari / T. Elkon unisti pariatari / T. Elkon unisti pariatari / T. Elkon unisti pariatari / T. Elkon unisti direktyvu atkima, bei pirata savbiu trinkanumo naudoi paga rBID direktyva / 8. KID varianti, kanduata i rakivita fikatu piratarytuva egamingi o dokumentuose esan'u saugos garantig BCB (Vokietijos civilnio kodokso) 443 § prasme. Butina lakytik kartu pristarytuose gaminio dokumentuose esan'u saugos garantig BCB (Vokietijos civilnio kodokso) 443 § prasme. Butina lakytik kartu pristarytuose gaminio dokumentuose esan'u saugos nurodymų.

# (lav) ES atbilstības deklarācija

1. Infrae / 1a. Inteligioratis takografs, tips UTCO 1381 / 2. Ražotijs / 2a. Ar šo mės kā ražotijs obklarėjam, ka turpmak aprakstitla iekārta, to liedoja dabitas pareckātajam meķim, attaits Dinektinas N. 2014/SACS prokušna ar aciolokāku uparabiambu trugin PECD direktiva) prasbām un ja sathenizmās ar PCD direktiva. P. 2014/SACS par (Adrām un atzsachājs a takolistātis teikāsani a radiotiskātu uparabiam iz parabiam un ja sathenizmās. P. 2014/SACS par (Adrām un atzsachājs a baltinetimās, ika sathenizmās, ika sathenizmās, ika sathenizmās, ika sathenizmās, ika sathenizmās, ika satordzības teikāsani sprakcientistamā vide, prasbām. Ši atbistītas deklarānja ir izdota vienija uz razdīgia ablidību. / 3. lerīces versijas / 3. Versijas ar CNSS un DSKC, 4b. volts ikas 1. E. Sap atbiotunos satirkātajs / 3. a. Polidoparatis ika: ETD voltsu and sathenizmās, izdotavienija uz razdīgia ablidību. / 3. lerīces versijas / 6. urkas versijas ar CNSS un DSKC, 4b. voltsu ika: A. E. Patokāparatis kā. FED voltsu ar do pāradīsāni reterostu ieta ar zardzība ablidību. / 3. lerīces versijas / 6. urkas versijas ar CNSS un DSKC, 4b. voltsu ika: A. E. Patokāparatis i zdota vienija uz razdība ablidību. / 3. lerīces versijas / 6. lerīces versijas ar CNS versijas ar CNS davatis ar Zardzība da Patokades / 6. urkas zardzība balteridam is kar izbu versijam saterada ar zardzība / 6. lerīces pazībeidam izbalta izdotavietis aplietotam tak izbalta versijām saterada ar ZED terktivu. J. 6. das paleidopārat kārdzība versijām saterada ar ZED terktivu. J. C. Las paleidopāra tak izbu versijām saterada ar ZED terktivu. J. 2. las paradzība ir zadzība ir zadzība ir paleido ar kiekāta versijām saterada ar ZED terktivu. J. K. Las paleidopāra tak ir Z. Jarandzība ir zadzība ir zadzība ir paleido ar kiekāta provida da davatāba ar ZED terktivu. J. K. Zelas paleidopāra tak ir Z. Jarandzība ir zadzība ir zadzība ir zadzība ir zadzība ir zadzība ir zadzība ir zadzība ir zadzība ir zadzība ir zadzība ir zadzība ir zadzība ir zadzība ir zadzība ir zadzība ir zadzība ir za (nld) EU-conformiteitsverklaring

revenues remains remaining the DTCD 1381 / 2. Producent / 2a. Hiermee vehtaren wij als fabrikant, dat de hieronder beschreven iniciting vij ordnang genuit voor apparaten na bereinginges Statum (S.D. 1314/5/SLU (R.D. Initi)) en inidiam van teopassing aan de elsen van iniciting vij ordnang genuit vestelde vloeder aan de elsen van richtijn n. 2014/5/SLU (R.D. Initi)) en inidiam van teopassing aan de elsen van richtijn n. 2014/3/EU voor apparaten na bereingingesystemen voor het gebruik in eopiseisperaarlijke omgevingen. De avan rondomdisieverkaanig voor vestelde voet veelde verantwoordelijkeld van de fabrikant. /3. Apparatekantarbant in 64 Variatian het GNSS and DSRC / 2b. Variantein met GNSS / 3a. ADR-varianten /4. Verklant van EG-spoorderzoek / 4a. ja. Berei van toepassing voor de radogoedkeuring van RED-varianten / 4b. Sb. Ga., 7b. Alleen van teopassing voor ADR-varianten / 5. Erkende instante is 26. de periodersch 5a. de toepasten / 6. Apparatekinteale / 7. Gebruike geharmoniseede normen / 7. apparatente / 5b. de EU. Vpeondersch 5a. de toepasten / 6. de paratekinteale / 7. Gebruike geharmoniseede normen / 7. apparatente / 5b. de EU. vpeondersch 5b. de toepasten / 6. de paratekinteale / 7. Gebruike geharmoniseede normen / 7. apparatente / 5b. de EU. vpeondersch for kinne norgens de RED-notblijn / 8. Anderei toepassing voor ADR-varianten / 5. Erkende instante / 5b. de EU. vpeondersch for kinne norgens de RED-notblijn / 8. Anderei toepassing voor ADR-varianten / 5. Erkende instante / 6b. de EU. versitigerististuctuctie van de medieleringe voor kaniette root kwaliette for de medie root wallen for duratraamheid voges / 4.8 GR (Duits Burgerijk Wetboek). De versitigerististuctuctie van de medieleringe voordkoorden macht worden genomen.

# (pol) Deklaracja zgodności UE

1. Urządzenie / Ta. Inteligenthy tachograf typu UTCO 1381 / 2. Producent / 2a. Niniejszym oświadczamy jako producent, że opisane poniżej urządzenie jaka i su ziywane zgodnie z przeznaczeniem, spointa wymana wymagania dynektyw 2014/24.01E dla urządzeni i systemów ochronnych przeznaczonych do użyfku w przekrzeniaczanie dynektyw 2014/24.01E dla urządzeń i systemów ochronnych przeznaczonych do użyfku w przekrzeniaczenia z wiejsze na wymagania dynektyw 2014/24.01E dla urządzeń i systemów ochronnych przeznaczonych do użyfku w przekrzeniach zawież wolata z zagłodnie z przeznaczonych w douchim. Miejsze dukaraj z odbrzist wydana zasiąte na wyjezną odpowiedziałnoś produceniz / 3. Wiamaty V branchych w przekrzenia / 2. Wiamaty N J P ( z onych kadanio sy L J 4. d. z. a buzych y tho homologacji radowaj wainatow RED I. ( z ostosta noprikowama / B. badania byu L J 2. K. a. z. z ostostwana / B. badania byu L J 4. z. a. buzycz y tho homologacji radowaj wainatow RED I. S. na z z z D 4. z. z. buzycz y tho naronizowane / Z. Dotycz y Ws. z wanaty X 1. ( z onych kadania y D L II. 2. K. a. z do z buzycz w kanaty w naróż w kada z z statowana / B. badania byu L J 2. S 6. z. z. Z. D 4. z. do z buzy w z do z konzeci na zadowa wara z zadowa z szejeka w z do z konzeci na z do z konzeci na z do z konzeci na z zakowa wyrzene / J miejsza odklaracja podwieci z z odowś z wymierionych wariandów zgodnie z nie stanow j waranej bi konzeci z zodowie z k42 niemieckiego kodeksu o ywinego BGB. Nalaczy przezowane wyrzene / J niejsza odklaracja podwieci z z odowie z k42 niemieckiego kodeksu o winego BGB. Nalaczy przezowane wyrzene / J niejsza odklaracja podwieci z z odowie z z udowie z rodowie z satowa w wyrzene / J niejsza odklaracja podwieci z z odowie z k42 niemieckiego kodeksu o ywinego BGB. Nalaczy przezowie / J niejsza odklaracja podwieci z z doduna z odklaracja produktu.

# (por) Declaração de conformidade UE

3/5 1. Approvementation of the second second

er: DE34 1447066 za 1, 30175 Hannover | P.O. Box 1 69 | 30001 H. tinertal-sutomotive.com cht Hannover | HRB 3669 | VAT-number: DE341 Amts hnologies GmbH | Contine. < +49 (0)511 938-81770 | v nover | Registered Court. A 1011/0 | Eax + 18-01 | Fax + arters Hann el. +49 (0/511 § el. +49 (0/511 § company headq

fer, Dr. Andreas Listl, Frank Staiger, Harald Stuhlmann DEUTDEFFXXX | Account no.: 096887500 | Sort code: 50070010 | 

|  | - | 1 |
|--|---|---|

| (ron) Declarajo de conformitate UE<br>(1 Aparat / 1a. Tatograf inteligent de tip DTCO 1381 / 2. Produciãor / 2a. Prin prezenta, declarám ca produciãor cá echipamentul descris mai<br>los la muno cánd seta robotat conform destinante polisitoria e produción (1 A Variantele Directiva (1 Arg2UE) (Cinedan ED) gi da ada es cazul, gi<br>los la muno cánd seta robotat conform destinante ja sistemele de prodecije pertur utilizare in atmosfere polenjal explorato. Prezenta<br>los la muno cánd seta robotat conformativa e provizator, indeplinenção entria (1 a Variantele aparatului / 3 a. Variantele aparatului / 3 a. Variantele aparatului / 3 a. Variantele aparatului / 3. Variantele aparatului / 3. Variantele aparatului / 4. S. dau / 3. V          |
|----------------------------------------------------------------------------------------------------|
| (Swe) EU-försäkran om övernsstämmelse<br>1. Unterling / 1a. Smart Brakskivare kyp DTCO 1381 / 2. Tillverkare / 2a. Vi som tillverkare förkarar härmed att föjande beskrivn autrishing,<br>and en används för sitt avseda ändami, övernensstämmer med relevant harmoniseringslagstiftning fram unionen. Direktiv nr 2014/5/EU.<br>(RED-dreckive) och om tillampigt för kilt avseda ändami, övernensstämmer med relevant harmoniseringslagstiftning fram unionen. Direktiv nr 2014/5/EU.<br>(RED-dreckive) och om tillampigt för kilt vi 2014/2EU för utrustring och säkenförssystem för användring i tyberhollt avplosvia atmosfärer.<br>Direktiven används för sitt avseda ändami / övernensstämmer med relevant harmoniseringslagstiftning för använd för avsänder av 2014/5/EU.<br>(RED-dreckive) och om tillampigt för ADR-varianter för ADR-fordon / 4. EU-typkontenling / 4a. Sa. Zvändar mander<br>4b., 5b., 6a., 7b. Endast tillämpigt för ADR-varianter för ADR-varianter för SDR-fordon / 4. EU-typkontenling / 4a. Sa. Endast tillampigt för RED-certifening /<br>4b., 5b., 6a., 7b. Endast tillämpigt för ADR-varianter för ADR-varianter för BDR-fordon / 4. EU-typkontenling / 4a. Sa. Endast tillampigt för RED-certifening /<br>4b., 5b., 6a., 7b. Endast tillämpigt för ADR-varianter för ADR-varianter för ADR-varianter för BDR-fordon / 4. EU-typkontenling / 4a. Sa. Zuhata använda direktiv<br>och förordongar / 7. Johna försäkränt härmoristerade standarder / 7a. Beller för van använda använda direktiv<br>existeringen / 7. Johna försäkränt härmoristerade standarder / 7a. Beller för van använda använda direktiv<br>säkrenhostökumentation som medföjer produkton skall beaktas i dedaji.                                                                                                    |
| (sk) ES vyhläsente o zhode<br>1. Ziandenier / ziandenier / ziandenier                    |
| (aiv) EU Izjava EU o skladnosti<br>1. Naprava 1/a, Intelenti shorpti (pp DTCO 1381 / 2, Protzajalec / 2, S to Izjavo krk protzajalec izjavljano, da v nadaljevanju opisana<br>1. Naprava 1/a, Intelenti shorpti po DTCO 1381 / 2, Protzajalec / 2, S to Izjavo krk protzajalec izjavljano, da v nadaljevanju opisana<br>naprava ob pravilni uporabi izobnjugi zahteve Direktive 2014/S3EU (ju forkiha RED), in če se la uporabija, tudi rzahteve 2014/S4EU v<br>zvazi z opravni ruževito in zaškitumi istancijatimi 2014/S3EU (ju forkiha RED), in če se la uporabija, tudi rzahteve 2014/S4EU v<br>zvazi z opravni ruževito in zaškitumi statimi, istancijate 214/S3EU (ju forkiha RED), in če se la uporabija, tudi rzahteve 2014/S4EU v<br>zvazi z opravni ruževito in zaškitumi statimi za tudi stati z statičine z KDRS. In DSICI, 2, Statičine z ADIK 4,<br>odgovoren blujuto in zaškitumi stati za pravlavo ja statičine z KDRS. In DSICI, 2, Statičine z ADIK 4,<br>odgovoren blujuto in zajka - 2, Napradijas stati z z statičine z KDRS. In DSICI, 2, Statičine z ADIK 4,<br>odgovoran blujuto i stati z SU porabijas stati z su z dovoljenja za različice RED 46, 5, 6a, , 7b. Uporabija s samo za<br>različine ADIK 5, Finglašeni organ / 5b. EU pregled tipa / 5c. nastzor / 6. Oznaka naprave / 7. Uporabijeni karmonizimi standard / 7a.<br>Uporabijeni s z avaz sogranji zvedeni različice v faldu z Direktivo RED / 8. Druge uporabijene direktive / 9. 1a izlava portivjuje skladnos z<br>uporabijene direktivami, vendarg paradije gradnoje glede kakovosti ali trajnosti v skladu s \$445 BGB. Upoštevalji je teka varnostne<br>navedenim direktivami, vendarg parabisalja graancije glede kakovosti ali trajnosti v skladu s \$445 BGB. Upoštevalji je teka varnostne<br>navedenim direktivami vendarg parabila.                                                                                                    |
| (ces) EU prohlašeni o studis<br>1. Začarezi / la intellopeni taxihopar typu DTCO 1381/2. Vyrobes / za. ako vyrobes timto prohlašujeme, že niže popsane zařeni je při<br>použiti k určenemu účelu v souladu s přislušnými harmorizačním právním predpisy Unice. Směmice č. 2014/5/EU (směmice REU) a<br>pripadné Směmice Z. 2014/5/EU (směmice REU) a<br>připadné Směmice Z. 2014/5/EU (směmice REU) a<br>připadné Směmice Z. 2014/5/EU (směmice REU) a<br>pripadné Směmice Z. 2014/5/EU (směmice REU) a<br>pripadné Směmice Z. 2014/5/EU (směmice REU) a<br>pripadné Směmice Z. 2014/5/EU (směmice REU) a<br>vzdála na vyrhrani Operačení struju k struší s pristováné s obriže prostinka<br>vzdála ADR 14. Centifikát EU (překousení hypu / še. Gazeňu TSacharis) (z problašení pohružní s prov varaný ADR 15,<br>Czmáni zaření z pripadné snámice zatvítu za vlastivané s předpisy 19. Top prohlášení pohružnje stodu s rusvítnícení<br>neodené varamity pode stadnice Struživa z vlastiva z strušítníce a předpisy 19. Top prohlášení pohružnje stodu s uvorátnícení,<br>ale neznamená žádnou zatvítu za vlastnosti. Je ticka podrobné posoudí t bozpečí k 2014/8, je (sk. 7, Plat) pouvšá<br>ale neznamená žádnou zatvítu za vlastnosti. Je ticka podrobné posoudí t bozpečí kolský z přičahovátí<br>ale neznamená žádnou zatvítu za vlastnosti. Je ticka podrobné posoudí t bozpečí stadní s price provi k výrobku.                                                                                                    |
| (is) Samræmisyfityising ESB<br>1. Burjadur / 1a. Styalia leuking pool DTCO 1381 / 2. Erantiekandi / 2a. Vida sam framtiekandi lyseur pui her med yfir að eftirfarandi lyst búnaður<br>1. Burjadur 1 intendukum tilgangi er í samræmi við viðlegandi samharfingaldöggif Samhandsins: Tilskipun nr. 2014/5/ESB (RED<br>bisgart hann er nakaufur littendukum tilgangi er í samræmi við viðlegandi samharfingaldöggif Samhandsins: Tilskipun nr. 2014/5/ESB (RED<br>bisgart hann er nakaufur littendukum tilgangi er í samræmi við viðlegar maka arktinnskilt. Þísas samharnistir<br>Hiskipun) og við tilskipun til kanda og varakrafti nakkunar í spengifinna arktinnskilt. Þísas samharnistir frameleðandars / 3. Aftingði neið GNSS og DSRC / 5a. aftingði með GNSS eingörgur / 3e. aftingði fran ADR fokuttaki /<br>framleiðandars. / 3. Aftingði af búnaði / 3a. Aftingði með GNSS og DSRC / 5a. aftingði með GNSS eingörgur / 3e. aftingði fran ADR fokuttaki /<br>samta við samta viði viði samta viði viði samta viði viði samta viði viði viði samta viði samta v |

| <ol> <li>Ekipman / 1a. Akull: bkograftip DTGO 1381 / 2. Uretici / 2a. Uretici olarek, spaĝida tamimiama ekipmanu amecima urgun olarak<br/>kultanlojdinda ligit Elnik vuym meczudana grup oldigunu vargan ederz. 2014/35EU sayli Orekti (RED Drighi varvas padana I<br/>data ortanidata kultanaka ekipman ekonyous sistemier (nh. 2014/34EU sayni). Direkti (RED Urgunuk bezam tamamen inderioni<br/>sommuluiĝu altinda zyanitamesti ekipman Varantant / 3a. GNLSs uo DSRChi varyantalta / 2b. shancca GNSS1 varyantar / 3a. Al<br/>aragant (nj. varyantar). A Bi bi noeleme sartifikas / 4a., 5a. Sadore RED sartifikas inforgentifika i zh. garanta AD varyantar / 3a. Al<br/>aragant (nj. varyantar). / A Bi bi noeleme sartifikas / 4a., 5a. Sadore RED sartifikas i nju geenfidir / 4b., 5b. 6b., 7b. Sadore AD Ru<br/>aragantifika varyantari / A A Bi bi noeleme sartifikas / 4b., 5b. 6b., 7b. Sadore AD Ru<br/>aragantifika varyantari / A A Bi bi noeleme saltes / 4b., 5a. Sadore RED sargantifika vibi geenfidir / 4b., 5b., 6b., 7b. Sadore AD Ru<br/>sardantar / 7a. RED Direktifine girty vibarda binition varyantar gin geenfidir / 4b., 5b., 6b., 7b. Sadore AD Ru<br/>standardiar / 7a. RED Direktifika girty vibarda binition varyantar gin geenfidir / 8b. Manian vulmastrimis<br/>standardiar / 7a. RED Direktifika girty vibarda binition varyantar gin geenfidir / 8b. Kultanlan uguenik begie<br/>biointion diektifiere ugunukju oneylar ancak özelikler için henhang bir garanti anlamına gelmez. Urünle birtike varilen giuenik begie<br/>firstilon diektifiere ugunukju oneylar ancak özelikler için henhang bir garanti anlamına gelmez. Urünle birtike varilen giuenik begie<br/>firstilon diektifiere ugunukju oneylar ancak özelikler için henhang bir garanti anlamına gelmez. Urünle birtik verilen giuenik begie<br/>firstilon diektifiere ugunukju oneylar ancak özelikler için henhang bir garanti anlamına gelmez. Urünle birtik verilen giuenik begie<br/>firstilon diektifiere ugunukju oneylar ancak özelikler için henhang bir garanti anlamı a gelmez. Urünle birtik verilen giuenik begie<br/>firstilon diektifiere ugunukju oneylar ancak özeli</li></ol> |
|----------------------------------------------------------------------------------------------------|
| SSTD) FV Лекпараника о voarnaugehoctw                                                                                                    |
|                                                                                                    |
| 1. Спрояна / Га. Панастни тахораф тил DTCO 1381/2. Произвођач / 2а. Ми као произвођач овим изјављујемо да је следећа от<br>опрем зада се кориски за евојн намену. У силаду са ростваним законодатеком Уније о сарионназији. Директива 60. 2014:<br>КЕС диросилев) и, ако је примењива, Директива 60. опреме и заштиник система за употробу т поснијајано остпохивним<br>(RED диросилев) и, ако је примењива, Директива 60. опреме и заштиник система за употробу т поснијајано остпохивним<br>атвоофредака. Са воја у галатиза са воја нака са котокума одговорнацији троизвођања / 3. Баријанте опреме / За<br>Варијанте са КИSS и DSRC/ 36. варијанте са каз са КИSса која са въ ADR возовјата / 4. К боридиато и китивељу т<br>и бати те са КИSS и DSRC/ 36. варијанте са каз са КИSса која са ка са КИЗ козато / 4. К боридинато и китивељи т<br>а " 5а. Дрименника са каз са КИЗС 46. варикат 48. б. б. б. 76. Дли именнике са въ ADR возријанте / 4. К боридиато и китивељи т<br>истигивења тип EV / 56. надхора / 6. Оначевање о ореме / 7. Коришћени усатишени стандарди / 7. Применнизева за до разријанте отвељива за т<br>истигивања тип EV / 56. надхора / 6. Оначевање о ореме / 7. Коришћени усатишени стандарди / 7. Применнизева за поредији<br>и ростикавања за и не подразумева никаву гаранцији за својства. Сигурносна диоументација која потврђијо усизђањест са краза<br>размотрити.                                                                                                    |
| (sqi) Deklarata e konformitetit të BE-së                                                                                                    |
| 1. Falisje. / fa. Takografi riteligent i tipti DTCO 1381 / 2. Prodhuesi / 2a. Ne si prodhuesi dektarojmë se pajisjet e mëposhtme të përsht<br>kur prodremo për qelimim e tyre jara en përpuptire ne regjalsancimoni përkatisa të harmanizimitat për shakmit. Urakografi ma na 2014/282U (DI<br>EED) dhe nëse eshi e applivasime na r. pajisje nde sistame mbojëse për përdonim në atmostras potencialsti pripërhyses.<br>dektaratë konformiteti tëshoheti nën përgjajësinë volëm të prodhuesi. / 3. Variandet e pajiges / 3a. Variandet me CNSS dhe DSRC / 3<br>variante konformiteti tëshoheti nën përgjegjesinë volëm të prodhuesi. / 3. Variandet e pajiges / 3a. Variandet me CNSS dhe DSRC / 3<br>variante konformiteti tëshoheti nën përgjegjesinë volëm të prodhuesi. / 3. Variandet e pajiges / 3a. Variandet me CNSS dhe DSRC / 3<br>variante konformiteti tëshoheti nën përgjegjesinë volëm të prodhuesi. / 3. Variandet e pajiges / 3a. Variandet me CNSS dhe DSRC / 3<br>variante vetëm me CNSS - 3a. variante për ta novjeti e berti va Cardinda se a tazimimiti të tipitë EE-se / 4. se,<br>enditismin RED / 4b. Ga., 7b. Equiceans at a periveta / 7a. E palkusetima vetë<br>DRR / 8. Direktiva dhe regulare të jerdorem standarde the hamonizuara / 7a. E palkusetime të variante<br>ADR / 8. Direktiva dhe regulare të jerdorem standarde the hamonizuara / 7a. E palkusetime te variante<br>ADR / 8. Direktiva dhe regulare të jerdorem standarde the hamonizuara / 7a. E aplikusetime të variante e specifikuara, por nuk nel<br>ADR / 8. Direktiva dhe regulare të jerdorem standarde the hamonizuara / 7a. E aplikusetime të specifikuara, por nuk nel<br>ABR / 8. Direktiva dhe regulare të jerdorem standarde tha direktiva tërdoret të specifikuara, por nuk nel<br>Asilë agarani për produz Diametadoret jerderën poudkit nduhet të konstendentine derikuara, por nuk nel<br>Asilë agarani për produz Diametadoret i përdoren poudkit nduhet të konstendenti e derikutara, por nuk nel<br>Asilë agarani për produz Diametadoret produket poutendet te konstendenti ne direktivat e portikuara, por nuk nel<br>Alitë agarani për pradoret barandetadi                        |
| (mkd) Дектарација за усогласеност на ЕУ                                                                                                    |
| 1. Опрема / та. Паметен такортаф од типот DTCO 1381 / 2. Производител / 2а. Ние како производител изјавуване дека слъдна<br>опишано опрема и ализ се користи за навиената е во оплателното закондарство за хорисанија на Умјата. Д. 16<br>60. опрема и алити сектема за употреба во потечијално експлонении тикосформ. Оваз изјава за сообразнитс како и<br>одинствена одгаворност на производителот. / 3. Варијанти на опремата / 3а. Варијанти со СNNS и DSRC / 3b. воријанти само<br>одинствена одгаворност на производителот. / 3. Варијанти на опремата / 3а. Влемијанти со СNNS и DSRC / 3b. воријанти само (<br>/ 3с. воријанти за АЛК воријант. У сведателеното и тив ЕУ / 45. Дине инато само за RED сротнирита / 4b., 5b.,<br>Граментиво само за АЛК воријанти / 5. Сватастеното тело / 5b. исплутвање и тЕУ / 5c. на надаро ( Б. Обспекувања на опрем<br>Користи за АЛК воријанта / 5. Сватастеното тело / 5b. исплутвање и тЕУ / 5c. на надаро ( Б. Обспекувања на опрем<br>Користи за АЛК воријанти / 5. Сватастеното тело / 5b. исплутвање и тЕУ / 5c. на надаро ( Б. Обспекувања на опрем<br>Користиви и воритизита / 1. 5. Оваластеното тело / 5b. исплутвање и тЕУ / 5c. на надари ( 5. Обспекувања на опрем<br>Користиви и воритизита / 1. 5. Овала диризира у согласновста о навирианит сиристириствата ЕЕИ / 8. Дини и користријан<br>Користива и сведари / 1. 5. Овала секотрува у согласновста о навирианите одростирата тЕР / 8. Дини и користрија<br>Користива и воритизита / 1. 5. Вала диризири у согласновата о навирианите диростириотитата ЕКИ / 8. Дирии икорис<br>Гранирија за свејствата. Дитално се разлирија ј доклистри и доументација што го придутура производита.                                                                                                    |
| (bos) EU Deklaracija o usklađenosti                                                                                                    |
| 1. Oprema / 1a Pamethi tahograf tip DTCO 1381 / 2. Proizvodać / 2a Mi kao proizvodać ovim rijavlijvemo da je siledeća opisara op kada se otnisi za annjeravanu svihu u sidkato se tevavahnim vluje o hamonozeji. Direktiva D. Oprema / 1a. Pamethi ab. opisaru je siledeća opisara op kada se otnisi za annjeravanu svihu u sidkato se tevavahnim vluje o hamonozeji. Direktiva D. Oprema / 1a. Pamethi ab. opisaru je siledeća opisara op uskladom se je kipitaka bito postroja i zakiha bito postroja za upoteku u podrocjalno despozivnim atmosferana. Oza zigas o uskladom se isključivo na odgovornest proizvodaća. / 3. Vanjante opreme / 3. Vanjante sa CMSS i DSRC / 3b. vanjante samo sa GNSS om / 3r. vanjante za ADI Vozijak / E. U safutikanju lpa / 4. Za primjenjvo sa D. DSRC / 3b. vanjante samo sa GNSS om / 3r. vanjante za ADI Vozijak / E. U safutikanju lpa / 4. Za primjenjvo sa D. DSRC / 3b. vanjante samo sa GNSS om / 3r. vanjante za ADI Vozijak / E. U safutikanu lpa / 3b. za Primjenjvo sa D. DSRC / 3b. vanjante samo sa GNSS om / 3r. vanjante sa CNSS i DSRC / 3b. vanjante samo sa GNSS om / 3r. vanjante sa CNSS i DSRC / 3b. vanjante samo sa GNSS om / 3r. vanjante sa CNS vanjante opreme / 7. Kninghjvo sa D. D. Knjanjulova je / 5. Zinšavanja (F. C. Zinšavaja opreme / 7. Kninghjvo sa D. D. Knjanju va Zinšava i parku ga to ka i do pratozannjava tRED direktivi / 8. Druge koničeren direktive i popisi / 9. Ova zijana potviduje uskladatno mendenim direktivam, al ne podrazumijeva nikakvu garancju za soljstva. Sigurnasa dokumentacja koja pradi poržod mora se det izrazvoliti.                                                                                                    |
|                                                                                                    |
| vtumeen Taernesejes Grotel ( Confrentis-Paza 1, 3015) Hannowr (P. O. Bio. 1 88) 30001 Hanner<br>1996 - Hannes ( Egyntsaedd Cynth Mansonath Hannowr (1963 88) 1047 - annier o Ferd 14.10165                                                                                                    |

Α

**Ontinental** 

Príloha

#### **Continental Automotive Technologies GmbH**

P.O. Box 1640 78006 Villingen-Schwenningen GERMANY

www.fleet.vdo.com

A2C13875900 29 70194260 SPE 000 AA BA00.1381.30 100 127

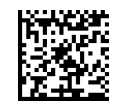

#### Jazyk: Slovenčina

Printed in Germany 1 © 2024-09 1 Continental Automotive Technologies GmbH VDO – A Trademark of the Continental Corporation

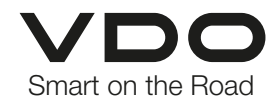